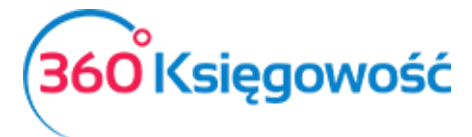

# Ryczałt ewidencjonowany

## Spis treści

| Ogólne informacje5                                |
|---------------------------------------------------|
| Zakładanie firmy w programie5                     |
| Pulpit5                                           |
| Ustawienia firmy i programu5                      |
| Ustawienia firmy5                                 |
| Ustawienia połączeń zewnętrznych6                 |
| Raport zdigitalizowanych faktur8                  |
| Liczba firm8                                      |
| Moje konto8                                       |
| Użytkownicy9                                      |
| Licencja                                          |
| Ustawienia API11                                  |
| Ustawienia ZUS11                                  |
| Ustawienia PIT12                                  |
| Ustawienia ogólne13                               |
| Faktury13                                         |
| Ceny sprzedaży i rabaty - PRO13                   |
| Ustawienia not odsetkowych – PRO14                |
| Potwierdzenie sald i powiadomienia o zadłużeniu14 |
| Stały komentarz14                                 |
| Jednostki miary15                                 |
| Konwersja jednostek miary16                       |
| Kraje16                                           |
| Waluty                                            |
| E-mail                                            |
| Język                                             |
| Ustawienia finansów                               |

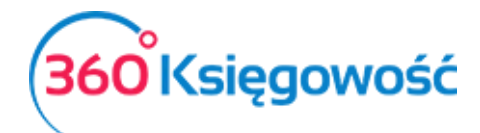

| VAT19                                               |
|-----------------------------------------------------|
| Rok obrotowy                                        |
| Import danych                                       |
| Import klientów i dostawców22                       |
| Import artykułów22                                  |
| Bilans otwarcia22                                   |
| Import bilansu otwarcia faktur sprzedaży i zakupu24 |
| Wprowadzanie Bilansu otwarcia Środków Trwałych24    |
| Rejestr wysłanych plików XML25                      |
| Renumeracja transakcji KG25                         |
| Dodatkowe parametry                                 |
| Działy                                              |
| Pracownik - zakupy27                                |
| 28 Dodatkowe parametry                              |
| Lokalizacja środków trwałych29                      |
| Pracownik – środki trwałe 29                        |
| Grupy artykułów (Pakiet PRO)                        |
| Grupy klientów (Pakiet PRO)31                       |
| Grupy dostawców (Pakiet PRO)32                      |
| Magazyn (Pakiet PRO)32                              |
| Ewidencjonowanie przychodów                         |
| Faktury sprzedaży33                                 |
| Dodawanie pliku do utworzonego dokumentu sprzedaży  |
| Lista faktur sprzedaży                              |
| Wysyłanie faktur sprzedaży poprzez e-mail           |
| Sprzedaż w danym miesiącu, a obowiązek VAT w innym  |
| Sprzedaż z kasy fiskalnej                           |
| Wewnątrzwspólnotowa dostawa towarów i usług41       |
| Inne przychody                                      |
| Raport sprzedaży                                    |

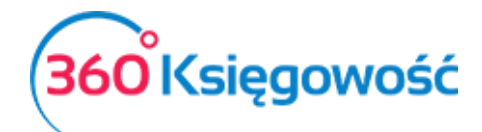

| Analiza sprzedaży                                            |    |
|--------------------------------------------------------------|----|
| Raport zadłużenia klienta                                    |    |
| Potwierdzenia sald i powiadomienia o zadłużeniu              |    |
| Rejestr wysłanych dokumentów                                 |    |
| Okresowy raport zadłużenia klienta                           |    |
| Raport wpłat klienta                                         |    |
| Grupy klientów (Pakiet PRO)                                  |    |
| Oferty, Proformy i Zaliczki (Pakiet PRO)                     |    |
| Utworzenie oferty lub faktury proforma                       |    |
| Wystawienie faktury zaliczkowej                              |    |
| Wystawianie faktury końcowej                                 | 54 |
| Faktury cykliczne (Pakiet PRO)                               | 55 |
| Wystawianie faktur sprzedaży na podstawie faktur cyklicznych |    |
| Masowa dostawa (Pakiet PRO)                                  |    |
| Wydatki i ewidencja zakupów na potrzeby VAT                  |    |
| Faktury zakupu                                               |    |
| Załączanie zdjęcia faktury do dokumentów zakupu              | 61 |
| Dowód księgowy i wewnętrzny                                  | 61 |
| Faktura korekta                                              | 62 |
| Faktura korygująca zakup środków trwałych                    | 63 |
| Rozrachunki z pracownikami                                   | 64 |
| Transakcje Wewnątrzwspólnotowe                               | 65 |
| Raport zakupów                                               | 66 |
| Raport zobowiązań                                            | 67 |
| Okresowy raport zobowiązań                                   |    |
| Raport płatności dostawcy                                    |    |
| Raport obrotów dostawcy                                      |    |
| Grupy dostawców (Pakiet Pro)                                 | 70 |
| Ewidencje                                                    | 70 |
| Ewidencja przychodów                                         |    |

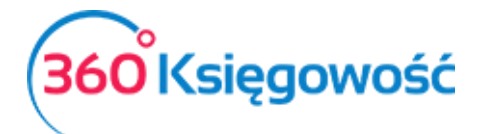

| Rejestr Sprzedaży VAT, Rejestr Zakupów VAT, Deklaracja VAT i plik JPK | 71 |
|-----------------------------------------------------------------------|----|
| Struktury JPK na żądanie                                              | 71 |
| ZUS Przedsiębiorcy                                                    | 71 |
| Podatek ryczałtowy                                                    | 72 |
| Dochód/Strata                                                         | 73 |
| Różnice kursowe – ewidencja w ryczałcie                               | 73 |

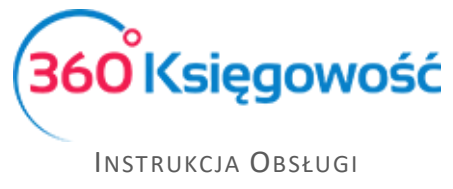

#### Ryczałt Ewidencjonowany

### Ogólne informacje

Ryczałt ewidencjonowany to jedna z najprostszych firm księgowości używana do rozliczania działalności gospodarczej. W tym rodzaju księgowości prowadzi się ewidencję przychodów według stawek podatku w zależności od prowadzonych usług. Wyróżnia się takie stawki ryczałtu jak: 2%, 3%, 5,5%, 8%, 10%, 12%, 12,5%, 14%, 15%, 17%.

### Zakładanie firmy w programie

Ryczałt możesz dodać w menu w lewym górnym rogu używając opcji Dodaj firmę, po otwarciu nowego okna TWORZENIE NOWEJ FIRMY w polu Forma księgowości będzie możliwy do wyboru Ryczałt ewidencjonowany.

| 1 Ustawienia początkowe 2 Informac | cje o firmle (3) Informacja o banku     |
|------------------------------------|-----------------------------------------|
|                                    | Wybierz rodzaj firmy                    |
|                                    | Pełna Księgowość (wariant porównawczy)  |
| I WORZENIE N                       | Pełna Księgowość (wariant kalkulacyjny) |
| Wprowadź nazwę firmy, typ oraz dat | Księga Przychodów i Rozchodów (KPiR)    |
|                                    | Wystawianie faktur (KPiR)               |
|                                    | Ryczałt ewidencjonowany                 |
|                                    |                                         |

Ryczałt ewidencjonowany możliwy jest do dodania w pakietach FREE, KPIR + Ryczałt oraz Biuro.

### Pulpit

Jest to pierwszy ekran jaki widzisz po zalogowaniu się do programu, tutaj zobaczysz stan swojego konta, sprzedaż usług oraz inne dodatkowe informacje i wiadomości od działu wsparcia 360 Księgowość. W dodatkowych zakładkach można sprawdzić swoje firmy oraz użytkowników.

### Ustawienia firmy i programu

### Ustawienia firmy

W menu Ustawienia > Dane firmy > Firma możesz dokonać modyfikacji ustawień firmy. Wybierz czy jesteś podatnikiem VAT czy nie oraz jak się rozliczasz, miesięcznie czy kwartalnie. Ustaw dane kontaktowe oraz dodaj ustawienia deklaracji VAT.

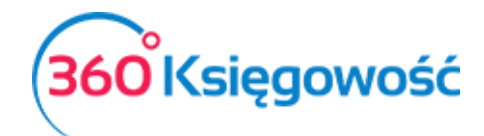

| NIP                                 |              |              |                         | Nazwa            |    |              |                    |   |
|-------------------------------------|--------------|--------------|-------------------------|------------------|----|--------------|--------------------|---|
| 1234567890                          |              |              | Ryczałt ewidencjonowany |                  |    |              |                    |   |
| Regon                               |              | Podatnik VAT |                         |                  | Ok | res deklarac | ji VAT             |   |
| 1111111111                          |              | Tak          |                         | ~                | 1  | Miesiąc      |                    | ~ |
|                                     |              |              |                         |                  |    |              |                    |   |
| Ulica i numer domu                  | Kod pocztowy |              |                         | Miasto           |    |              | Województwo        |   |
| ulica                               | 99-999       |              |                         | Miasto           |    |              | Województwo        |   |
| Kraj                                |              |              |                         |                  |    |              |                    |   |
| POLSKA                              | ]            |              |                         |                  |    |              |                    |   |
|                                     |              |              |                         |                  |    |              |                    |   |
| Telefon                             | Telefon 2    |              |                         | E-mail           |    |              | Strona internetowa |   |
| 123456789                           |              |              |                         | mail@mail.pl     |    |              |                    |   |
| 🗌 Firma używa rundy zatwierdzającej |              |              |                         |                  |    |              |                    |   |
| 🗌 Metoda Kasowa - Deklaracja VAT    |              |              |                         |                  |    |              |                    |   |
| Ustawienia deklaracii podatkowei    |              |              |                         |                  |    |              |                    |   |
| Pełna nazwa firmy                   |              |              |                         |                  |    |              |                    |   |
| Ryczałt ewidencionowany             |              |              |                         |                  |    |              |                    |   |
| ,, showing                          |              |              |                         |                  |    |              |                    |   |
| Imię                                | Nazwisko     |              | Tel                     | lefon kontaktowy |    |              |                    |   |
| Imię                                | Nazwisko     |              | 1                       | 2345679          |    |              |                    |   |
| Urząd Skarbowy (JPK)                |              |              |                         | Osoba fizyczna   |    |              | Data urodzenia     |   |
| URZĄD SKARBOWY W BOLESŁAWCU         |              |              | ~                       |                  |    |              | 1995-01-08         | e |
|                                     |              |              |                         |                  |    |              |                    |   |

### Ustawienia połączeń zewnętrznych

W tym menu możesz dokonać aktywacji jednej z trzech integracji z programem lub usługą zewnętrzną.

**Digitalizacja faktur zakupowych** dostępna w pakietach PRO. Jest to dodatkowa opcja sczytywania faktur zakupu przesłanych do systemu w menu Wydatki > Zakupy i rachunki lub Wydatki > Niezatwierdzone faktury zakupu. Więcej o tej funkcji znajduje się w oddzielnym podręczniku <u>Digitalizacja faktur zakupu</u> – poproś dział wsparcia o dodatkowe informacje.

| Automat          | yczna digitalizac                      | ja faktur zaku                         | pu i niepotwi                 | erdzonych fal                           | ktur zakupu, która | 1          |
|------------------|----------------------------------------|----------------------------------------|-------------------------------|-----------------------------------------|--------------------|------------|
| zajmuje          | ylko kilka sekun                       | d, może być a                          | ktywowana t                   | ylko przez <b>gł</b>                    | ównego użytkowi    | nika.      |
| oceniana         | aga uwierzyteini<br>a jest na 62%. Dig | enia. Srednia<br>gitalizacja fakt      | uokiadnosc a<br>ur zakupu i n | iepotwierdzo                            | nych faktur zakup  | usce<br>Nu |
| jest <b>usłu</b> | gą płatną, z wyja                      | tkiem użytko                           | wników bezp                   | latnego pakie                           | tu limitowanego    | 360        |
| zł plus V        | osc. Za kazdy zc<br>AT. Aktywując us   | igitalizowany<br>ługę, <b>zgadza</b> s | dokument na<br>sz się na tę o | ilezy zapłacic<br><b>płatę</b> . Usługa | jest świadczona    | 0,50       |
| przez Co         | stPocket OÜ.                           |                                        |                               |                                         |                    |            |
|                  |                                        |                                        |                               |                                         |                    |            |
|                  |                                        |                                        |                               |                                         | Aktywu             | i i        |

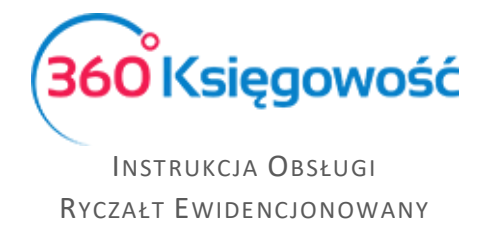

#### **CostPocket** – aktywacja aplikacji do OCR faktur zakupu w wersji mobilnej lub web.

| CostPocket - import faktur zakupu                                                                                                    | ^       |
|----------------------------------------------------------------------------------------------------|---------|
| Dzięki aplikacji CostPocket możesz przesłać elektroniczną wersję paragonu lub faktur<br>do 360 Księgowość. Na swoim smartphonie pobierz ze sklepu online aplikację<br>CostPocket i zarejestruj swoją firmę. Następnie aktywuj usługę tutaj. Zrób zdjęcie lub<br>otwórz PDF w aplikacji, dodaj niezbędne dane i postępuj zgodnie z podpowiedziami<br>aplikacji. Nie musisz już wprowadzać ręcznie faktur do programu. Zobaczysz jak łatwo<br>prześlesz faktury do 360 Księgowość. | ry<br>o |
| Aktywuj                                                                                                    |         |
|                                                                                                    |         |

Aplikacja pozwala na sczytywanie dokumentów zakupu w telefonie lub w wersji web, oraz przesyłanie ich do 360 Księgowość jako niezatwierdzone dokumenty zakupu. Więcej w naszym webinarze <u>tutaj</u>.

**Faktoring faktur sprzedaży** Brutto.pl – aktywuj usługę finansowania faktur sprzedaży Brutto.pl.

| Faktoring faktur sprzedaży                                                                                                    |                                                                                                    | ^      |
|----------------------------------------------------------------------------------------------------|----------------------------------------------------------------------------------------------------|--------|
| BRUTTO.pl to platforma, dzięki której szybko i prosto sfii<br>sprzedaży, nie czekając na ich zapłatę przez klientów. N<br>pozwoli Ci na łatwe składanie wniosków o finansowanie<br>sprzedażowych, które chcesz szybko zamienić na gotóv<br>następujące warunki: Walutą faktury jest PLN lub EUR; M<br>zł lub 150 euro; Termin płatności faktury to minimum 8 d<br>Odbiorca faktury posiada polski numer NIP. Po aktywacj<br>stronę Brutto.pl utwórz konto i zweryfikuj je. Potem moż<br>finansowania swoich faktur. Brutto.pl oferuje również do<br><u>sprawdż</u> !                                                                                                    | nansujesz swoje faktury<br>asza integracja z BRUTTO.pl<br>dla tych faktur<br>/kę. Faktura musi spełniać<br>/inimalna kwota faktury to 500<br>ni, a maksymalnie 120 dni;<br>i usługi oraz przekierowaniu na<br>esz swobodnie korzystać z<br>datkowe opcje finansowania,                                                                                                    | )<br>A |
| Niniejszym zobowiązuję Merit Aktiva Sp. z o.o. z siedzibą w Łodzi, adres: ul. Sienkie<br>Rejestru Przedsiębiorców Krajowego Rejestru Sądowego por numerem 000046544<br>przekazania administratorowi - Brutto Sp. z o.o. z siedzibą w Warszawie, adres: Inż<br>Rejestru Przedsiębiorców Krajowego Rejestru Sądowego, prowadzonego przez Sąd<br>XIII Wydział Gospodarczy Krajowego Rejestru Sądowego, powadzonego przez Sąd<br>XIII Wydział Gospodarczy Krajowego Rejestru Sądowego, powadzonego przez Sąd<br>Xuli Wydział Gospodarczy Krajowego Rejestru Sądowego pod numerem: 00068133<br>danych osobowych zawarłych w fakturze (NIPI i NIP kontrahenta), wraz z danymi fa<br>(adres e-mail, numer telefonu), w celach związanych ze świadczeniem przez Brutt<br>szczególności do automatycznego wypełnienia wniosku o finansowanie. Przyjmuję<br>danych będzie Brutto sp. z o.o. | wicza 85/87, 90-057 Łódź, wpisaną do<br>Rejonowy dla M.St. Warszawy w Warszawie,<br>7, NIP: 5213650575, REGON: 146723024, do<br>ynierska 8, 03-422 Warszawa, wpisana do<br>Rejonowy dla m. st. Warszawy w Warszawie<br>38, NIP: 7123316804, REGON: 365116501<br>ktury oraz moich danych kontaktowych<br>sp. z o.o. usług na moją rzecz, w<br>do wiadomości, że administratorem tych | 1      |
| 🗌 Zaakceptuj treść zgody na przekazywanie danych do                                                                                                    | naszego partnera                                                                                                    |        |
| Usługa faktoringu nie jest aktywna, aby móc<br>skorzystać z tej opcji, aktywuj ją klikając                                                                                                    | Aktywuj usługę faktoringu                                                                                                    |        |
| "Aktywuj usługę faktoringu". Po kliknięcu<br>opcji Aktywuj zostaniesz przeniesiony na<br>stronę partnera gdzie możesz założyć konto<br>w Brutto.pl, ale nie jest to obowiązkowe,<br>możesz wrócić do naszego programu i<br>skorzystać z opcji "Przyśpiesz płatność z<br>Brutto.pl" aby sprawdzić jakie będą koszty<br>finansowania twoich faktur. Konto w<br>Brutto.pl możesz założyć w każdej chwili.                                                                                                    |                                                                                                    |        |

Więcej w oddzielnym podręczniku, lub poproś dział wsparcia o dodatkowe informacje.

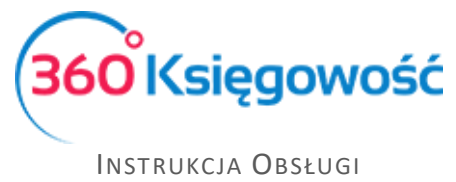

Ryczałt Ewidencjonowany

### Raport zdigitalizowanych faktur

Jeśli aktywowana została opcja digitalizacji faktur możesz tutaj sprawdzić ilość zdigitalizowanych faktur wg firm, które prowadzisz w naszym systemie.

| Dziś   Wczoraj   Bieżący n         | niesiąc   Poprzedni miesiąc   Poprzedni k | wartał   Bieżący rok   Poprzedni rok |   |                 |
|------------------------------------|-------------------------------------------|--------------------------------------|---|-----------------|
| Od                                 | Do                                        | Wybierz firmę                        |   |                 |
| 2021-01-01                         | 2021-12-14                                | 🗎 Wszystkie firmy                    | ~ | Otrzymaj Raport |
|                                    |                                           |                                      |   |                 |
| <ul> <li>Schowaj filtry</li> </ul> |                                           |                                      |   | PDF XLS         |
| Nazwa firmy                        |                                           |                                      |   | Zdigitalizowano |
| Razem                              |                                           |                                      |   | 0               |

### Liczba firm

Prowadząc księgowość dla kilku podmiotów tutaj możesz zweryfikować ilość firm które prowadzisz.

| Raport pokazuje firmy utworzone przez zalogowanego użytkownika, gdzie ten użytkownik jest głównym użytkownikiem        |                 |
|----------------------------------------------------------------------------------------------------|-----------------|
| Zgodnie z numerem REGON w danych firmy przy sporządzaniu raportu następuje zapytanie do GUS.                           |                 |
| Jeśli firma o takim numerze REGON istnieje w rejestrze, w raporcie pokażemy również nazwę firmy w nim zarejestrowanej. |                 |
|                                                                                                    |                 |
| Łączna liczba firm 5                                                                                                   | Otrzymaj Raport |

### Moje konto

W tym menu możesz ustawić domyślny magazyn lub dział,

| Ustawienia domyślne |        |
|---------------------|--------|
| Domyślny magazyn    |        |
|                     | ~      |
|                     | Zapisz |

### zmienić hasło

| Zmień hasło     |             |  |
|-----------------|-------------|--|
| Hasio           |             |  |
| Nowe hasło      |             |  |
|                 |             |  |
| Potwierdź hasło |             |  |
|                 | Zmień hasło |  |

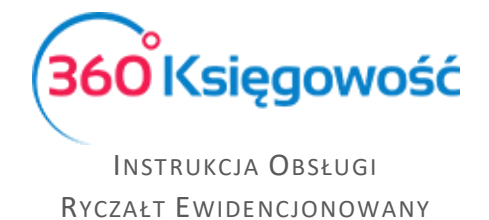

oraz usunąć ciasteczka związane z 360 Księgowość, które czasami mogą blokować poprawne działanie systemu.

| W tym miejscu możesz usunąć ciasteczka powiązane z programem 360 Księgowość. | Usuwanie ciasteczek jest |
|------------------------------------------------------------------------------|--------------------------|
| zalecane w przypadku wystąpienia błędów, lub po aktualizacji oprogramowania. |                          |
|                                                                              | Usuń ciasteczka          |
|                                                                              |                          |

Jeśli jesteś użytkownikiem głównym możesz również usunąć użytkownika z bazy danych. Najpierw usuń powiązane firmy, potem użytkownika.

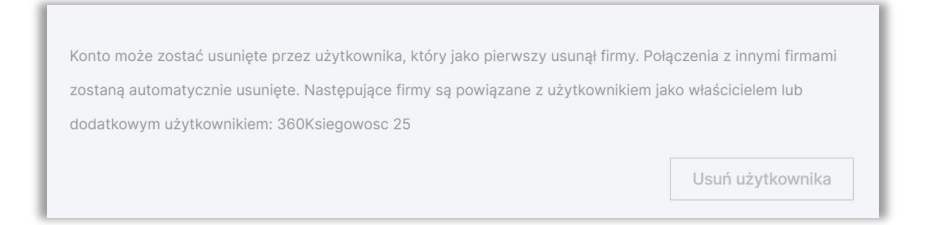

### Użytkownicy

W tym menu zobaczysz, dodasz lub usuniesz (jeśli jesteś użytkownikiem głównym) użytkowników swojej firmy. Możesz również modyfikować prawa używając opcji Edytuj.

| + Nowy użytkownik           |                   | ×                                            |
|-----------------------------|-------------------|----------------------------------------------|
| E-mail                      | Prawa użytkownika | Rodzaj użytkownika                           |
| malgorzata@360ksiegowosc.pl | Edytuj            | Użytkownik główny                            |
| @merit.ee                   | Edytuj            | Użytkownik z ograniczonymi uprawnieniami     |
| @hotmail.com                | Edytuj            | Użytkownik z ograniczonymi uprawnieniami     |
| @gmail.com                  | Edytuj            | Użytkownik dodatkowy z pełnymi uprawnieniami |

| Ustaw up | 33czarnecka@gmail.co                                                                                                    | m                                                                                                    |                                                                                                    | Zamknij 🗙                                                                                              |
|----------|----------------------------------------------------------------------------------------------------|----------------------------------------------------------------------------------------------------|----------------------------------------------------------------------------------------------------|----------------------------------------------------------------------------------------------------|
|          | Użytkownik główny<br>Dodatkowy użytkownik z pełnymi prawami (platny)<br>Użytkownik z limitowanymi uprawnieniami (darmowy) | Wgląd oznacza uprawnienie do generowania i oglądania raportów oraz dokumentów. Edyc<br>dodawania, edycji oraz usuwania wpisów. Użytkownik główny ma wszystkie uprawnienia i<br>By przekazać uprawnienia użytkownika głównego, zmień innego użytkownika na głównego<br>obecny użytkownik główny trzici uprawnienia. Dia dodatkowych użytkowników możesz u<br>wszystkich modulach. Użytkownik platny może mieć takie same uprawnienia jak użytkow<br>dodawania i usuwania użytkowników. Użytkownik z limitowanymi uprawnieniami (darmowy<br>sprzedaży, generować raporty oraz zmieniać ustawienia i faktury sprzedaży.<br>Widok wszystkich modulów Ed | ja oznacza upr.<br>nie mogą być c<br>o - uważaj, po t<br>stawić uprawnie<br>ik główny ale b<br>r) może tylko tw<br>ycja wszystkic | awnienie do<br>one zmienione.<br>ej zmianie<br>enia we<br>ez możliwości<br>worzyć faktury<br>h modułów |
| S        | przedaż                                                                                                    |                                                                                                    | Wgląd                                                                                                    | Edycja                                                                                                 |
| E        | aktury sprzedaży, faktury cykliczne                                                                                       |                                                                                                    |                                                                                                    |                                                                                                    |
| 0        | ferty, Pro formy, Zaliczki                                                                                                |                                                                                                    |                                                                                                    |                                                                                                    |
| A        | rtykuły                                                                                                    |                                                                                                    |                                                                                                    |                                                                                                    |
| К        | lienci                                                                                                    |                                                                                                    |                                                                                                    |                                                                                                    |
| R        | aport sprzedaży                                                                                                    |                                                                                                    |                                                                                                    |                                                                                                    |
| R        | aporty zadłużenia klienta                                                                                                 |                                                                                                    |                                                                                                    |                                                                                                    |
| 0        | )dsetki za zwłokę                                                                                                    |                                                                                                    |                                                                                                    |                                                                                                    |

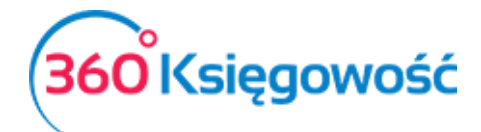

### Instrukcja Obsługi

#### Ryczałt Ewidencjonowany

| Zakupy                                                    | Wgląd | Edycja              |
|-----------------------------------------------------------|-------|---------------------|
| Faktury zakupu, Raporty kosztów podmiotów sprawozdawczych |       |                     |
| Raport kosztowy pracownika odpowiedzialnego               |       |                     |
| Niezatwierdzone faktury zakupu                            |       | <b>Z</b>            |
| Artykuły                                                  |       |                     |
| Dostawcy                                                  |       | <ul><li>✓</li></ul> |
| Podmioty sprawozdawcze                                    |       |                     |
| Raport zakupów, Raporty zadłużenia dostawców              |       |                     |

| Finanse                                                                 | Wgląd | Edycja |
|-------------------------------------------------------------------------|-------|--------|
| Transakcje Księgi Głównej                                               |       |        |
| Deklaracja VAT                                                          |       |        |
| Raporty: Księga Główna, Zestawienie Obrotów i Sald, Dziennik Transakcji |       |        |
| Bilans, Rachunek Zysków i Strat                                         |       |        |
| Raport przepływów pieniężnych, Raport kont (metoda kasowa)              |       |        |
| Raporty projektów i centrum kosztów                                     |       |        |
| Platności                                                               | Wgląd | Edycja |
| Transakcje bankowe, Rozliczenia netto                                   |       |        |
| Transakcje gotówkowe, Raport kasowy                                     |       |        |
| Magazyn                                                                 | Wgląd | Edycja |
| Przesunięcie towarów                                                    |       |        |
| Pozycje magazynowe                                                      |       |        |
| Raporty towarów na składzie i monitorujące                              |       |        |
| Raport z analizy towarów w magazynie                                    |       |        |
| Rakalkulacja kosztu netto i stanu w magazynie                           |       |        |
| Środki Trwałe                                                           | Wgląd | Edycja |
| Amortyzacja                                                             |       |        |
| Likwidacja środków trwałych, Rewaluacja, Reklasyfikacja                 |       |        |
| Lista środków trwałych, Raporty                                         |       |        |

Zmiany można zapisać.

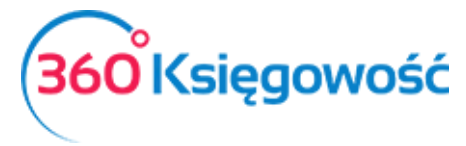

### Licencja

Sprawdź jaką masz licencję, i do kiedy jest ważna. Możesz również sprawdzić ilu jest użytkowników dodatkowych z pełnymi prawami.

| Licencja nadana dla adre<br>- użytkownika | su email administratora<br>a głównego. |
|-------------------------------------------|----------------------------------------|
| Użytkownik główny                         | malgorzata@360ksiegowosc.pl            |
| Data utworzenia użytkownika główego       | 19.05.2017                             |
| Zakupiony Pakiet (wersja                  | Pro                                    |
| oprogramowania)                           |                                        |
| llość użytkowników z pełnymi prawami      | 22                                     |
|                                           | 22                                     |
| Licencja ważna do                         | 2025-12-30                             |

### Ustawienia API

Użytkownik główny w pakiecie Free i PRO może dokonać integracji z zewnętrznym programem poprzez API, wystarczy wygenerować klucz API i API ID oraz postępować wg instrukcji partnera. Po połączeniu programów można korzystać z połączenia API.

| Utwórz nowe dane uwierzytelniające API<br>API ID oraz para kluczy umożliwia integrację zewnętrznych programów |         |
|----------------------------------------------------------------------------------------------------|---------|
| Cel nowych danych uwierzystelniających API:                                                                   | Generuj |

### Ustawienia ZUS

W tym menu ustawisz naliczanie składek ZUS za 2021 oraz kolejne lata. W tym menu nie ma jeszcze danych właściciela, należy je dodać.

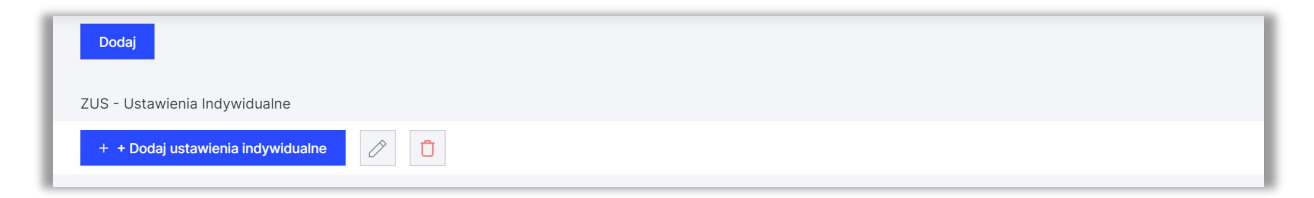

Tabela bez żadnego zaznaczenia oznacz domyślnie Duży ZUS. Aby zmienić na odpowiedni musisz dokonać modyfikacji.

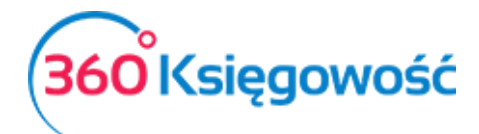

| Dane Właścicieli Aktywny                                                         | / |                                      |             |      |
|----------------------------------------------------------------------------------|---|--------------------------------------|-------------|------|
| Właściciel 🗹                                                                     |   |                                      |             |      |
| Opis                                                                             |   | Zaznacz pole, jeśli Cię to dotyczy M | liesiąc Rok |      |
| Mały ZUS (wybierz ostatni miesiąc okresu ulgowego - maksymalnie 24 miesiące)     |   |                                      | ~           | ~    |
| Zatrudnienie w oparciu o umowę w kwocie nie przekraczającej najniższej krajowej. |   |                                      | $\sim$      | ~    |
| Opłata za dobrowolne ubezpieczenie chorobowe                                     |   |                                      | $\sim$      | ~    |
| Okres, od którego przysługuje zwolnienie z opłacania Funduszu Pracy              |   |                                      | ~           | ~    |
| Składka zdrowotna                                                                |   |                                      | $\sim$      | ~    |
| Dodaj                                                                            |   |                                      | Zapisz      | Usuń |
| ZUS - Ustawienia Indywidualne                                                    |   |                                      |             |      |
| + + Dodaj ustawienia indywidualne                                                |   |                                      |             |      |

Modyfikacji w tej opcji możesz dokonać wg własnych potrzeb, dodatkowe informacje znajdziesz w podręczniku <u>ZUS Przedsiębiorcy</u>.

### Ustawienia PIT

W tym menu możesz wybrać formę rozliczenia podatku ryczałtowego, miesięczną lub kwartalną oraz od którego roku chcesz podatek rozliczać. W przypadku ryczałtu możliwość rozliczania podatku istnieje od 2021 roku.

| Okres rozliczeniowy PIT                                                                                                    |   | Rok bieżący |                               |         |  |
|----------------------------------------------------------------------------------------------------|---|-------------|-------------------------------|---------|--|
| Miesiąc                                                                                                    | ~ | 2021        |                               | ~       |  |
| Jeśli nie wykorzystałeś strat z poprzednich lat w poprzednich okresach rozliczeniowych, proszę wpisz te straty tutaj (ze znakiem minus). Nie wpisuj kwot zysku.<br>Jeśli jednak prowadzisz książkę w naszym programie, to nie musisz wprowadzać tutaj żadnych danych, możesz natomiast wprowadzać dane tylko dla brakujących lat.<br>Program zawiera poprawne dane dotyczące poprzednich lat, możesz to sprawdzić w raporcie w menu Ewidencje > Dochód / Strata. |   |             |                               |         |  |
| Lata ubiegłe                                                                                                    |   |             | Kwota straty (wartość ujemna) | Wybierz |  |
| 2016                                                                                                    |   |             | 0,00                          |         |  |
| 2017                                                                                                    |   |             | 0,00                          |         |  |
| 2018                                                                                                    |   |             | 0,00                          |         |  |
| 2019                                                                                                    |   |             | 0,00                          |         |  |
| 2020                                                                                                    |   |             | -5 000,00                     | ✓       |  |
|                                                                                                    |   |             |                               | Zapisz  |  |

W tabeli strat z lat ubiegłych możesz uzupełnić dane za lata ubiegłe jeśli masz stratę do rozliczenia w 2021 i kolejnych latach. Pamiętaj, że strata może być odliczona tylko w rozliczeniu rocznym PIT-28. W naszym programie w wyliczeniu podatku z grudzień będzie widoczna strata oraz jej rozliczenie.

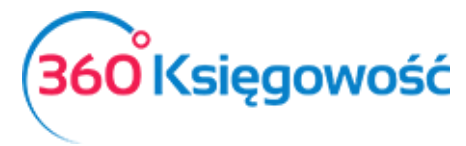

### Ustawienia ogólne

### Faktury

W tym miejscu ustawisz numerację faktur sprzedaży, numerację korekt oraz ofert – zakładka Faktury, jak i również szablon wyglądu faktury – zakładka Wygląd faktury.

| Faktury Wygląd faktury                     |                               |             |                   | _   |       |                   |                    | _  |
|--------------------------------------------|-------------------------------|-------------|-------------------|-----|-------|-------------------|--------------------|----|
| Numer następnej faktury                    | Numeracja miesięczna          | Format      | : numeracji       |     |       | Prefiks           | Sufiks             |    |
| Numer nastepnej korekty                    |                               | Korekta - F | ormat numeracii   |     | Korel | kta - Prefiks     | Korekta - Sufiks   |    |
| 1                                          |                               | Numer       | onnat nanno aoji  | ~   | ко    | R/                |                    |    |
| Numer następnej oferty, proformy, zaliczki | Prefix                        | Przedp      | vłata %           |     |       | Okres ważności    | / Termin płatności |    |
| (pakiet PRO)<br>100000                     | OPZ/                          |             |                   |     | 50    |                   |                    | 14 |
|                                            |                               |             |                   |     |       |                   |                    |    |
| Domyślna data na fakturze                  | Termin płatności w dniach     | Odsetk      | di                | Dia |       | Zaokrąglenie kw   | oty na fakturze    |    |
|                                            |                               | /           | 0,000             | Dia |       | 0                 |                    | v  |
| Faktura wystawiona przez:                  | Wybierz rodzaj ceny sprzedaży |             |                   |     |       | Sortowanie art    | ykułów na fakturze |    |
|                                            | Z faktury cyklicznej          |             |                   |     | ~     | Kod               |                    | ~  |
| Drukuj kody artykułów                      |                               |             |                   |     |       |                   |                    |    |
| □ Wydrukuj "otrzymano przez"               |                               |             |                   |     |       |                   |                    |    |
| Drukuj dowód dostawy                       |                               |             |                   |     |       |                   |                    |    |
| UWydrukuj kontakt do klienta na fakturze   |                               |             |                   |     |       |                   |                    |    |
| Faktury zbiorcze                           |                               |             |                   |     |       |                   |                    |    |
| Nowy dowód dostawy                         | Prefix dowodu dostawy         | Numer       | faktury zbiorczej |     |       | Prefix do faktury | / zbiorczej        |    |
| 1                                          |                               |             |                   |     | 1     |                   |                    |    |

Wiecej na temat dodawania szablonów w naszym podręczniku Szablony faktury sprzedaży, który możesz otrzymać od działu wsparcia.

### Ceny sprzedaży i rabaty - PRO

W tym miejscu możesz dodać cenniki swoich usług, rabaty. Ta opcja dostępna jest w pakietach PRO.

| Ceny sprzedaży    | Rabaty  |   |                |   |     |            |        |     |     |            |            |       |      |
|-------------------|---------|---|----------------|---|-----|------------|--------|-----|-----|------------|------------|-------|------|
| Importuj ceny spr | zedaży  |   |                |   |     |            |        |     |     |            |            | :     | XLS  |
| Grupa docelo Q    | Nazwa   | Q | Nazwa Artykułu | ۹ | Kod | ۹          | Cena Q | W Q | Z.Q | Data poc Q | Data koń 🍳 | Miara |      |
|                   |         |   |                |   | N   | owy wiersz |        |     |     |            |            |       |      |
| Usuń wszystkie    | wiersze |   |                |   |     |            |        |     |     |            |            | Zap   | pisz |

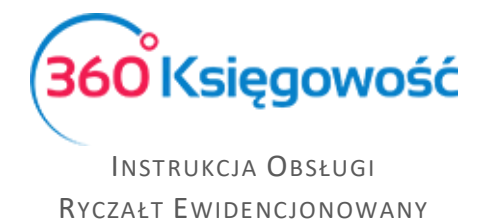

### Ustawienia not odsetkowych – PRO

W pakietach Free i PRO jest możliwość dodawania automatycznych wyliczeń odsetek od nieopłaconych faktur sprzedaży.

| Nota odsetkowa - Prefix       |   | Numer następnej noty odsetkowej   | Termin płatności noty odsetkowej w dni | iach | Naliczanie odsetek (dziennie lub | rocznie) |
|-------------------------------|---|-----------------------------------|----------------------------------------|------|----------------------------------|----------|
| V-                            |   | 1 000                             |                                        | 7    | Dzień                            | ~        |
| Artykuł / Usługa              |   | Minimalna wartość noty odsetkowej | Data, od kiedy naliczane będą odsetki  |      | Odsetki naliczane od             |          |
|                               | ~ | 0                                 |                                        | 8    | Od dnia terminu płatności        | ~        |
| Dodaj opłatę za powiadomienie |   |                                   |                                        |      |                                  |          |
| Opłata za powiadomienie       |   | Koszt powiadomienia               |                                        |      |                                  |          |
|                               | ~ | 0                                 |                                        |      |                                  |          |
|                               |   |                                   |                                        |      |                                  | Zapisz   |
|                               |   |                                   |                                        |      |                                  |          |

Jeśli masz potrzebę ustawienia i korzystania z tej opcji, dowiedz się więcej z naszego podręcznika, który może udostępnić nasz dział wsparcia.

#### Potwierdzenie sald i powiadomienia o zadłużeniu

| + Dodaj nowe powiadomie | enie 🧷 📋                 |                          |                          |                         | PDF XLS  |
|-------------------------|--------------------------|--------------------------|--------------------------|-------------------------|----------|
| Nazwa powiadomienia     | Tekst przed informacją o | Tekst po informacji o za | Podkreśl tekst potwierdz | Domyślna treść wiadom   | Rodzaj   |
| Oświadczenie Potwierdz  | W nawiązaniu do prowad   | Na podstawie Ustawy o r  | Potwierdzenie Salda Pot  | Witamy, Oświadczenie P  | Klient   |
| Zaległa Płatność        | Witamy, Pragniemy poinf  | Uprzejmie prosimy o uisz |                          | Witamy, W załączniku zn | Klient   |
| Potwierdzenie Salda Dos | W nawiązaniu do prowad   | Stosownie do uregulowa   | Potwierdzenie Salda Pot  | Witamy, W załączniku pr | Dostawca |

W tym miejscu możesz zmodyfikować zawiadomienia dla klienta o zadłużeniu oraz jeśli masz taką chęć również i potwierdzenia sald. W ryczałcie nie jest to wymagane, ale możliwe do utworzenia.

### Stały komentarz

Stały komentarz można dodać w menu Ustawienia > Ustawienia Ogólne > Stały komentarz. Komentarze można również dodać w karcie klienta, w wierszu faktury sprzedaży lub dodać komentarz bezpośrednio na fakturze, uprzednio klikając w Dodatkowe informacje. Rozwija się wówczas menu na dole faktury, gdzie możemy dodać Komentarz na górze lub Komentarz na dole.

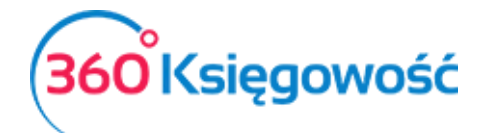

INSTRUKCJA OBSŁUGI Ryczałt Ewidencjonowany

| Komentarz stały  | Zamknij 🗙    |
|------------------|--------------|
| Nazwa            |              |
|                  |              |
| Treść komentarza |              |
|                  |              |
|                  | Dodaj Anuluj |

Stały komentarz można wybrać:

- bezpośrednio na fakturze sprzedaży,
- w karcie klienta,
- w grupie klientów.

Faktury sprzedaży, nabywcy, grupa odbiorców lub kartę określonego komentarza są pokazane na drukowanej fakturze sprzedaży.

W module Ustawienia > Ogólne ustawienia > Stały komentarz można zmienić stały komentarz, klikając na Edytuj lub go usunąć, klikając Usuń.

### Ważne !!

Jeśli stały komentarz jest na fakturze sprzedaży, w karcie klienta lub w grupie klientów, to możesz zmienić jego treść przechodząc do Ustawienia > Ustawienia ogólne > Stały komentarz. W tym miejscu zmień tekst komentarza – po edycji ten tekst zmieni się również w innych miejscach programu tam, gdzie był / jest użyty.

### Jednostki miary

Jednostki miary są już zdefiniowane w programie.

| + Nowa jednostka | PDF XLS        |
|------------------|----------------|
| Nazwa            | Liczba mnoga   |
| -                | -              |
| h                | h              |
| jednostka        | jednostki      |
| kg               | kg             |
| km               | km             |
| kWh              | kWh            |
| ltr              | ltr            |
| m²               | m²             |
| m <sup>3</sup>   | m <sup>3</sup> |
| miesiąc          | miesiące       |
| szt.             | szt.           |

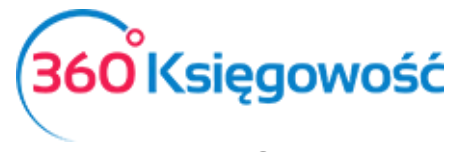

INSTRUKCJA OBSŁUGI Ryczałt Ewidencjonowany

Jeśli brakuje Ci jakiegokolwiek rodzaju miary, to możesz go dodać w module Ustawienia > Ustawienia ogólne > Jednostki miary > Nowa jednostka – określ dane w karcie danej jednostki i zapisz parametry klikając kafelek Dodaj.

| Miara        |                                      | Zamknij                   |
|--------------|--------------------------------------|---------------------------|
| Nazwa        | Nazwa po angielsku (Name in English) | Nazwa w języku rosyjskim  |
| Liczba mnoga | Nazwa mnoga w jęz. angielskim        | Nazwa (mnoga) po Rosyjsku |
|              |                                      | Dodaj Anuluj              |

### Konwersja jednostek miary

W tym miejscu możesz dodać konwersję jednostki miary, która już istnieje w programie. Możesz dodać zamiennik np. do Kg lub km. Użyj Dodaj nową konwersję jednostki aby dodać nowy zamiennik.

| Konwersja jednostek miary                                 |   |                                                                 |   |                  | Zamknij | $(\mathbf{x})$ |
|-----------------------------------------------------------|---|-----------------------------------------------------------------|---|------------------|---------|----------------|
| Jednostka alternatywna (= przelicznik * jednostka główna) |   | Przelicznik - ilość jednostki bazowej na jednostkę alternatywną |   | Jednostka główna |         |                |
| ×                                                         | = | 0,00000                                                         | х |                  |         | ~              |
|                                                           |   |                                                                 |   | Dodaj            | Anul    | luj            |

Możesz dodać kilka przeliczników do jednej jednostki głównej.

### Kraje

Określenie kraju kontrahenta potrzebne jest do obliczania podatku od wartości dodanej oraz określenia odpowiedniej pozycji w deklaracji VAT. Dokonane transakcje sprzedaży z Krajami Unii Europejskiej zostaną automatycznie przeniesione do raportu sprzedaży wewnątrzwspólnotowej.

W module Ustawienia > Ustawienia ogólne > Kraje na liście po lewej stronie pojawia się lista krajów Wybrane kraje, które można wybierać jako kraj dostawcy lub klienta. Jest to lista aktywnych w systemie krajów.

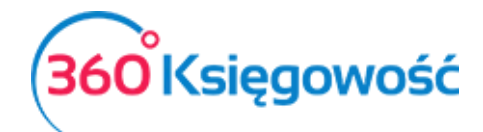

| Wybran | e kraje            |            |   | Kraje |    |                     |
|--------|--------------------|------------|---|-------|----|---------------------|
| CZ     | CZECH REPUBLIC     | Członek UE | ٥ | +     | AF | AFGHANISTAN         |
| EE     | ESTONIA            | Członek UE | 0 | +     | AX | ĂLAND ISLANDS       |
| DE     | GERMANY            | Członek UE | ٦ | +     | AL | ALBANIA             |
| IE     | IRELAND            | Członek UE | ٥ | +     | DZ | ALGERIA             |
| LT     | LITHUANIA          | Członek UE | ٦ | +     | AS | AMERICAN SAMOA      |
| PL     | POLSKA             | Członek UE | Û | +     | AD | ANDORRA             |
| RU     | RUSSIAN FEDERATION |            | ٦ | +     | AO | ANGOLA              |
| SK     | SLOVAKIA           | Członek UE | ٥ | +     | AI | ANGUILLA            |
| UA     | UKRAINE            |            | ٦ | +     | AQ | ANTARCTICA          |
| GB     | UNITED KINGDOM     | Członek UE | ٥ | +     | AG | ANTIGUA AND BARBUDA |
| US     | UNITED STATES      |            | ٥ | +     | AR | ARGENTINA           |
|        |                    |            |   | +     | AM | ARMENIA             |

Na liście po prawej stronie Kraje znajdują się wszystkie kraje, wśród których można dokonać wyboru konkretnego kraju klikając na nazwę Państwa. Kliknij w ikonę niebieskiego plusa, aby przenieść wybrany kraj do listy aktywnych krajów, które znajdują się właśnie po lewej stronie. Jeśli nie chcesz widzieć danego kraju po lewej stronie użyj ikony czerwonego kosza aby go stamtąd usunąć.

### Waluty

Aby wprowadzić nową walutę, należy dodać w menu Ustawienia > Ustawienia ogólne > Waluty nową walutę. Na liście po lewej stronie wyświetlają się waluty już używane w systemie. Z listy po prawej stronie wyszukujemy walutę, którą chcemy zacząć używać i klikamy na niebieski plus przy rodzaju waluty, przenosząc daną walutę na listę aktywnych walut w programie po lewej stronie. Od tego momentu można daną walutę wykorzystać w programie. Jeśli dana waluta nie jest potrzebna w systemie to możesz ją usunąć z lewej kolumny używając ikony czerwonego kosza.

| Wybrane waluty |                  |   | Walut | .y  |                     |
|----------------|------------------|---|-------|-----|---------------------|
| EUR            | Euro             | 0 | +     | XUA | ADB Unit of Account |
| LTL            | Lithuanian Litas | 0 | +     | AFN | Afghani             |
| GBP            | Pound Sterling   | 0 | +     | DLT | Agrello             |
| RUB            | Russian Ruble    | Ō | +     | DZD | Algerian Dinar      |
| SEK            | Swedish Krona    | ٥ | +     | ARS | Argentine Peso      |
| USD            | US Dollar        | ٥ | +     | AMD | Armenian Dram       |
| PLN            | Zloty            | 0 | +     | AWG | Aruban Florin       |
|                |                  |   | +     | AUD | Australian Dollar   |

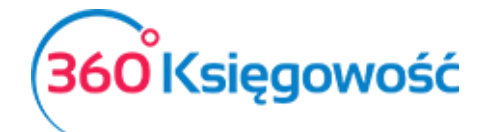

### E-mail

W 360 Księgowość do wyboru są trzy różne sposoby wysyłania wiadomości:

- 1) korzystanie z domeny <u>faktura@360ksiegowosc.pl</u>,
- 2) używanie adresu e-mail Twojej firmy jako adresu nadawcy Użyj adres nadawcy (bez rekordu SPF),
- 3) używanie prywatnego serwera SMTP.
- 4) użyj serwera Exchange

Po dodaniu nowej firmy program domyślnie użyje ustawień wysyłania wiadomości do użytkownika używając adresu e-mail (bez potwierdzenia SPF).

| Wybierz metodę wysyłania e-mail |                              | E-mail nadawcy                         |                            |
|---------------------------------|------------------------------|----------------------------------------|----------------------------|
| Użyj prywatny serwer SMTP       |                              | ✓ kaja@merit.ee                        |                            |
| Serwer                          |                              | Adres e-mail powiązany z Użytkownikiem |                            |
| Port                            | Typ protokołu bezpieczeństwa | сс                                     |                            |
| 0                               | TLS                          | ~                                      |                            |
| użytkownik                      |                              | BCC adres e-mail                       |                            |
| haslo Nowa wiadomość domyślna   | dytuj wiadomość Usuń         |                                        |                            |
| Rodzaj                          | Nazwa dokumentu              | Treść wiadomości                       | Tekst wiadomości domyślnej |
| Faktury i inne dowody sprzedaży | Faktura sprzedaży            | Dzień dobry, Faktura w formacie PDF {d | $\checkmark$               |
| Oferta                          | Oferta                       | Dzień dobry, Dziękujemy za zaintereso  | $\checkmark$               |
| Faktura Proforma                | Zamówienie                   | Dzień dobry, Firma {companyname} prz   | $\checkmark$               |
| Faktura zaliczkowa              | Faktura zaliczkowa           | Dzień dobry, Dziękujemy za złożone za  | $\checkmark$               |
| Faktura Proforma                | Oferta (zaakceptowana)       | Dzień dobry, Firma {companyname} wy    |                            |
| Archiwizacja dokumentów         | Archiwizacja dokumentów      | Cześć, Tutaj znajdziesz zarchiwizowane | $\checkmark$               |

Ustawienia e-mail będą dołączone do wiadomości e-mail, a wartość domyślna będzie widoczna w momencie, kiedy będziesz chciał wysłać fakturę sprzedaży. Możesz, jeśli to konieczne, przed wysłaniem faktury zmodyfikować ustawienia wiadomości domyślnej.

E-mail nadawcy – adres e-mail nadawcy faktury.

Adresat e-mail – adres odbiorcy zapisany w karcie klienta.

CC – inny adres e-mail, na który zostanie wysłana kopia wiadomości.

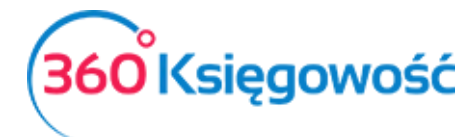

Wiadomość domyślna – podczas wysyłania faktur przez e-mail, w treści wiadomości pojawia się domyślna wiadomość, którą w razie potrzeby można zmienić. Podczas wysyłania masowej korespondencji do klientów wiadomość domyślna również jest załączana. Domyślnie można również dodać wiadomość w języku angielskim dla tych klientów, u których językiem sprzedaży jest język angielski.

Język

| nglish Русский | English | Polski |
|----------------|---------|--------|
|----------------|---------|--------|

Wybór języka programu zależy od użytkownika. Po zmianie języka w jednej firmie, staje się on językiem przeglądania również w innych firmach danego użytkownika. Jeśli firma ma wielu użytkowników, wybór języka programu <u>nie będzie</u> wpływał na widok innych użytkowników.

Poprzez wybranie programu w języku angielskim, program będzie w pełni w języku angielskim. Na język angielski zostanie przetłumaczony cały interfejs programu za wyjątkiem niektórych raportów gdzie nie ma tłumaczenia.

Można również zmienić język programu przed zalogowaniem do programu lub klikając na ikonę w prawym górnym rogu ekranu podczas pracy w programie.

| Log in                                                     |                     |     |      |
|------------------------------------------------------------|---------------------|-----|------|
| Polski English Русский                                     |                     |     |      |
| -mail                                                      |                     |     |      |
| Password                                                   |                     |     |      |
|                                                            | +                   | ; ⊘ | Q ۶  |
| Keep me logged in     Forgot password?     Create new user | My account          |     | Clos |
| Login                                                      | Polski English Pycc | кий |      |

### Ustawienia finansów

VAT

W module Ustawienia > Ustawienia finansów > VAT możesz zobaczyć wszystkie stawki podatku VAT, które można wykorzystać podczas wprowadzania transakcji.

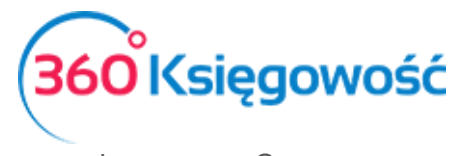

W razie potrzeby możesz dodać stawki VAT. W tym celu kliknij przycisk Dodaj nowy. Możesz również dokonać edycji lub usunąć daną stawkę.

| + Dodaj nowy     |                                  |                |          |          | PDF       | XLS      |
|------------------|----------------------------------|----------------|----------|----------|-----------|----------|
| Kod              | Nazwa                            | Odniesienie    | Konto Sp | Konto Ko | Konto Spr | Konto za |
| 0%               | Stawka VAT 0%                    |                | 22200    | 22100    |           |          |
| 23%              | Stawka VAT 23%                   |                | 22200    | 22100    | 22240     | 22140    |
| 5%               | Stawka VAT 5%                    |                | 22220    | 22100    | 22240     | 22140    |
| 7%               | Stawka VAT 7%                    |                | 22210    | 22100    | 22240     | 22140    |
| 8%               | Stawka VAT 8%                    |                | 22210    | 22100    | 22240     | 22140    |
| ZW               | Zwolnienie                       |                | 22200    | 22100    |           |          |
| -                | Nie podlega opodatkowaniu        |                | 22200    | 22100    |           |          |
| 00 23%           | Odwrotne obciążenie (Polska) 23% | Odwrotne obcią | 22200    | 22100    | 22240     | 22140    |
| 00 8%            | Odwrotne obciążenie (Polska) 8%  | Odwrotne obcią | 22210    | 22100    | 22240     | 22140    |
| NP               | Sprzedaż poza terytorium kraju   |                | 22200    | 22100    |           |          |
| Marza 0%         | Sprzedaz uslug turystyki         |                | 22200    | 22100    |           |          |
| ŚT 23%           | Środki Trwałe - Stawka 23%       |                | 22200    | 22130    | 22240     | 22140    |
| ŚT 8%            | Środki Trwałe - Stawka 8%        |                | 22210    | 22130    | 22240     | 22140    |
| ST 23%-50% VAT   | Srodki Trwale - VAT 50%          |                | 22200    | 22130    | 22240     | 22140    |
| ŚT 23% proporcja | Środki Trwałe VAT proporcja%     |                | 22200    | 22120    | 22240     | 22140    |
| Marża 23%        | Stawka 23% - Opodatkowanie mar   |                | 22200    | 22100    |           |          |
| Marża 8%         | Stawka 8% - Opodatkowanie marży  |                | 22210    | 22100    |           |          |
| 24%              | Usługi elektroniczne             |                | 22260    | 22260    |           |          |

Jeśli firma korzysta z różnych odniesień do przepisów o podatku VAT na fakturach, należy dodać stawkę podatku VAT dla każdego z różnych odniesień prawnych o VAT. Na fakturze możesz wybrać różne stawki VAT. Odniesienie do przepisu znajdzie się na fakturze sprzedaży przy wybranej stawce VAT.

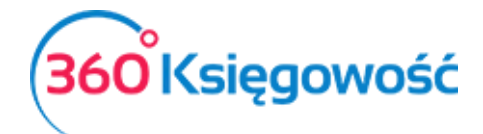

### Rok obrotowy

| Księgowanie możliwe w okresie | 🖨 do | 🗄 Zapisz   |              |
|-------------------------------|------|------------|--------------|
|                               |      |            |              |
| + Nowy rok obrotowy           |      |            | PDF XLS      |
| Data początkow                | /a   | Koniec     | Aktywny      |
| 2023-01-0                     | 01   | 2023-12-31 | $\checkmark$ |
| 2022-01-0                     | 01   | 2022-12-31 | $\checkmark$ |
| 2021-01-0                     | 01   | 2021-12-31 | $\checkmark$ |

W polach Księgowanie możliwe w okresie od należy określić okres, w którym jest możliwość wprowadzania i zapisywania dokumentów. Na przykład, jeśli określisz datę rozpoczęcia okresu pierwszego dnia bieżącego miesiąca, to dokumenty dotyczące wcześniejszego okresu, nie będą mogły być wprowadzone. Zmniejszy to możliwość popełnienia błędów podczas wprowadzania dokumentów. Pola te mogą również pozostać puste – zapisywanie i wprowadzanie zmian będzie dozwolone bez ograniczenia czasowego.

| l | Księgowanie możliwe w okresie | ÷ | do | ÷ | Zapisz |
|---|-------------------------------|---|----|---|--------|
|   |                               |   |    |   |        |

Kliknij Nowy rok obrotowy, aby dodać nowy roku obrachunkowy.

| Rok Obrotowy    |            |   |         | Zamknij 🗙    |
|-----------------|------------|---|---------|--------------|
| Data początkowa | Koniec     |   | Aktywny |              |
| 2023-01-01      | 2023-12-31 | 8 |         |              |
|                 |            |   |         | Dodaj Anuluj |

Jeśli rok obrotowy firmy różni się od roku kalendarzowego, wprowadź datę rozpoczęcia roku obrotowego firmy oraz datę zakończenia roku obrotowego. Rok obrotowy może mieć maksymalnie 24 miesiące.

Można zmienić istniejące lata obrotowe w danym roku podatkowym poprzez odznaczenie pola wyboru aktywny. Kliknij w rok, który chcesz zmienić na aktywny, następnie edytuj i odznacz lub zaznacz pole Aktywny, zapisz.

Można usunąć tylko te lata obrotowe, w których nie ma żadnych transakcji.

### Import danych

Import danych opisany w tej części jest potrzebny tylko wtedy, kiedy chcesz przenieść dane dotyczące kontrahentów i pozycji magazynowych ze swojego poprzedniego oprogramowania do księgowości.

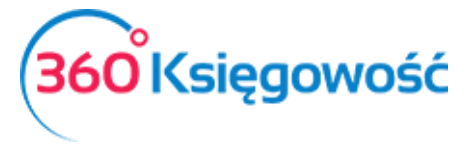

INSTRUKCJA OBSŁUGI Ryczałt Ewidencjonowany

Możesz importować listy klientów, dostawców oraz artykułów. Wystarczy przejść do Ustawienia > Ustawienia finansów > Import danych. Plik importu musi być plikiem zapisanym w programie Excel.

Przykładowe pliki do importu znajdują się na naszej stronie w dziale Pomoc.

### Import klientów i dostawców

Aby wprowadzić bilans otwarcia związany z klientami lub dostawcami, w pierwszej kolejności dodaj listy klientów oraz dostawców.

Aby dodać klientów oraz dostawców przejdź do Ustawienia > Ustawienia finansów > Import Danych > Import klientów / Import dostawców.

#### Import artykułów

Możesz importować artykuły, które w programie 360 Księgowość będą pozycjami magazynowymi. W tym celu proszę przejść do Ustawienia > Ustawienia Finansów > Import danych > import artykułów.

Plik importu powinien być plikiem zapisanym w programie Excel. Artykuły importowane są bez ilości / stanu na magazynie.

#### Bilans otwarcia

Bilans otwarcia można wprowadzić tutaj: Ustawienia > Ustawienia Finansów > Bilans Otwarcia.

| Podatkowa Księga Przychodów i Rozchodów |          | Drzychodów i Dozobodów                | Faktury i inne do  | wody sprzedaży         |        | Faktury i inr   | e dowody zakupu    | Śradki Trwał  |
|-----------------------------------------|----------|---------------------------------------|--------------------|------------------------|--------|-----------------|--------------------|---------------|
| POUALKOWA                               | а қығуа  | Przychodow i Rozchodow                | Zaliczki od klient | ów (otrzymane)         | Z      | Zaliczki dla do | stawców (wpłacone) | SIOURI II Wat |
|                                         |          |                                       |                    |                        |        |                 |                    |               |
| Data Bilansu (                          | Otwarcia |                                       |                    | Numer ostatniego wpisu | w KPiR |                 |                    |               |
| 2021-12-31                              | 1        |                                       | 8                  |                        |        |                 |                    | 0             |
| Konto                                   | Q        | Nazwa konta                           |                    |                        | Q      |                 | Winien Q           | Ma Q          |
| 1002                                    |          | Kasa                                  |                    |                        |        |                 | 0,00               | 0,00          |
| 1301                                    |          | bank                                  |                    |                        |        |                 | 0,00               | 0,00          |
|                                         |          | Przychody nieuwzględniane w ewidencji |                    |                        |        |                 | 0,00               | 0,00          |
|                                         |          | Wydatki nieuwzględniane w ewidencji   |                    |                        |        |                 | 0,00               | 0,00          |
| 1                                       |          | Przychody wg stawki 2 %               |                    |                        |        |                 | 0,00               | 0,00          |
| 10                                      |          | Przychód wg stawki 17%                |                    |                        |        |                 | 0,00               | 0,00          |
| 2                                       |          | Przychód wg stawki 3%                 |                    |                        |        |                 | 0,00               | 0,00          |
| 3                                       |          | Przychód wg stawki 5,5 %              |                    |                        |        |                 | 0,00               | 0,00          |
| 4                                       |          | Przychód wg stawki 8,5%               |                    |                        |        |                 | 0,00               | 0,00          |
| 5                                       |          | Przychód wg stawki 10%                |                    |                        |        |                 | 0,00               | 0,00          |
| 6                                       |          | Przychód wg stawki 12%                |                    |                        |        |                 | 0,00               | 0,00          |
| 7                                       |          | Przychód wg stawki 12,5%              |                    |                        |        |                 | 0,00               | 0,00          |
| 8                                       |          | Przychód wg stawki 14 %               |                    |                        |        |                 | 0,00               | 0,00          |
| 9                                       |          | Przychód wg stawki 15%                |                    |                        |        |                 | 0,00               | 0,00          |
|                                         |          |                                       |                    | Debet Razem            |        |                 | Kredyt Razem       |               |
|                                         |          |                                       |                    |                        |        | 0,00            |                    | 0,00          |
|                                         |          |                                       |                    |                        |        |                 |                    | Zapisz        |

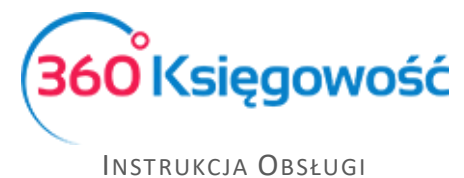

Ryczałt Ewidencjonowany

<u>Bilans otwarcia poszczególnych pozycji w ewidencji musi być wprowadzony na dzień poprzedzający rozpoczęcie księgowań w programie.</u>

Przykładowo, jeżeli rozpoczynasz pracę w 360 Księgowość Ryczałt 01.01.2022, wprowadź bilans otwarcia na 31.12.2021.

### • Faktury i inne dowody sprzedaży

|            | Podotkowa Kajaga Przychodów i Poz | abadáw     | Faktury i in                     | ne dowody sprzed | laży |      | Faktury i inne dow   | ody zakupu | Środki T | -nuclo |
|------------|-----------------------------------|------------|----------------------------------|------------------|------|------|----------------------|------------|----------|--------|
|            | roualkowa Księga Fizychodow i koż | Chouow     | Zaliczki od klientów (otrzymane) |                  |      | Z    | aliczki dla dostawco | e)         | Iwale    |        |
| Г          |                                   |            |                                  |                  |      |      |                      |            |          |        |
| L          | Klient                            | Numer doku | Numer Ref                        | Kwota            |      | Data | Termin płatności     | Waluta     | Kurs     |        |
| $\diamond$ | ~                                 |            |                                  | 0,00             |      | ⊞    | ₩                    | ~          | 1,000000 | Ū      |
| L          |                                   |            |                                  | Nowy wiersz      |      |      |                      |            |          |        |
| L          |                                   |            |                                  |                  |      |      | Razem                |            | 0,00     |        |
|            | Importuj bilans otwarcia faktur s | przedaży   |                                  |                  |      |      |                      |            | Zapisz   |        |

### • Zaliczki od klientów (otrzymane)

|            | ladatkowa Kajaga Drzychodów i Dozobod     | lá.u | Faktury i inne  | dowody sprzedaży  | Faktury     | Faktury i inne dowody zakupu      |          |   |
|------------|-------------------------------------------|------|-----------------|-------------------|-------------|-----------------------------------|----------|---|
| Ľ          | - Podatkowa Księga Przychodow i Rozchodow |      | Zaliczki od kli | entów (otrzymane) | Zaliczki dl | Zaliczki dla dostawców (wpłacone) |          |   |
|            |                                           |      |                 |                   |             |                                   |          |   |
|            | Klient                                    |      | Numer dokumen   | Data              | Kwota       | Waluta                            | Kurs     |   |
| $\diamond$ |                                           | ~    |                 | <b>#</b>          | 0,00        | ~                                 | 1,000000 | Ū |
|            | Firma XYZ Sp. z o.o. 1234567890           |      |                 | Nowy wiersz       |             |                                   |          |   |
|            | Kasa Fiskalna                             |      |                 | Razem             |             |                                   | 0.00     |   |
|            | Osoba Prywatna                            |      |                 | Nuzem             |             |                                   | 0,00     |   |
|            | Dodaj                                     |      |                 |                   |             |                                   | Zapisz   |   |

### • Faktury i inne dowody zakupu

| Γ | odatkowa Księga Przychodów i Rozchodów |            | Fak<br>Zal | ktury i inne dowo<br>liczki od klientów | dy sprzedaży<br>(otrzymane) | Faktury i in<br>Zaliczki dla c | nne dowody zakuj<br>lostawców (wpłac | one)   | Środki T  | rwałe |
|---|----------------------------------------|------------|------------|-----------------------------------------|-----------------------------|--------------------------------|--------------------------------------|--------|-----------|-------|
|   |                                        |            |            |                                         |                             |                                |                                      |        |           |       |
|   | Dostawca                               | Numer doku | imentu     | Numer Ref                               | Data                        | Termin płatności               | Kwota                                | Waluta | Kurs      |       |
| ¢ | ~                                      |            |            |                                         | <b>#</b>                    | <b>#</b>                       | 0,00                                 | ~      | 1,0000000 | Û     |
|   |                                        |            |            | Nowy                                    | / wiersz                    |                                |                                      |        |           |       |
|   |                                        |            |            | Raze                                    | em                          |                                |                                      |        | 0,00      |       |
|   | Importuj bilans otwarcia faktur zaku   | upu 🗍      |            |                                         |                             |                                |                                      |        | Zapisz    |       |

• Zaliczki dla dostawców (wpłacone)

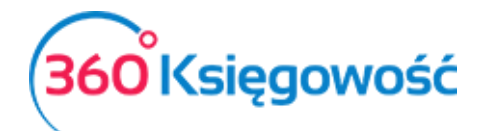

Instrukcja Obsługi

### Ryczałt Ewidencjonowany

|            | Podatkowa Kajaga Bra | wobodów i Bozobodów |     | Faktury i inn | ie dowody    | sprzedaży | Faktury i inne   | dowody zakupu     | Środki T | rwalo |
|------------|----------------------|---------------------|-----|---------------|--------------|-----------|------------------|-------------------|----------|-------|
| [ ]        | rouatkowa Księga Piz |                     |     | Zaliczki od ł | klientów (ot | trzymane) | Zaliczki dla dos | tawców (wpłacone) | STOCKET  | IWate |
| Ľ          |                      |                     |     |               |              |           |                  |                   |          |       |
| L          | Dostawca             |                     | Nun | ner dokumentu |              | Data      | Kwota            | Waluta            | Kurs     |       |
| $\diamond$ |                      | ~                   | 1   |               |              | <b>#</b>  | 0,00             | ~                 | 1,000000 | Û     |
|            |                      |                     |     |               | Nowy w       | iersz     |                  |                   |          |       |
| L          | dostawca             | brak                |     |               | Pazem        |           |                  |                   | 0.00     |       |
| L          | Dostawca spoza UE    |                     |     |               | Nazem        |           |                  |                   | 0,00     |       |
| L          | Podmiot powiązany    | DE123456789         |     |               |              |           |                  |                   | Zapisz   |       |
| L          | Dod                  | laj                 |     |               |              |           |                  |                   |          |       |

Każda karta powiązana jest z konkretnym klientem lub dostawcą.

### Import bilansu otwarcia faktur sprzedaży i zakupu

Jeśli posiadasz listę nierozliczonych faktur sprzedaży lub zakupu na dzień bilansowy, możesz zaimportować te dane z pliku XLS do bilansu otwarcia.

| Importuj bilans otwarcia faktur sprzedaży | 0 | 1 | Importuj bilans otwarcia faktur zakupu | Ŋ |
|-------------------------------------------|---|---|----------------------------------------|---|
|                                           |   |   |                                        |   |

Zaoszczędzisz nieco czasu na wprowadzanie ręczne danych.

Szablony plików znajdziesz na naszej stronie internetowej w zakładce Pomoc > Import danych.

Wprowadzanie Bilansu otwarcia Środków Trwałych

W celu wprowadzenia bilansu otwarcia środków trwałych, można wprowadzić dane dotyczące środków trwałych w menu Ustawienia > Ustawienia finansów > Bilans otwarcia > karta Środki Trwałe.

|            | Podatkowa Kci | ogo Przychodów i Pozchodów             | Faktur       | y i inne o | dowody sprzedaży  | Faktury        | i inne dowody zakupu              |          | Środki T | rualo |
|------------|---------------|----------------------------------------|--------------|------------|-------------------|----------------|-----------------------------------|----------|----------|-------|
|            |               | ouarkowa Księga Przychodow i Rozchodow |              |            | entów (otrzymane) | Zaliczki dl    | Zaliczki dla dostawców (wpłacone) |          |          |       |
|            |               |                                        |              |            |                   |                |                                   |          |          |       |
|            | Numer i       | Nazwa                                  | Cena n       | abycia     | Data zakupu       | Początkowa dat | Wartość do umo                    | Grupa Śr | odków    |       |
| $\diamond$ | ~             |                                        |              | 0,00       | <b>#</b>          | <b>#</b>       | 0,00                              |          |          | Û     |
|            |               |                                        |              |            | Nowy wiersz       |                |                                   |          |          |       |
|            | Kanta Áradisá | - Thh                                  | Cena nabycia |            |                   |                | Wartość do umorzenia              |          |          |       |
|            | Konto Sroakov | w irwałych                             | F            | Razem      |                   | Razem          |                                   |          |          |       |
|            | 0             |                                        |              |            |                   |                |                                   |          | Zapisz   |       |

Poszczególne środki trwałe dodaj w menu Środki trwałe > Środki Trwałe > Nowy Środek Trwały lub bezpośrednio na liście Środków trwałych w Bilansie Otwarcia w kolumnie Numer inwentarza.

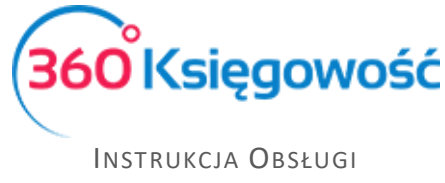

Ryczałt Ewidencjonowany

Dodatkowo uzupełnij Cenę zakupu (wytworzenia), datę zakupu (wytworzenia) – te dane będą zapisane w historii środka trwałego, po to aby przy sprzedaży system sam wyliczył koszt sprzedaży danego środka trwałego i dokonał odpowiednich zapisów w księdze głównej.

Początkowa data amortyzacji – wprowadź datę po dniu bilansu otwarcia, jeśli BO jest na dzień 31.12.2021.

Wartość do umorzenia – wprowadź wartość brutto środka trwałego.

Za każdym razem po wprowadzeniu danych należy zapisać zmiany. Po sprzedaży środków trwałych w bieżącym okresie, nie ma możliwości dokonywania zmian w Bilansie Otwarcia środków trwałych.

| dki Trwałe                                                                                                    |                                                                                              |                                        | Zamknij                                                                                                    |
|----------------------------------------------------------------------------------------------------|----------------------------------------------------------------------------------------------|----------------------------------------|----------------------------------------------------------------------------------------------------|
| Dodając środki trwałe w tym miejscu możesz wprowadzić<br>trwały poprzez bilans otwarcia (menu: Ustawienia > Ustaw<br>fakturę zakupu środka trwałego w module Zakupy. | iedynie podstawowe informacje. Jeżeli chce<br>ienia Finansów > Bilans Otwarcia) o ile istnia | sz zdefiniować c<br>ł on już przed ro: | lî<br>enę zakupu, wartość rezydualną, itd. wprowadź środek<br>zpoczęciem pracy w 360 Księgowość lub po prostu dodaj |
| Nazwa                                                                                                    |                                                                                              |                                        | Numer inwentarza                                                                                                    |
| Grupa Środków Trwałych                                                                                                    | Metoda naliczania amortyzacji                                                                |                                        | Stawka amortyzacji wg KŚT (%)                                                                                       |
| Pracownik Odpowiedzialny                                                                                                    | Lokalizacja Środków Trwałych                                                                 |                                        | Kwota dotacji na zakup ŚT                                                                                           |
| ~                                                                                                    |                                                                                              | ~                                      | 0,00                                                                                                    |
| Treść komentarza                                                                                                    |                                                                                              |                                        |                                                                                                    |
|                                                                                                    |                                                                                              |                                        |                                                                                                    |
|                                                                                                    |                                                                                              |                                        |                                                                                                    |
|                                                                                                    |                                                                                              |                                        | Dodaj Anuluj                                                                                                    |

W karcie Środka trwałego wprowadź nazwę i numer inwentarzowy nowego Środka trwałego, wybierz odpowiednią Grupę Środków Trwałych. Ustawienia zapisz.

Kwota dotacji na zakup ŚT – wprowadź tutaj kwotę otrzymanej dotacji na zakup ŚT, dotacje możesz otrzymać z urzędu miasta, gminy lub innej instytucji.

### Rejestr wysłanych plików XML

Jeśli korzystasz z wysyłki bezpośredniej deklaracji VAT to w tym miejscu możesz sprawdzić wysyłkę oraz pobrać UPO. Na liście będą widoczne daty utworzenia, typ dokumentu, oraz numer referencyjny wysyłki dokumentu.

### Renumeracja transakcji KG

Ta opcja jest potrzebna w chwili gdy zapisany dokument będzie usunięty, co spowoduje zmianę w numeracji systemowej. W przypadku ryczałtu może być użyty ale nie musi. Jest to funkcja z której można korzystać opcjonalnie.

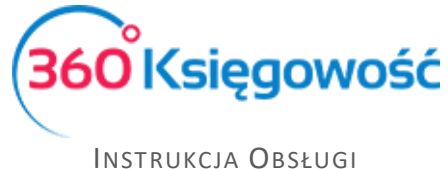

Ryczałt Ewidencjonowany

### Dodatkowe parametry

### Działy

Jeśli Twoja firma posiada kilka działów sprzedaży, kilku sprzedawców, kilka sklepów a chcesz wiedzieć dokładnie, jakie koszty i jaką sprzedaż poszczególna jednostka generuje, możesz stworzyć podział w naszym systemie na Działy. Pozwolą one na analizę twojego przedsiębiorstwa przydatne w procesie zarządzania firmą.

Aby dodać nowy dział, kliknij w Nowy dział oraz wypełnij kartę nowego działu.

| Kod                  |                     | Nazwa   |                  |   | Rachunek bankowy Działu |                 |   |
|----------------------|---------------------|---------|------------------|---|-------------------------|-----------------|---|
| Dział 1              |                     | Dział 1 |                  |   |                         |                 | ~ |
| Numeracja miesięczna | Następna faktura nr | Prefiks | Format numeracji |   | Sufiks                  | Szablon faktury |   |
|                      | 1                   |         | Numer            | ~ |                         |                 | ~ |
|                      |                     |         |                  |   |                         |                 |   |

Kod –kod działu, nazwę skróconą lub inne określenie, którego będziesz używać.

Nazwa – nazwa pełna działu.

Rachunek bankowy Działu – jeśli w twojej firmie są działy które posługują się własnym rachunkiem bankowym to przypisz ten właśnie rachunek do działu, pojawi się on domyślnie na fakturze sprzedaży wystawianej przez ten dział.

Numeracja miesięczna – zaznacz, jeśli numery faktur mają być miesięczne lub pozostaw odznaczone, a faktury będą tworzyły się z numeracją ciągłą.

Następna faktura nr – numer, od którego będą numerowane faktury danego działu.

Prefiks – prefiks, który zostanie dodany do danego działu i będzie dodany do numeru faktury sprzedaży.

| Format numeracji      |    |  |  |  |
|-----------------------|----|--|--|--|
| Numer                 | ~  |  |  |  |
| Numer / Miesiąc / Rok |    |  |  |  |
| Rok / Miesiąc / Nume  | er |  |  |  |
| Numer                 |    |  |  |  |

Sufiks – sufiks, który jest dodawany do numeru faktury sprzedaży dla danego działu po numerze faktury.

Szablon faktury sprzedaży – w wersji PRO możesz dodać szablon faktury dla każdego działu, wybierz tutaj szablon danej faktury.

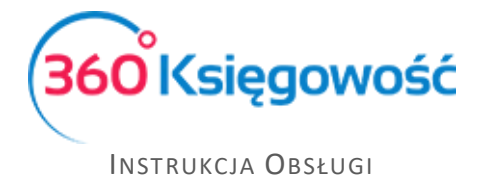

RYCZAŁT EWIDENCJONOWANY

W nagłówku faktury dla wybranej faktury w polu Dział należy wybrać dział, którego dotyczy wystawiany dokument. Na podstawie wybranego działu na fakturze przychodu lub wydatku będzie możliwość stworzenia szczegółowych raportów dotyczących przychodów lub wydatków dla danego działu. W razie potrzeby wydatki mogą być tu podzielone również na inne działy. Aby dział pojawił się w linii artykułu, najpierw wybierz dział w górnej części faktury a następnie wybierz dany artykuł.

| Klient                   |             | Status podatnika VAT - Biała I | ista | Data Wystaw  | ienia |   |        | Termin pł | atności     |     |      | Data Sprzedaży |     | Dokum | ent          |       |
|--------------------------|-------------|--------------------------------|------|--------------|-------|---|--------|-----------|-------------|-----|------|----------------|-----|-------|--------------|-------|
| Kasa Fiskalna            |             |                                | ~    | 2021-12-0    | 2     |   | 8      | 2021-1    | 2-02        | E   | 3    | 2021-12-02     | e   | Fakt  | ıra          | ~     |
| Adres                    |             |                                |      | Numer dokun  | nentu |   |        |           |             |     |      | Waluta         |     |       |              |       |
|                          |             |                                |      | 1002         |       |   |        |           |             |     |      | PLN            |     |       |              | ~     |
|                          |             |                                |      | Osoba kontal | ctowa |   |        |           |             |     |      | Dział          |     |       |              |       |
|                          |             |                                |      |              |       |   |        |           |             |     |      | Dział 1        | ·   |       |              |       |
| Płatnik                  |             |                                |      | NIP          |       |   |        |           |             |     |      |                |     |       |              |       |
| Kasa Fiskalna            |             |                                | ~    |              |       |   |        |           |             |     |      |                |     |       |              |       |
| Rodzaj procedury sprzeda | aży         | Typ dokumentu                  |      | Uwagi        |       |   |        |           |             |     |      |                |     |       |              |       |
|                          | ~           | Nie dotyczy                    | ~    |              |       |   |        |           |             |     |      |                |     |       |              |       |
| Sprzedaż środków trw     | rałych      |                                |      |              |       |   |        |           |             |     |      | Ceny brutto    |     |       |              |       |
| Artykuł / Usługa         | Opis        |                                |      | llość        | Miara |   |        | Cena      | Dział       | Rab | at % | Kwota netto    | VAT |       | Data VAT     | Тур   |
| 3% 🗸                     | Sprzedaż 3% |                                |      | 1,000        | -     | ~ | 3      | 3 500,00  | Dział 1 🗸 🗸 |     | 0,00 | 3 500,00       | 23% | ~     | 2021-12-02 🗎 | U     |
|                          |             |                                |      |              |       |   | Nowy v | viersz    |             |     |      |                |     |       |              |       |
| Dodaj płatność           |             |                                |      |              |       |   |        |           |             |     | Kw   | ota netto      |     |       | 3 50         | 00,00 |
|                          |             |                                |      |              |       |   |        |           |             |     | Kw   | ota VAT        |     |       | 80           | )5,00 |
|                          |             |                                |      |              |       |   |        |           |             |     | Zac  | krąglenie 0 v  |     |       |              | 0,00  |
|                          |             |                                |      |              |       |   |        |           |             |     | SU   | MA             |     |       | 4 30         | )5,00 |
|                          |             |                                |      |              |       |   |        |           |             |     | Zap  | lacono         |     |       |              | 0,00  |

Ponadto można określić działy w kartach środków trwałych lub innych dokumentach w systemie.

### Ważne!

Konieczne jest wybranie Działu przed wyborem artykułów na dokumencie. System domyślnie przypisze artykuły do poszczególnych działów. Jeśli zapomniałeś wybrać dział w górnej części faktury, edytuj ją i wybierz Dział zarówno w górnej części faktury jak i w linii artykułu.

#### Pracownik - zakupy

Możesz dodać pracowników, którzy będą widoczni w module zakupy w module Ustawienia > Ustawienia pozostałe > Pracownik – zakupy > Nowy pracownik odpowiedzialny.

| + Nowy pracownik odpowiedzialny | PE               | F XLS |
|---------------------------------|------------------|-------|
| Nazwa                           | Rachunek bankowy |       |
| Pracownik                       |                  |       |

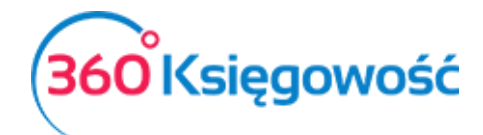

INSTRUKCJA OBSŁUGI Ryczałt Ewidencjonowany

| a Podmiotu Sprawozdaw | czego  |                  | Zamł          |
|-----------------------|--------|------------------|---------------|
|                       |        |                  | 0             |
| Manuar                |        |                  | U             |
| Nazwa                 |        |                  |               |
|                       |        |                  |               |
| Ulica i numer domu    |        | Telefon          |               |
|                       |        |                  |               |
| Kod pocztowy Mia      | sto    | Telefon 2        |               |
|                       |        |                  |               |
| Województwo           |        | E-mail           |               |
|                       |        |                  |               |
| Kraj                  | Waluta | Rachunek bankowy |               |
| POLSKA                | ✓ PLN  | ~                |               |
|                       |        |                  | Zapisz Anulu  |
|                       |        |                  | Zapisz Anuluj |

Nazwa – imię i nazwisko pracownika.

Ulica i numer domu, Kod pocztowy, Miasto, Województwo – dane adresowe pracownika.

Telefon, Telefon 2, E-mail –dane kontaktowe pracownika.

**Kraj** – domyślnie ustawiony kraj to Polska, ale w razie potrzeby można go zmienić. Jeśli brakuje kraju do wyboru, można dodać go w menu Ustawienia > Ogólne ustawienia > Kraje.

**Waluta** – domyślnie jest to PLN. Jeśli pracownik rozlicza się w innej walucie, można zmienić walutę. Można dodać brakujący kod waluty w Ustawienia > Ogólne ustawienia > Waluty.

**Rachunek bankowy** – wprowadź konto bankowe pracownika tak, żeby można dokonać wypłaty zaliczki lub poniesionych przez danego pracownika wydatków. Wypłata nastąpi po rozliczeniu dokumentów przekazanych przez osobę odpowiedzialną.

### Ważne !!

W programie można stworzyć raport, w którym będą sumy zobowiązań wobec pracowników oraz należności wobec pracowników w menu Wydatki > Okresowy raport zobowiązań. W liście rozwijalnej należy wybrać Zobowiązania wobec pracowników oraz uzupełnić pozostałe pola i kliknąć Otrzymaj raport.

### Dodatkowe parametry

Aby zachować szczegółowe dane o dochodach i kosztach, dodaj projekty w module Ustawienia > Dodatkowe parametry > Dodatkowe parametry.

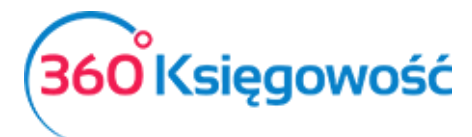

| + Dodaj nowy rodzaj ra | iportu 🧷 📋     |                       |                   |                | PDF XLS       |
|------------------------|----------------|-----------------------|-------------------|----------------|---------------|
| Nazwa                  | Rodzaj raportu | Operator transakcji w | Dodaj nowy raport | Lista raportów | Raport ogólny |
| Centrum kosztów        | Analityczne    | Przychody             | Dodaj nowy raport | Lista raportów |               |
| Projekt                | Analityczne    | Koszty                | Dodaj nowy raport | Lista raportów |               |

Możesz dodać tyle projektów i centrów kosztów ile chcesz, a w pakiecie PRO możesz dodać także inne rodzaje raportów takich jak Projekty czy Centra kosztów. Raporty łatwo możesz uzyskach w menu Finanse, w różnych konfiguracjach:

Zestawienie raportów Okresowy raport parametrów Zestawienia raportów wg parametrów

Więcej na temat raportowania projektów i centrów kosztów w oddzielnym podręczniku.

### Lokalizacja środków trwałych

Dodaj w programie na stałe lokalizacje, które można określić w kartotekach środków trwałych. Aby dodać nową lokalizację, kliknij na Nowa lokalizacja i wypełnij nazwę w karcie lokalizacji.

| + Nowa lokalizacja 🧷 📋            | PDF XLS      |
|-----------------------------------|--------------|
| Nowa lokalizacja środków trwałych | Zamknij 💉    |
| Nazwa                             |              |
|                                   | Dodaj Anuluj |

Lokalizację nowego środka trwałego można dodać bezpośrednio w karcie Środka trwałego. Wszystkie lokalizacje środków trwałych możesz zobaczyć w module Ustawienia > Lokalizacja Środków Trwałych.

| + Nowa lokalizacja | PDF | XLS |
|--------------------|-----|-----|
| Nazwa              |     |     |
| Magazyn            |     |     |

### Pracownik – środki trwałe

Aby dodać pracownika odpowiedzialnego za środki trwałe w programie, należy kliknąć na przycisk Nowy pracownik i wypełnić kartę pracownika.

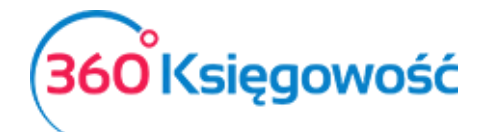

| Pracownik Odpowiedzialny | Zamknij 🗙    |
|--------------------------|--------------|
| Nazwa                    |              |
|                          |              |
|                          | Dodaj Anuluj |

### Ważne !!

Można również dodać nowego pracownika odpowiedzialnego za środki trwałe bezpośrednio w karcie środka trwałego.

Wszystkich pracowników odpowiedzialnych za środki trwałe zobaczysz w module Ustawienia > Pracownik - środki trwałe.

### Grupy artykułów (Pakiet PRO)

Grupy artykułów pozwalają na grupowanie pojedynczych artykułów. Aby dodać nową grupę artykułów kliknij na przycisk Nowa grupa i wypełnij dane w karcie.

| Karta grupy artykułów | Zamknij 🛞    |
|-----------------------|--------------|
| Kod                   | Nazwa        |
|                       | Dodaj Anuluj |

Możesz zobaczyć wszystkie grupy utworzone na liście grup. Kliknij Edytuj lub Usuń grupy artykułów, jeśli jest taka potrzeba.

|    | + Nowa grupa |         | PDF | XLS |
|----|--------------|---------|-----|-----|
| K  | od           | Nazwa   |     |     |
| gi | rupa 1       | grupa 1 |     |     |

Zdefiniuj grupy artykułów w karcie artykułu. Korzystając z grup artykułów, możesz ustawić ceny sprzedaży i rabaty dla klientów w artykułach według grup. Wystarczy przejść do Ustawienia > Ustawienia ogólne > Ceny sprzedaży i rabaty.

Po wprowadzeniu grupy artykułów w menu Ustawienia > Ustawienia ogólne > Grupy artykułów, grupę taką można wybrać w karcie artykułu w miejscu Grupy artykułu utworzoną grupę.

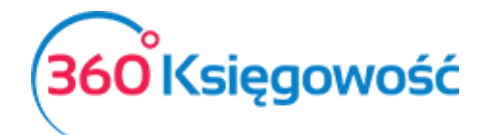

| ta Artykułu        |   |                          |         |                |                      | Zamk     |
|--------------------|---|--------------------------|---------|----------------|----------------------|----------|
| Ked                |   | Nervie                   |         |                |                      |          |
|                    |   |                          |         |                |                      |          |
| Kod EAN            |   | Kod GTU                  |         |                |                      |          |
|                    |   | GTU - pozostała sprzedaż |         |                |                      |          |
| Rodzaj             |   | Aktywny w                |         | Grupa artykułu |                      |          |
| Pozycja Magazynowa | ~ | Sprzedaż + Zakupy        |         | ~              |                      |          |
| Jednostka miary    |   | Cena sprzedaży           | Rabat % |                | Ostatnia cena zakupu |          |
|                    | ~ | 0,00                     | 000000  | 0,00           |                      | 0,000000 |

### Grupy klientów (Pakiet PRO)

W pakiecie rozszerzonym 360 Księgowość można podzielić klientów na grupy. Aby dodać nową grupę klientów kliknij Nowa grupa i wypełnij kartę grupy klientów.

| Karta grupy klientów                                                        | Zamknij 🛞                                                                   |
|-----------------------------------------------------------------------------|-----------------------------------------------------------------------------|
|                                                                             | News                                                                        |
|                                                                             |                                                                             |
| Wybierz komentarz, który pojawi się na fakturze poniżej wszystkich wierszy. | Wybierz komentarz, który pojawi się na fakturze poniżej wszystkich wierszy. |
| ~                                                                           | · · · · · · · · · · · · · · · · · · ·                                       |
| Szablon faktury                                                             |                                                                             |
| Domyślny szablon FV 🗸 🗸                                                     |                                                                             |
|                                                                             | Dodaj Anuluj                                                                |

Jeśli dodasz do karty grupy klientów stały komentarz (Wybierz komentarz, który pojawi się na fakturze poniżej wszystkich wierszy lub Wybierz komentarz, który pojawi się poniżej wszystkich wierszy) to stały komentarz będzie dodawany do tego konkretnego klienta należącego do tej konkretnej grupy klientów we wskazanym w opisie miejscu. Klienci mogą być przypisani do różnych grup klientów w karcie klienta. Jeśli chcesz zmienić dane w karcie klienta, musisz edytować dane grupy klientów. Jeśli chcesz usunąć grupę, wybierz z listy grupę i kliknij Usuń lub kliknij w czerwony krzyżyk obok wiersza grupy klientów.

| + Nowa grupa | PDF XLS |   |
|--------------|---------|---|
| Kod          | Nazwa   |   |
| Grupa A      | Grupa A | Ū |

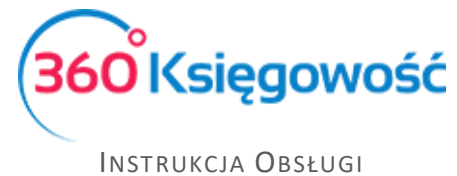

RYCZAŁT EWIDENCJONOWANY

Wprowadzenie grup klientów pozwala generować raporty sprzedaży w module Sprzedaż według grupy klientów oraz wprowadzać ceny sprzedaży i rabatów według grup klientów (w menu Ustawienia > Ustawienia ogólne > Ceny sprzedaży i rabaty).

### Grupy dostawców (Pakiet PRO)

Wszystkie transakcje z dostawcami są rejestrowane na zobowiązaniach wobec dostawców i zaliczkach dla dostawców. Aby odzwierciedlić zobowiązania i zaliczki - użyj grup dostawców. Kliknij Nowa grupa, aby dodać grupę dostawców oraz wypełnij kartę grupy dostawców.

| l | Karta grupy dostawców |       | Zamknij 🗙 |
|---|-----------------------|-------|-----------|
|   | Kod                   | Nazwa |           |
| l |                       | Dodaj | Anuluj    |

Istniejące grupy dostawców można zobaczyć na liście.

| + Nowa grupa 🧷 [ | ) PDF XLS |
|------------------|-----------|
| Kod              | Nazwa     |
| Grupa D          | Grupa D   |

Dostawcy mogą być przypisani do grup dostawców w karcie dostawcy. Według grup dostawców można utworzyć raport zakupu w module Wydatki.

| Dziś   Wczoraj   Bieżą | ący miesiąc   Poprzedni miesiąc   Popr | zedni kwartał   Bieżący rok   Poprze | edni rok |                             |                 |    |                 |
|------------------------|----------------------------------------|--------------------------------------|----------|-----------------------------|-----------------|----|-----------------|
| Od                     | Do                                     | Typ raportu                          |          | Pracownik lub dostawca      | Grupa dostawców | Do | stawca          |
| 2021-06-01             | 2021-06-30                             | 😁 Według dokumentów                  | ~        | Pracownik i dostawca 🗸 🗸    | Grupa D         | ~  | ~               |
| Artykuł                | Dział                                  |                                      |          | W kolejności numerów wpisów |                 |    |                 |
|                        | ~                                      |                                      | ~        |                             |                 |    | Otrzymaj Raport |

### Magazyn (Pakiet PRO)

W rozszerzonym pakiecie PRO możesz generować rejestry zapasów w kilku magazynach. Magazyny wykorzystywane do wprowadzania transakcji są wyświetlane na liście magazynów.

| + Nowy magazyn |                | PDF | XLS |
|----------------|----------------|-----|-----|
| Kod            | Nazwa          |     |     |
| 1              | Magazyn Główny |     |     |

Kliknij Nowy magazyn, aby dodać nowy magazyn oraz wypełnij dane w karcie magazynu. Następnie kliknij Dodaj, aby zapisać nowy magazyn.

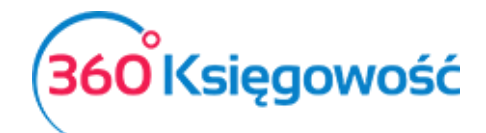

INSTRUKCJA OBSŁUGI Ryczałt Ewidencjonowany

| Karta Magazynu                  |   |                              |   |                                         |                         | Zamknij 🗙 |
|---------------------------------|---|------------------------------|---|-----------------------------------------|-------------------------|-----------|
| Kod                             |   |                              |   | Nazwa                                   |                         |           |
| Przyjęcie do magazynu (Prefiks) |   | Wydanie z magazynu (Prefiks) |   | Przesunięcie międzymagazynowe (Prefiks) | Montaż Wyrobów (Prefix) |           |
| Kolejne przyjęcie nr            | 1 | Kolejny rozchód nr           | 1 | Kolejne przesunięcie nr<br>1            | Kolejny numer montażu   | 0         |
|                                 |   |                              |   |                                         | Dodaj                   | Anuluj    |

Nazwa –nazwa magazynu.

Przyjęcie do magazynu (Prefiks) – - prefiks dokumentu magazynowego, np. PZ.

Wydanie z magazynu (Prefiks) – prefiks dokumentu magazynowego, np. WZ.

Przesunięcie międzymagazynowe (Prefiks) – prefiks dokumentu magazynowego np. MM.

**Kolejne przyjęcie nr** – numer, od którego ma się numerować dokumentacja magazynowa dotycząca przyjęć do magazynu.

**Kolejny rozchód nr** –numer, od którego ma się numerować dokumentacja magazynowa dotycząca rozchodu z magazynu.

**Kolejne przesunięcie nr** - numer, od którego ma się numerować dokumentacja magazynowa dotycząca przesunięć międzymagazynowych.

Aby móc modyfikować magazyn należy kliknąć ikonę Edytuj lub Usuń, jeśli chcesz usunąć dany magazyn. Magazynu, który został użyty do transakcji magazynowych, nie będzie można usunąć.

### Ewidencjonowanie przychodów

### Faktury sprzedaży

W menu Przychody > Sprzedaż i wystawianie faktur masz możliwość wystawienia faktur sprzedaży. Aby wystawić fakturę, kliknij w Nowy dokument. W ten sposób przejdziesz to okna wystawiania faktury.

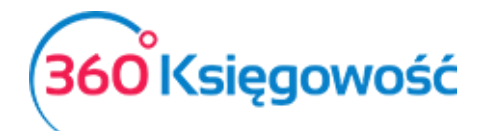

| Klient Status podatnika VAT - Biała List | a Data Wystawienia Termin płatności | Data Sprzedaży Dokument  |
|------------------------------------------|-------------------------------------|--------------------------|
| · · · · · · · · · · · · · · · · · · ·    | 2021-07-28                          | 🖹 2021-07-28 🗎 Faktura 🗸 |
| Adres                                    | Numer dokumentu                     | Waluta                   |
|                                          | 1004                                | PLN ~                    |
|                                          | Osoba kontaktowa                    | Dział                    |
|                                          |                                     | ×                        |
| Płatnik/Nabywca                          | NIP                                 |                          |
| ~                                        |                                     |                          |
| Rodzaj procedury sprzedaży Typ dokumentu |                                     |                          |
| Vie dotyczy V                            |                                     |                          |
| Sprzedaż środków trwałych                |                                     | Ceny brutto              |
| Artykuł / Usługa Opis Ilość Miara Ce     | na Dział Rabat % Kwota netto VAT    | Data VAT Typ             |
| ✓ 0,000 ✓ 0,000                          | 001  0,00  0,00                     | 8                        |
|                                          | No                                  | wy wiersz                |
| Dodai platność                           |                                     |                          |
| body patros                              |                                     | Kwota netto 0,00         |
|                                          |                                     | Kwota VAT 0,00           |
|                                          |                                     | Zaokrąglenie 0 v 0,00    |
|                                          |                                     | SUMA 0,00                |

Klient – wybierz klienta z listy rozwijanej. Wystarczy wpisać kilka pierwszych liter nazwy firmy, aby program podpowiedział całą nazwę. Klienta możesz również wyszukać po numerze NIP. Jeżeli wprowadzisz nazwę klienta, który nie istnieje w Twojej bazie danych, to otworzy się okno dodawania nowego klienta. Uzupełnij NIP, aby dane pobrały się z bazy GUS automatycznie. Możesz również kliknąć Dodaj, aby od razu przejść do karty nowego klienta

Adres – adres kontrahenta pobrany z karty klienta

**Data wystawienia** – data wystawienia dokumentu sprzedaży. Datę domyślną pojawiającą się w tym polu można zdefiniować w menu Ustawienia > Ustawienia ogólne > Faktury > Domyślna data na fakturze

**Termin płatności** – program proponuje ostateczną datę płatności na podstawie ustawień ogólnych lub indywidualnych zawartych w karcie klienta. Data może być dowolnie zmieniana. Data w tym polu nie oznacza dokonania płatności w tym konkretnym dniu. Jest to ostateczna data kończąca termin, po upływie którego mogą być naliczane odsetki

**Data sprzedaży** – domyślna data sprzedaży. Data może być dowolnie zmieniona w razie potrzeby. Data pojawiająca się w tym miejscu domyślnie to data wystawienia faktury. Księgowanie jest dokonywane w oparciu tę datę

**Dokument** – z listy rozwijanej należy wybrać rodzaj dokumentu. Do wyboru mamy m.in. Faktura, Rachunek, Paragon, Faktura korygująca czy też Nota. Wybrany rodzaj pojawi się na wystawianym dokumencie sprzedaży. Domyślnie pojawia się Faktura

**Numer dokumentu** – program automatycznie sugeruje kolejny numer faktury na podstawie ustawień faktury w menu Ustawienia > Ustawienia ogólne > Faktury > Numer następnej faktury

**Waluta** – program w sposób domyślny generuje walutę na fakturach sprzedaży na podstawie informacji w karcie klienta. Jeżeli zaistnieje taka potrzeba to możesz wystawić fakturę w innej

<u>360 Księgowość</u>

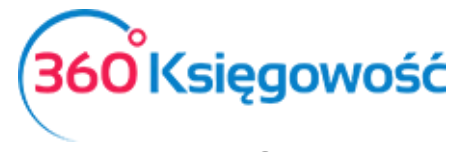

INSTRUKCJA OBSŁUGI Ryczałt Ewidencjonowany

walucie. Jeżeli brakuje jakiejś waluty, to dodaj ją w ustawieniach. Ustawienia > Ustawienia Ogólne > Waluty

**Osoba kontaktowa** – Jeśli w karcie Klienta mamy zdefiniowaną osobę do kontaktu pojawią się tu jej dane

**Dział** – jeżeli faktury sprzedaży wystawiane są w różnych działach, to dany dział można przyporządkować konkretnej fakturze. Uwaga pole to będzie widoczne po ich uprzednim zdefiniowaniu w menu Ustawienia > Dodatkowe parametry > Działy

**Płatnik** – możesz tu dostosować informacje w przypadku, gdy Płatnik faktury jest inny niż jej odbiorca

**Rodzaj procedury sprzedaży** – Jeśli w swojej działalności musisz stosować szczególne rodzaje sprzedaży oznacz je w tym miejscu

**Typ dokumentu** – Uzupełniamy w przypadku wprowadzania dokumentów zbiorczych z kas rejestrujących. Szczegółowe informacje w <u>naszym podręczniku</u>

Uwagi – dodaj uwagi aby pojawiły się w kolumnie Uwagi w ewidencji.

**Sprzedaż środków trwałych** – zaznacz to pole zanim wprowadzisz cokolwiek w wierszu tabeli; dopiero po zaznaczeniu tej opcji na liście do wyboru w kolumnie Artykuł/Usługa pojawią się właściwe pozycje.

**Ceny brutto** – po zaznaczeniu tej opcji program oblicza podatek VAT na postawie ceny brutto, która została wprowadzona w kolumnie Cena brutto.

**Artykuł/Usługa** – używany do wprowadzenia poszczególnych wierszy na dokumencie sprzedaży. Wybierz kod sprzedawanego artykułu z rozwijanej listy artykułów. Wybór kodu artykułu uwzględnia jego nazwę, cenę sprzedaży, stawkę VAT, jednostkę miary, a także odpowiednie miejsce w ewidencji przychodów. Możliwa jest zmiana wszystkich domyślnych wartości w wierszach faktury z poziomu faktury tak, aby informacje w karcie artykułu pozostały niezmienione.

Jeżeli wprowadzisz nazwę artykułu, który nie istnieje, okno dodawania nowego artykułu pojawi się automatycznie. Innym sposobem na dodanie nowego artykułu jest skorzystanie z opcji Dodaj, która pojawia się pod listą już wprowadzonych artykułów.

**Dodaj płatność** – jeżeli faktura sprzedaży jest opłacona <u>od razu lub po dacie wystawienia</u>, to z tej listy wybieramy właściwą metodę płatności (Kasa, Bank, płatność w drodze, itd.). Korzystamy z tego pola tylko w sytuacji, gdy zapłata nastąpiła po wystawieniu dokumentu sprzedaży.

### Ważne!!

Jeżeli płatność za fakturę nastąpiła przed wystawieniem faktury, to można ją wprowadzić tylko w menu Płatności > Transakcje jako przedpłata.

Suma – wartość faktury do zapłaty.

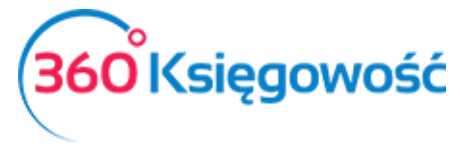

INSTRUKCJA OBSŁUGI Ryczałt Ewidencjonowany

**Data płatności** – data otrzymania zapłaty za fakturę sprzedaży w dniu jej wystawienia lub po tej dacie. Przedpłaty i zaliczki wprowadzamy w module Płatności > Transakcje.

Faktury sprzedaży pokazują wartości bez VAT, kwoty VAT oraz wartości razem z VAT. W wierszu Suma kwota uwzględnia VAT.

Po kliknięciu w Dodatkowe informacje możliwe jest wprowadzenie dodatkowych komentarzy na dokumencie sprzedaży ponad wierszami faktury lub pod nimi. Wpisz tekst w oknie bądź wybierz już jeden z przygotowanych tekstów, które były dodane wcześniej. Aby dodać nowy komentarz po kliknięciu w górną część okna komentarza wybierz Dodaj.

Jeżeli uzupełniono wszystkie niezbędne pola dokumentu sprzedaży, Zapisz fakturę. Na tej podstawie program dokona automatycznego zapisu w ewidencji.

### Kopia i korekta faktury sprzedaży

Użyj przycisku Kopiuj, kiedy wystawiasz nową fakturę z podobną zawartością. Użyj przycisku Utwórz korektę, aby skopiować fakturę z wartościami ujemnymi. W obu przypadkach wiersze można dodawać i usuwać.

Aby wystawić fakturę korektę dotyczącą pozostałej sprzedaży, należy wybrać z listy już zaksięgowanych faktur tę, której korekta będzie dotyczyła. Zrobisz to w menu Przychody > Sprzedaż i wystawianie faktur.

| Sprzedaż środków trwałych Ceny brutto |                                     |       |       |          |       |         |             |     |            |     |
|---------------------------------------|-------------------------------------|-------|-------|----------|-------|---------|-------------|-----|------------|-----|
| Artykuł / Usługa                      | Opis                                | llość | Miara | Cena     | Dział | Rabat % | Kwota netto | VAT | Data VAT   | Тур |
| 3%                                    | Sprzedaż 3%                         | 1,000 | -     | 3 500,00 |       | 0,00    | 3 500,00    | 23% | 2021-12-02 | U   |
| Dodaj płatność                        |                                     |       |       |          |       | Kw      | ota netto   |     | 3 500,     | ,00 |
|                                       |                                     |       |       |          |       | Kw      | ota VAT     |     | 805,       | ,00 |
|                                       |                                     |       |       |          |       | Zac     | krąglenie 0 | ~   | 0,         | ,00 |
|                                       |                                     |       |       |          |       | SU      | MA          |     | 4 305,     | ,00 |
|                                       |                                     |       |       |          |       | Zap     | łacono      |     | 0,         | ,00 |
|                                       |                                     |       |       |          |       |         |             |     |            |     |
| Dodatkowe inform                      | macje Kopiuj <mark>Utwórz ko</mark> | rektę |       |          |       |         |             |     |            |     |

Klikamy kafelek Utwórz korektę otworzy się okno z tymi samymi danymi co w fakturze pierwotnej, ale <u>llość</u> w wierszu artykułu będzie ze znakiem <u>minus</u>.

### WAŻNE!

W 360 Księgowość minus może występować tylko w kolumnie Ilość!

Numer korekty nada się automatycznie, zgodnie z ustawieniami faktury korekty w menu Ustawienia > Ustawienia Ogólne > Faktury. W przypadku gdy korekta dotyczy całości faktury, czyli jest tak zwaną korektą do zera wystarczy dokument Zapisać.
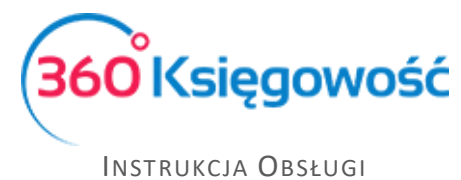

Jeśli natomiast, korekta dotyczy tylko pewnej części wartości lub ilości artykułu sprzedanego, należy dodać Nowy wiersz i uzupełnić o dane zawierające się w wierszu faktury pierwotnej, wprowadzamy poprawną wartość sprzedaży i zatwierdzamy fakturę.

| Sprzedaż środł | sów trwałych |        |       |          |       |       |             | Ceny bru | tto |            |   |                 |
|----------------|--------------|--------|-------|----------|-------|-------|-------------|----------|-----|------------|---|-----------------|
| Artykuł / Usł  | Opis         | llość  | Miara | Cena     | Dział | Rabat | Kwota netto | VAT      |     | Data VAT   | т | Faktura do skor |
| 3%             | Sprzedaż 3%  | -1,000 | -     | 3 500,00 |       | 0,00  | -3 500,00   | 23%      | 2   | 2021-10-02 | U | 11              |
| 3%             | Sprzedaż 3%  | 1,000  | -     | 3 400,00 |       | 0,00  | 3 400,00    | 23%      | 2   | 2021-10-02 | U |                 |
|                |              |        |       |          |       |       | Kwota V     | ΤΑΤ      |     |            |   | -23,00          |
|                |              |        |       |          |       |       | Zaakras     |          | 0   |            |   | -23,00          |
|                |              |        |       |          |       |       | CLIMA       |          |     |            |   | 100.00          |
|                |              |        |       |          |       |       | SUMA        |          |     |            |   | -123,00         |
|                |              |        |       |          |       |       | Zapłaco     | no       |     |            |   | 0,00            |

Fakturę korektę należy rozliczyć z fakturą oryginalną, jeżeli korekta dotyczy całości faktury, lub części pomniejszającej wartość sprzedaży, robimy to w menu Płatności > Transakcje > Klient/Dostawca – Rozliczenie > Nowa płatność

| Rozliczenia Netto               |                 |
|---------------------------------|-----------------|
| Klient / Dostawca – rozliczenie | + Nowa płatność |
| Lista platności                 |                 |

Wskazujemy Klienta pojawi się lista faktur, zaznaczamy w kolumnie Wybierz fakturę pierwotną i fakturę korektę,

| Nazwa Banku           |          |                            |                | S                 | aldo         |         |    |        |                   |
|-----------------------|----------|----------------------------|----------------|-------------------|--------------|---------|----|--------|-------------------|
| Odbiorca/Dostawca kon | npensata |                            |                |                   |              |         |    |        | 0,00              |
| Data                  |          |                            | Numer dokument | u                 |              | Waluta  |    |        |                   |
| 2021-12-31            |          |                            | 2              |                   |              | PLN     |    |        |                   |
| Klienci               |          |                            |                |                   |              |         |    |        |                   |
| Kasa Fiskalna         |          |                            | Pokaż klientó  | w z dokumentami · | + i -        |         |    |        |                   |
| Klient / Dostawca     | ٩        | Opis                       | Q              | Termin p Q        | Do zapłaty Q | Kwota Q | Wy | Waluta | Płatnik/Odbiorca. |
| Kasa Fiskalna         |          | Numer faktury KOR/1 (02.10 | 0.2021)        | 2021-10-02        | 0,00         | -123,00 |    | PLN    | Kasa Fiskalna     |
| Kasa Fiskalna         |          | Numer faktury 1002 (02.12. | 2021)          | 2021-12-02        | 4 182,00     | 123,00  |    | PLN    | Kasa Fiskalna     |
| Dostawcy              |          |                            |                |                   |              |         |    |        |                   |
| Kasa Fiskalna         |          |                            | Pokaż dostaw   | vców z dokumenta  | mi + i -     |         |    |        |                   |
| Klient / Dostawca     | ۹        | Opis                       | ٩              | Termin p Q        | Do zapłaty Q | Kwota Q | Wy | Waluta | Płatnik/Odbiorca. |
|                       |          |                            |                |                   |              | Kwota   |    |        | 0,0               |

Suma pozycji musi równać się 0,00, inaczej dokument nie będzie mógł być zatwierdzony i nie rozliczy się kompensata. Po zapisaniu kompensaty, na fakturze pierwotnej pojawi się informacja, że faktura została w części (lub całości) rozliczona. W przypadku gdy faktura

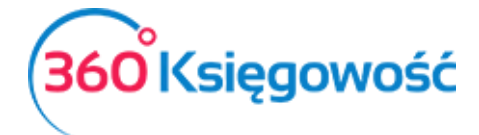

INSTRUKCJA OBSŁUGI Ryczałt Ewidencjonowany

powiększa wartość sprzedaży, wartość faktury będzie rozliczona po otrzymaniu środków na konto bankowe lub do kasy.

Dodawanie pliku do utworzonego dokumentu sprzedaży

Możesz dodawać różne dokumenty ze swojego komputera do 360 Księgowość za jednym razem. Wystarczy przytrzymać Shift oraz użyć strzałki na klawiaturze, aby zaznaczyć kilka dokumentów lub przytrzymać Ctrl, by zaznaczyć dokumenty oddzielnie.

0

W momencie, gdy mamy dodany załącznik do faktury sprzedaży, zostanie on automatycznie dołączony do wysyłanego do klienta e-mail. Jeżeli nie chcesz, aby załączony dokument był wysłany razem z fakturą, prosimy w pierwszej kolejności wysłać fakturę, a dany dokument załączyć później.

W tabeli, gdzie znajduje się lista dokumentów sprzedaży w kolumnie Załącznik możesz sprawdzić, czy dokument został dodany do faktury, czy też nie. Obecność oznaczona jest poprzez ikonkę spinacza.

Dokumenty załączone do pliku są rejestrowane w programie. Jednakże, aby zobaczyć dokumenty dodane do 360 Księgowość, w pierwszej kolejności zostaną one zapisane na komputerze.

### Lista faktur sprzedaży

Aby przejrzeć wystawione faktury sprzedaży wybierz Przychody > Faktury i inne dowody sprzedaży. W postaci tabeli są tu przedstawione wcześniej wprowadzone dokumenty. Możesz dostosować wygląd wskazując opłacone oraz nieopłacone faktury.

| Przychody | / / Sprzedaż i Wy | stawianie Faktur                          |   |
|-----------|-------------------|-------------------------------------------|---|
| + Now     | y dokument        | ~                                         |   |
| Da Q      | Numer dokume      | Wszystkie faktury<br>Niezapłacone faktury | Q |
| 2021      | KOD/1             | Zapłacone faktury                         |   |

Aby znaleźć konkretną fakturę, użyj filtrów wyszukiwania. Przy nagłówku kolumny widnieje znak lupy.

| + Nowy dokum | nent Wszystkie i 🗸 |                         |   |       |    |          |        |   |         |        |      |                   |
|--------------|--------------------|-------------------------|---|-------|----|----------|--------|---|---------|--------|------|-------------------|
| Data Q       | Numer dokumentu Q  | Klient                  | ۹ | NIP   | Q  | Suma Q   | Waluta | ۹ | Termi Q | Zapł Q | T Q  | Data transakcji q |
| 2021-07-20   | 1021               | MERIT AKTIVA SP. Z O.O. |   | 52136 | 50 | 1 230,00 | PLN    |   | 2021-07 | 0,00   | FV-1 | 2021-07-20        |

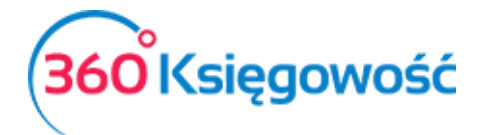

|   | Pokaż wszystko |  |
|---|----------------|--|
| T |                |  |
|   | Szukaj         |  |

Można zastosować kilka filtrów jednocześnie. Jeżeli chcesz usunąć filtr wybierz Pokaż wszystko.

 $\bowtie$ 

Wysyłanie faktur sprzedaży poprzez e-mail

| L mai maamay                                 | Nazwa nadawcy           |         |               |  |
|----------------------------------------------|-------------------------|---------|---------------|--|
| pomoc@360ksiegowosc.pl                       | Merit Aktiva sp. z o.o. |         |               |  |
| E-mail odbiorcy                              | cc                      | BCC adr | es e-mail     |  |
| 1                                            |                         |         |               |  |
| Dodaj załącznik UMerit Aktiva sp. z o.o. ł   | Faktura 1033897.pdf     |         |               |  |
|                                              |                         |         |               |  |
| emat                                         | wiadomosc domysina      | Zmienne |               |  |
| ment Aktina Sp. 2 0.0. Faktara               | Tukking spizedazy       |         | and annothing |  |
|                                              |                         |         |               |  |
|                                              |                         |         |               |  |
| ľreść wiadomości                             |                         |         |               |  |
| 'reść wiadomości                             |                         |         |               |  |
| reść wiadomości                              |                         |         |               |  |
| Treść wiadomości                             |                         |         |               |  |
| freść wiadomości                             |                         |         |               |  |
| frešć wladomości                             |                         |         |               |  |
| frešć wladomości                             |                         |         |               |  |
| frešć wladomości                             |                         |         |               |  |
| Trešć viadomości                             |                         |         |               |  |
| frešć wladomości                             |                         |         |               |  |
| Trešć vladomości<br>Data i godzina wysłania: |                         |         |               |  |

Aby wysłać fakturę sprzedaży, dodaj e-mail swojej firmy oraz treść widomości domyślnej w pierwszej kolejności w menu Ustawienia > Ustawienia Ogólne > E-mail.

Możesz wprowadzić swój adres e-mail w polu CC, kopia wysyłanej wiadomości oraz faktury sprzedaży również trafi do Ciebie lub do innej osoby.

Możesz sprawdzić wiadomość domyślną e-mail w oknie podglądu oraz ewentualnie poprawić przed wysłaniem. Załączniki mogą być dodane za pomocą przycisku **Dodaj załącznik**. Dokumenty mogą być załączone do faktury w jednym pliku. W tym celu przytrzymaj przycisk SHIFT zaznaczając kilka dokumentów w kolejności lub CTRL, aby wybrać kilka różnych dokumentów oddzielnie.

#### Sprzedaż w danym miesiącu, a obowiązek VAT w innym

Aby móc zarejestrować sprzedaż usług z wykazaniem obowiązku podatkowego VAT w innym okresie sprawozdawczym niż data wystawienia faktury i data sprzedaży, należy sporządzić fakturę w menu Przychody > Sprzedaż I wystawianie faktur > Nowy dokument. Wprowadzamy dane na fakturze, odpowiednie daty wystawienia oraz sprzedaży, a w wierszu artykułu

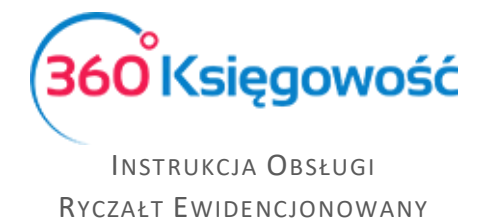

podajemy Datę VAT – czyli datę wykazania danej sprzedaży w odpowiednim miesiącu lub kwartale w deklaracji VAT.

| Klient                     | Status podatnika VAT - Bi | ała ( | Data Wysta | iwienia |     | Ter     | rmin p | ołatności |          |         | Data Sprzedaży |     | _ | Dokument           |     |
|----------------------------|---------------------------|-------|------------|---------|-----|---------|--------|-----------|----------|---------|----------------|-----|---|--------------------|-----|
| Kasa Fiskalna              | Li                        | ~     | 2021-11-   | 02      | 8   | 2       | 021-   | 11-02     |          | 8       | 2021-12-02     | 8   |   | Faktura korygująca | ~   |
| Adres                      |                           | 1     | Numer dok  | umentu  |     |         |        |           |          |         | Waluta         |     |   |                    |     |
|                            |                           |       | KOR/2      |         |     |         |        |           |          |         | PLN            |     |   |                    | ~   |
|                            |                           | 0     | Osoba kont | aktowa  |     |         |        |           |          |         | Dział          |     |   |                    |     |
|                            |                           |       |            |         |     |         |        |           |          |         | ~              |     |   |                    |     |
| Płatnik                    |                           | ľ     | NIP        |         |     |         |        |           |          |         |                |     |   |                    |     |
| Kasa Fiskalna              |                           | ~     |            |         |     |         |        |           |          |         |                |     |   |                    |     |
| Rodzaj procedury sprzedaży | Typ dokumentu             | l     | Jwagi      |         |     |         |        |           |          |         |                |     |   |                    |     |
| ~                          | Nie dotyczy               | ~     |            |         |     |         |        |           |          |         |                |     |   |                    |     |
| Sprzedaż środków trwałych  |                           |       |            |         |     |         |        |           |          |         | Ceny brutto    |     |   |                    |     |
| Artykuł / Usługa Opis      |                           |       | llość      | Miara   |     | Ce      | na     | Dział     |          | Rabat % | Kwota netto    | VAT |   | Data VAT           | Тур |
| 3% V Sprzedaż              | 3%                        |       | 1,000      | -       | ~   | 500     | ,00    |           | <b>~</b> | 0,00    | 500,00         | 23% | ~ | 2021-11-02 🖨       | U   |
|                            |                           |       |            |         | Nov | vy wier | sz     |           |          |         |                |     |   |                    |     |

### Sprzedaż z kasy fiskalnej

W 360 Księgowość możesz zarejestrować sprzedaż z kasy fiskalnej przechodząc do menu Przychody > Sprzedaż i Wystawienia Faktur > Nowy dokument. Jako kontrahenta dodajemy klienta o nazwie Kasa Fiskalna. Bardzo możliwe, że taki klient już został dodany w Państwa firmie. Zaznaczamy opcję Osoba fizyczna. Zapisujemy.

| NIP                  | Osoba fizyczna  |        |                    |   |
|----------------------|-----------------|--------|--------------------|---|
| Nazwa klienta        |                 |        |                    |   |
| Kasa Fiskalna        |                 |        |                    | 0 |
| Dodatkowe informacje |                 |        |                    |   |
| Regon                |                 |        |                    |   |
|                      |                 |        |                    | Q |
| Osoba kontaktowa     | Płatnik/Nabywca |        |                    |   |
|                      |                 | ~      |                    |   |
|                      |                 |        |                    |   |
| Ulica i numer domu   | Kod pocztowy    | Miasto | Województwo        |   |
|                      |                 |        |                    |   |
| Kraj                 |                 |        |                    |   |
| POLSKA               | ×               |        |                    |   |
|                      |                 |        |                    |   |
| Telefon              | Telefon 2       | E-mail | Strona internetowa |   |
|                      |                 |        |                    |   |

Dodajemy nowy dokument sprzedaży. W prawym górnym rogu z listy rozwijalnej Dokument wybieramy Paragon.

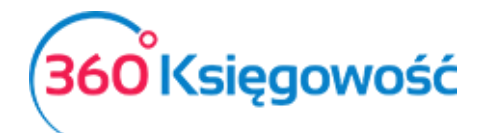

| Klient        | Status podatnika VAT - Biała | Data Wystawienia |   | Termin płatności |   | Data Sprzedaży |   | Dokument |   |
|---------------|------------------------------|------------------|---|------------------|---|----------------|---|----------|---|
| Kasa Fiskalna | <b>Lista</b>                 | 2021-10-02       | 8 | 2021-10-02       | Ħ | 2021-10-02     | ∍ | Paragon  | ~ |
| Adres         |                              | Numer dokumentu  |   |                  |   | Waluta         |   |          |   |
|               |                              | 1009             |   |                  |   | PLN            |   |          | ~ |
|               |                              | Osoba kontaktowa |   |                  |   | Dział          |   |          |   |
|               |                              |                  |   |                  |   | ~              |   |          |   |
|               |                              |                  |   |                  |   |                |   |          |   |

Uzupełniamy resztę danych na podstawie raportu z kasy fiskalnej, z podziałem na stawki VAT. Poprawność zapisu można sprawdzić poprzez przejście do menu Ewidencje > Ewidencja przychodów i wygenerowanie raportu za dany okres.

W przypadku, gdy podczas wprowadzania raportu z kasy fiskalnej w programie pojawią się różnice w wyliczeniu podatku VAT, taki dokument można wprowadzić uprzednio zaznaczając opcję Ceny brutto. W kolumnie Cena brutto należy wprowadzić wartość brutto raportu fiskalnego - system przeliczy wartość netto oraz VAT.

| Płatnik                                  |   | NIP   |       |   |             |       |   |         |       |         |             |              |     |
|------------------------------------------|---|-------|-------|---|-------------|-------|---|---------|-------|---------|-------------|--------------|-----|
| Kasa Fiskalna                            | ~ |       |       |   |             |       |   |         |       |         |             |              |     |
| Rodzaj procedury sprzedaży Typ dokumentu |   | Uwagi |       |   |             |       |   |         |       |         |             |              |     |
| V Nie dotyczy                            | ~ |       |       |   |             |       |   |         |       |         |             |              |     |
| Sprzedaż środków trwałych                |   |       |       |   |             |       |   |         | 🔽 Cer | ny brut | tto         |              |     |
| Artykuł / Usługa Opis                    |   | llość | Miara |   | Cena brutto | Dział |   | Rabat % | VAT   |         | Kwota z VAT | Data VAT     | Тур |
| 12% V Sprzedaż 12%                       |   | 1,000 | -     | ~ | 15 000,00   |       | ~ | 0,00    | 23%   | ~       | 15 000,00   | 2021-12-02 🖽 | U   |
|                                          |   |       |       |   | Nowy wiersz |       |   |         |       |         |             |              |     |

Ważne!!

Jeśli w ciągu miesiąca wystawiasz faktury do paragonów zapoznaj się z <u>naszą instrukcja</u>. Plik JPK obowiązujący od października 2020 wymaga wprowadzenia dodatkowych zapisów.

# Wewnątrzwspólnotowa dostawa towarów i usług

Aby wystawić w programie fakturę sprzedaży do klienta z Unii Europejskiej przede wszystkim musimy dodać Klienta oraz uzupełnić odpowiedni Kraj w karcie tego klienta. Klienta możemy dodać bezpośrednio na fakturze sprzedaży. Po rozwinięciu listy rozwijanej Klient wybieramy dodaj. Uzupełniamy kartę klienta.

Listę krajów dostępną po rozwinięciu listy rozwijanej Kraje można edytować przechodząc do Ustawienia > Ustawienia Ogólne > Kraje. Program rozróżnia kraje wchodzące w skład Unii Europejskiej oraz spoza UE, by w razie potrzeby naliczyć odwrotne obciążenie i poprawnie uzupełnić deklarację VAT.

Na fakturze sprzedaży po wybraniu Klienta z listy rozwijalnej, uzupełniamy dodatkowe dane.

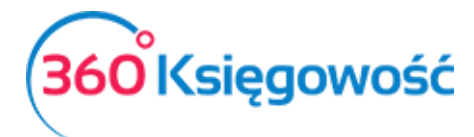

#### Poniżej przykłady dla wybranego Artykułu/Usługi:

| ta Artykułu                |   |                          |         |                      | Zam     |
|----------------------------|---|--------------------------|---------|----------------------|---------|
|                            |   |                          |         |                      |         |
| Kod                        |   | Nazwa                    |         |                      |         |
| 3% unia                    |   | 3% sprzedaż unia         |         |                      |         |
| Kod EAN                    |   | Kod GTU                  |         |                      |         |
|                            |   | GTU - pozostała sprzedaż |         |                      |         |
|                            |   |                          |         |                      |         |
| Rodzaj                     |   | Aktywny w                |         |                      |         |
| Usługa                     | ~ | Sprzedaż                 |         |                      |         |
| Jednostka miary            |   | Cena sprzedaży           | Rabat % | Ostatnia cena zakupu |         |
| -                          | ~ | 0,000000                 | 0,00    |                      | 0,00000 |
| Ryczałt - konto przychodów |   |                          |         | VAT                  |         |
| 2 - Przychód wg stawki 3%  |   |                          | ~       | NP                   |         |
|                            |   |                          |         | Zapisz               | Anu     |

W kolumnie VAT musimy wybrać NP – sprzedaż poza terytorium kraju, spowoduje to wykazanie takiej transakcji w odpowiednim polu deklaracji VAT. Aby uniknąć ciągłego zmieniania stawki VAT na fakturze, możemy utworzyć odpowiednie artykuły, dla których w karcie wybierzemy odpowiednią stawkę VAT. Fakturę zapisujemy.

### Inne przychody

W zakładce Inne przychody wprowadzamy do ewidencji pozostałe przychody czyli różnice kursowe oraz uzupełniamy wartości w polach dodatkowych deklaracji VAT. W menu Przychody > Inne przychody > Inne przychody. Po dodaniu nowego dokumentu pojawia się okno wprowadzania danych.

| Typ Transakcji Da                                                                   | ata Dokumentu |   | Waluta |                              |        |
|-------------------------------------------------------------------------------------|---------------|---|--------|------------------------------|--------|
| Sprzedaz i pozostale przychody v 2                                                  | 2021-12-14    | Ë | PLN    |                              | ~      |
| Sprzedaz i pozostale przychody                                                      |               |   | Dział  |                              |        |
| Korekta podatku naliczonego od nabycia środków trwałych                             |               |   |        |                              | ~      |
| Korekta podatku naliczonego od pozostałych nabyć                                    |               |   |        |                              |        |
| Korekta podatku naliczonego, o której mowa w art. 89b ust. 4 ustav                  | wy            | ł | 〈wota  |                              |        |
| Korekta podatku naliczonego, o której mowa w art. 89b ust. 4 ustav                  | wy            |   |        |                              | 0,00   |
| Kwota wydatkowana na zakup kas rejestrujących, do odliczenia w d                    | danym okresie |   | Zanisz | Zapisz i dodai powy dokument | Apului |
| wota wydatkowana na zakup kas rejestrujących, do odliczenia w danym okresie rozlicz |               |   | 200132 | Lapisz raddaj nowy dokument  | Analaj |
|                                                                                     |               |   |        |                              |        |

Typ transakcji – Wybieramy z listy typ przychodu lub pole deklaracji VAT do uzupełnienia.

Data dokumentu – data powstania przychodu.

Waluta – waluta dokumentu przychodu.

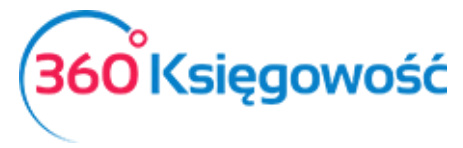

INSTRUKCJA OBSŁUGI Ryczałt Ewidencjonowany

Rodzaj ewidencji – miejsce w ewidencji, do której należy wprowadzić rejestrowaną transakcję.

Numer dokumentu – numer dokumentu źródłowego lub numer własny.

**Opis** – opis przychodu.

**Kwota** – kwota przychodu.

Po uzupełnieniu wszystkich wymaganych pól zapisujemy dokument.

# Raport sprzedaży

Raport sprzedaży dostarcza wgląd w sprzedaż poprzez przegląd faktur, klientów oraz artykułów w wybranym okresie. Przykładowo, raport sprzedaży według faktur generuje raport składający się z faktur wystawionych chronologicznie. Użycie dodatkowych filtrów umożliwia przegląd sprzedaży według użytkowników, działów, klientów, artykułów.

| Przychody / Raport sprz | Przychody / Raport sprzedaży                                                                           |       |                     |            |        |                 |  |  |  |  |
|-------------------------|----------------------------------------------------------------------------------------------------|-------|---------------------|------------|--------|-----------------|--|--|--|--|
| Dziś Wczoraj Bieżąc     | Dziś   Wczoraj   Bieżący miesiąc   Poprzedni miesiąc   Poprzedni kwartał   Bieżący rok   Poprzedni rok |       |                     |            |        |                 |  |  |  |  |
| Od                      | Do                                                                                                    | Тур   | p raportu           | Użytkownik | Klient |                 |  |  |  |  |
| 2021-11-01              | 2021-11-3                                                                                              |       | Według dokumentów 🗸 |            | ~      | ~               |  |  |  |  |
| Artykuł                 |                                                                                                    | Dział |                     |            |        |                 |  |  |  |  |
|                         |                                                                                                    | ~     |                     | ~          |        | Otrzymaj Raport |  |  |  |  |
| D 10% Sprze             | edaż 10% -                                                                                             |       |                     |            |        |                 |  |  |  |  |
| □ 12% Sprze             | edaż 12% -                                                                                             |       |                     |            |        |                 |  |  |  |  |
| □ 12,5% Sprze           | edaż 12,5% -                                                                                           |       |                     |            |        |                 |  |  |  |  |
| □ 14% Sprze             | edaż 14% -                                                                                             |       |                     |            |        |                 |  |  |  |  |
| D 15% Sprze             | edaż 15% -                                                                                             |       |                     |            |        |                 |  |  |  |  |
| D 17% Sprze             | edaż 17% -                                                                                             |       |                     |            |        |                 |  |  |  |  |
| 2% Sprze                | edaż 2% -                                                                                              |       |                     |            |        |                 |  |  |  |  |

Każdy raport może być zapisany jako PDF lub XLS. Wystarczy kliknąć jedną z ikon znajdującą się w prawej części ekranu.

# Analiza sprzedaży

Analiza sprzedaży to raport, dzięki któremu możemy dokonać bardziej szczegółowej analizy sprzedaży danego artykułu, grupy artykułów, dla danego klienta lub przez danego użytkownika pod względem ilości sprzedaży lub jej wartości.

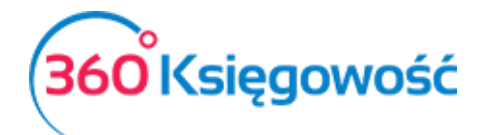

| Przycl            | hody / <mark>Ana</mark> l | liza sprzedaży   | (             |                         |                         |                |                                    |   |                                  |           |                        |             |
|-------------------|---------------------------|------------------|---------------|-------------------------|-------------------------|----------------|------------------------------------|---|----------------------------------|-----------|------------------------|-------------|
| Dni bie<br>miesią | eżącego<br>ca             | Miesiące<br>roku | e bieżącego   | Kwartały bieżąc<br>roku | ego Bieżący i po<br>rok | przedni C<br>p | d początku miesiąca i<br>orównanie |   | Od początku roku i<br>porównanie | Te<br>lat | n sam miesiąc w<br>ach | ooprzednich |
| Okres             |                           |                  | llość okresów |                         | Data                    |                | Pokaż w wierszach                  |   | Typ wartości                     |           | Użytkownik             |             |
| Dzie              | ιń                        | ~                | 3             |                         | 2021-12-14              | 8              | Produkt                            | ~ | llość                            | ~         |                        | ~           |
| Artyku            | ł                         |                  |               |                         |                         |                | Dział                              |   |                                  |           |                        |             |
|                   |                           |                  |               |                         |                         | ~              |                                    |   |                                  |           |                        | ~           |
|                   | 10%                       | Sprzedaż 10      | % -           |                         | Magazyn                 |                |                                    |   |                                  |           |                        |             |
|                   | 12%                       | Sprzedaż 12      | % -           | ~                       |                         |                |                                    | ~ |                                  |           | Otrzy                  | maj Raport  |
|                   | 12,5%                     | Sprzedaż 12      | ,5% -         |                         |                         |                |                                    |   |                                  |           |                        |             |
|                   | 14%                       | Sprzedaż 14      | % -           |                         |                         |                |                                    |   |                                  |           |                        |             |
|                   | 15%                       | Sprzedaż 15      | % -           |                         |                         |                |                                    |   |                                  |           |                        |             |
|                   | 17%                       | Sprzedaż 17      | % -           |                         |                         |                |                                    |   |                                  |           |                        |             |
|                   | 2%                        | Sprzedaż 2%      | 6 –           |                         |                         |                |                                    |   |                                  |           |                        |             |

Każdy raport może być zapisany jako PDF lub XLS. Wystarczy kliknąć jedną z ikon znajdującą się w prawej części ekranu.

# Raport zadłużenia klienta

Raport długów klienta stanowi przegląd niezapłaconych faktur wszystkich klientów lub wybranego klienta w określonym czasie.

| Przychody / Raport zadłużenia klienta                          |                  |            |                       |          |            |                 |  |  |  |  |  |
|----------------------------------------------------------------|------------------|------------|-----------------------|----------|------------|-----------------|--|--|--|--|--|
| Dziś   Koniec poprzedniego miesiąca   Koniec poprzedniego roku |                  |            |                       |          |            |                 |  |  |  |  |  |
| Data                                                           |                  |            | Poziom szczegółowości |          |            |                 |  |  |  |  |  |
| 2021-07-29                                                     |                  | 8          | Szczegółowy           |          |            | ~               |  |  |  |  |  |
| Po terminie                                                    | Kolejność        | Klient     | Dział                 |          |            |                 |  |  |  |  |  |
| 0                                                              | Termin płatności | ~          | ~                     |          | ~          | Otrzymaj Raport |  |  |  |  |  |
|                                                                |                  |            |                       |          |            |                 |  |  |  |  |  |
| Schowaj filtry                                                 |                  |            |                       |          |            | PDF XLS         |  |  |  |  |  |
| Klient                                                         | Dokument         | Data       | Płatność              | Kwota    | Do zapłaty | Po terminie     |  |  |  |  |  |
| Waluta: PLN                                                    |                  |            |                       |          |            |                 |  |  |  |  |  |
| Osoba Prywatna                                                 | 1001             | 28.07.2021 | 28.07.2021            | 522,00   | 522,00     | 1               |  |  |  |  |  |
| Osoba Prywatna                                                 | 1003             | 28.07.2021 | 28.07.2021            | 615,00   | 615,00     | 1               |  |  |  |  |  |
| Osoba Prywatna                                                 | 1002             | 28.07.2021 | 28.07.2021            | 615,00   | 615,00     | 1               |  |  |  |  |  |
| Osoba Prywatna                                                 | KOR/1            | 28.07.2021 | 28.07.2021            | -615,00  | -615,00    | 1               |  |  |  |  |  |
|                                                                |                  |            |                       | 1 137,00 | 1 137,00   |                 |  |  |  |  |  |
| Zawiera zobowiązania z faktur (PLN)                            |                  |            |                       | 1 137,00 | 1 137,00   |                 |  |  |  |  |  |

**Poziom szczegółowości** – szczegółowy lub ogólny. Szczegółowy raport pokazuje niezapłacone faktury według dokumentów. Program pokazuje numer faktury, datę faktury, termin płatności, całkowitą kwotę na fakturze, kwotę niespłaconej części oraz liczbę dni, która przekracza termin płatności. Raport ogólny przedstawia długi według klientów generując łączną kwotę niezapłaconych faktur sprzedaży oraz kwotę niespłaconej części.

**Po terminie** – minimalna ilość dni po terminie filtruje faktury względem przekroczonego terminu płatności o dany okres.

**Kolejność** – nieopłacone faktury mogą pokazać się według terminów przekroczenia według klientów.

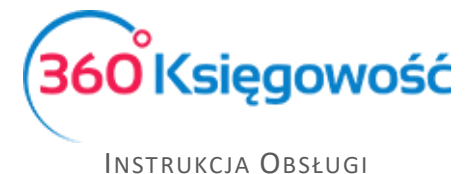

**Grupa klientów/Klient** – raport umożliwia przegląd raportu według grupy klientów lub wygenerowanie dla konkretnego klienta. Uwaga pole Grupa klientów pojawi się jako wybór w przypadku, jeśli zostanie wcześniej zdefiniowana w menu Ustawienia > Dodatkowe parametry > Grupy Klientów (Pakiet PRO)

**Dział** – W raporcie szczegółowym możliwe jest wygenerowanie raportu według działów pod warunkiem, iż zostały one utworzone I wskazane na dokumencie sprzedaży.

Każdy raport może być zapisany jako PDF lub XLS. Wystarczy kliknąć jedną z ikon znajdującą się w prawej części ekranu.

# Potwierdzenia sald i powiadomienia o zadłużeniu

Treści potwierdzeń oraz powiadomień można znaleźć w menu Ustawienia > Ustawienia Ogólne > Potwierdzenia sald i powiadomienia o zadłużeniu. Po kliknięciu w dany wiersz otworzy się okno, w którym można edytować tekst potwierdzenia salda lub powiadomienia o zadłużeniu. Tekst pojawi się w wysłanej wiadomości e-mail. Treści wiadomości są zapisane w języku polskim, angielskim oraz rosyjskim. Jeżeli na karcie klienta mamy zdefiniowany język faktury np. angielski, to potwierdzenie lub powiadomienie zostanie również wysłane w języku angielskim.

Możesz dowolnie zmieniać istniejące już treści i dostosować je do własnych potrzeb. W tym celu kliknij w Dodaj nowe powiadomienie.

#### Ważne!!

Pole "Domyślna treść wiadomości e-mail" nie powinno pozostać puste, ponieważ wiadomość bez treści może być potraktowana jako spam przez skrzynkę odbiorczą. Wówczas wiadomość może do odbiorcy nie dotrzeć.

Aby wystawić potwierdzenia sald lub powiadomienie o zadłużeniu, przejdź do Przychody > Potwierdzenia sald i powiadomienia o zadłużeniu.

| Przychody / Potwierdzenia sald i powiadomienia o zadłużeniu    |            |   |                       |                                      |  |  |
|----------------------------------------------------------------|------------|---|-----------------------|--------------------------------------|--|--|
| Dziś   Koniec poprzedniego miesiąca   Koniec poprzedniego roku |            |   |                       |                                      |  |  |
| Rodzaj dokumentu                                               | Data       |   | Poziom szczegółowości |                                      |  |  |
| Oświadczenie Potwierdzenie Salda                               | 2021-07-29 | Θ | Szczegółowy           |                                      |  |  |
| Po terminie                                                    | Klient     |   |                       | Pole Rodzaj dokumentu jest wymagane. |  |  |
| 0                                                              |            | ~ |                       | Otrzymaj Raport                      |  |  |
|                                                                |            |   |                       |                                      |  |  |

Rodzaj dokumentu – wybierz rodzaj powiadomienia.

Data – określ dzień, na jaki chcesz wystawić powiadomienie.

**Poziom szczegółowości** – wybierz szczegółowy lub ogólny. Szczegółowy raport pokaże zaległe faktury według dokumentów, a ogólny według klientów.

Po terminie – liczba dni, o które płatność się opóźnia.

Klient – wygeneruj Powiadomienie dla konkretnego klienta.

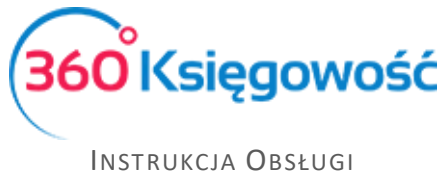

Ryczałt Ewidencjonowany

Po wygenerowaniu raportu proszę kliknąć w **Podgląd wysyłki.** Na ekranie wyświetli się lista osób, którym ma zostać wysłane powiadomienie według zdefiniowanych filtrów. Jeżeli którejś z wyświetlonych osób nie chcemy wysłać powiadomienia, wystarczy tę osobę odhaczyć z listy.

Istnieją trzy opcje wysyłania powiadomień:

- 1) Drukuj wszystko wszystkie powiadomienia zostaną wydrukowane. Kliknij Generuj PDF i drukuj, żeby zobaczyć wszystkie powiadomienia w formacie PDF.
- Wyślij w wiadomościach e-mail Ci klienci, którzy mają adres e-mail w karcie klienta zostaną poinformowani o zadłużeniu drogą elektroniczną. Kliknij wyślij wiadomości email.
- 3) Drukuj bez dłużników z adresem e-mail powiadomienia zostaną wydrukowane tylko dla tych klientów, którzy nie mają zdefiniowanego adresu e-mail w karcie klienta.

# Rejestr wysłanych dokumentów

Po wysłaniu potwierdzeń sald lub wezwania do zapłaty informacja o tym fakcie rejestrowana jest w karcie Kontrahenta jako komentarz, w miejscu Dodatkowe informacje znajdującym się zaraz obok nazwy Klienta.

| Komentarz  |                                                              | Zamknij 🔿 | 0  |
|------------|--------------------------------------------------------------|-----------|----|
| Data q     | Komentarz                                                    |           | Q  |
| 2021-07-20 | Wysłano Oświadczenie Potwierdzenie Salda o wartości 1230,00, | faktury   | 10 |
| Nowy       | wiersz                                                       |           |    |
|            |                                                              | Zapisz    |    |

Zbiorczą informację na temat wysłanych dokumentów można uzyskać w menu Przychody > Rejestr wysłanych dokumentów, gdzie na raporcie za dany okres pojawi się informacja o wysłanych wiadomościach oraz ich rodzaju. Takie zestawienie można utworzyć dla poszczególnych rodzajów dokumentów jak i dla każdego Kontrahenta z osobna.

| Przychody / Rejestr wysłanych dokumentów                                     |            |                  |   |            |                 |
|------------------------------------------------------------------------------|------------|------------------|---|------------|-----------------|
| Bieżący miesiąc   Od początku ubiegłego miesiąca   Od początku roku   Poprze | dni rok    |                  |   |            |                 |
| Rodzaj dokumentu                                                             | Od         |                  |   | Do         |                 |
| ×                                                                            | 2021-06-01 |                  | 8 | 2021-07-29 | 8               |
| Klient                                                                       |            |                  |   |            |                 |
|                                                                              |            | ~                |   |            | Otrzymaj Raport |
|                                                                              |            |                  |   |            |                 |
| Schowaj filtry                                                               |            |                  |   |            | PDF XLS         |
| Nazwa klienta                                                                | Data       | Treść komentarza |   |            |                 |

Każdy raport może być zapisany jako PDF lub XLS. Wystarczy kliknąć jedną z ikon znajdującą się w górnej prawej części ekranu.

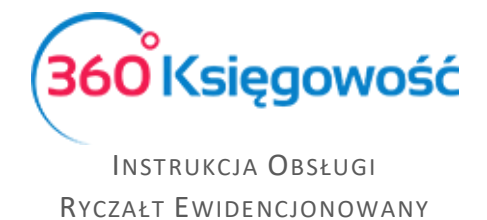

# Okresowy raport zadłużenia klienta

Ten raport dostarcza nam informacji na temat wierzytelności klienta na dany dzień w okresach tygodniowych lub miesięcznych.

| Przychody / Okresowy   | / raport zadłużenia klienta |                |             |            |            |          |   |                                 |         |            |
|------------------------|-----------------------------|----------------|-------------|------------|------------|----------|---|---------------------------------|---------|------------|
| Dziś   Koniec poprzedr | niego miesiąca   Koniec pop | rzedniego roku |             |            |            |          |   |                                 |         |            |
| Data                   |                             | Poziom szcz    | egółowości  |            | Okres      |          |   | Klient                          |         |            |
| 2021-07-29             |                             | 🖴 Szczegóło    | owy         | ~          | Tydzień    |          | ~ |                                 |         | ~          |
| Dział                  |                             |                |             |            |            |          |   |                                 |         |            |
|                        |                             |                |             | ~          |            |          |   |                                 | Otrzyma | aj Raport  |
|                        |                             |                |             |            |            |          |   |                                 |         |            |
| Schowaj filtry         |                             |                |             |            |            |          |   |                                 | PDF     | XLS        |
|                        |                             |                |             |            | Platność   |          |   | Przekroczenie terminu płatności |         |            |
| Dokument               | Data                        | Płatność       | Kwota długu | Przedpłata | w terminie | 1-7 dni  |   | 8-14 dni                        | poi     | nad 14 dni |
| Waluta: PLN            |                             |                |             |            |            |          |   |                                 |         |            |
| Osoba Prywatna, E-ma   | ail: g@op.pl                |                |             |            |            |          |   |                                 |         |            |
| 1001                   | 28.07.2021                  | 28.07.2021     | 522,00      | 0,00       | 0,00       | 522,00   |   | 0,00                            |         | 0,00       |
| 1002                   | 28.07.2021                  | 28.07.2021     | 615,00      | 0,00       | 0,00       | 615,00   |   | 0,00                            |         | 0,00       |
| 1003                   | 28.07.2021                  | 28.07.2021     | 615,00      | 0,00       | 0,00       | 615,00   |   | 0,00                            |         | 0,00       |
| KOR/1                  | 28.07.2021                  | 28.07.2021     | -615,00     | 0,00       | 0,00       | -615,00  |   | 0,00                            |         | 0,00       |
|                        |                             |                | 1 137,00    | 0,00       | 0,00       | 1 137,00 |   | 0,00                            |         | 0,00       |
|                        |                             |                | 1 137,00    | 0,00       | 0,00       | 1 137,00 |   | 0,00                            |         | 0,00       |

**Data** – określ, na jaki dzień ma być wygenerowany raport.

**Poziom szczegółowości** – wybierz szczegółowy (według dokumentów) lub ogólny (według klientów).

**Okres** – wybierz, czy przekroczenie terminu płatności ma być mierzone w tygodniach, czy miesiącach.

Klient – wskaż klienta, dla którego chcesz przygotować raport.

Dział – określ dział, dla którego chcesz przygotować raport.

Każdy raport może być zapisany jako PDF lub XLS. Wystarczy kliknąć jedną z ikon znajdującą się w górnej prawej części ekranu.

# Raport wpłat klienta

Ten raport dostarcza informacji na temat dokonanych i oczekiwanych płatności klienta w wybranym okresie.

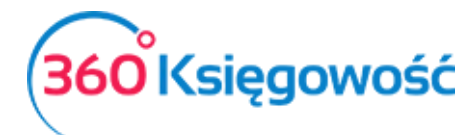

Instrukcja Obsługi

RYCZAŁT EWIDENCJONOWANY

| Przychody / Raport wpłat klienta                                                                       | Przychody / Raport wpłat klienta |            |                |           |                 |             |                 |  |  |  |  |
|----------------------------------------------------------------------------------------------------|----------------------------------|------------|----------------|-----------|-----------------|-------------|-----------------|--|--|--|--|
| Dziś   Wczoraj   Bieżący miesiąc   Poprzedni miesiąc   Poprzedni kwartał   Bieżący rok   Poprzedni rok |                                  |            |                |           |                 |             |                 |  |  |  |  |
| Od                                                                                                    | Do                               |            | Klient         |           | Waluta          |             |                 |  |  |  |  |
| 2021-01-01                                                                                             | 2021-07-29                       | 8          | Osoba Prywatna | ~         | PLN             | ~           | Otrzymaj Raport |  |  |  |  |
| Schowaj filtry                                                                                         |                                  |            |                |           |                 |             | PDF XLS         |  |  |  |  |
| Dodane faktury i zaliczki w okresie                                                                    |                                  |            |                |           |                 |             |                 |  |  |  |  |
| Numer dokumentu                                                                                        | Data                             | Płatność   | Do zapłaty     | Zapłacono | Data płatności  | Po terminie | Saldo faktury   |  |  |  |  |
| 1000                                                                                                   | 28.07.2021                       | 28.07.2021 | 6 150,00       |           |                 |             | 0,00            |  |  |  |  |
|                                                                                                    |                                  |            |                | 6 150,00  | 28.07.2021 Kasa | 0           |                 |  |  |  |  |
| 1001                                                                                                   | 28.07.2021                       | 28.07.2021 | 522,00         |           |                 |             | 522,00          |  |  |  |  |
| 1002                                                                                                   | 28.07.2021                       | 28.07.2021 | 615,00         |           |                 |             | 615,00          |  |  |  |  |
| 1003                                                                                                   | 28.07.2021                       | 28.07.2021 | 615,00         |           |                 |             | 615,00          |  |  |  |  |
| KOR/1                                                                                                  | 28.07.2021                       | 28.07.2021 | -615,00        |           |                 |             | -615,00         |  |  |  |  |
| Suma                                                                                                   |                                  |            | 7 287,00       |           |                 |             |                 |  |  |  |  |
| Razem (PLN)                                                                                            |                                  |            |                | 6 150,00  |                 |             | 1 137,00        |  |  |  |  |

Przedział dat (od/do) – wprowadź zakres dat raportu.

Klient – wybierz klienta, dla którego ma być przygotowany raport.

Waluta – wybierz walutę, w której rozliczasz się z klientem.

Każdy raport może być zapisany jako PDF lub XLS. Wystarczy kliknąć jedną z ikon znajdującą się w górnej prawej części ekranu.

# Grupy klientów (Pakiet PRO)

Jeżeli posiadasz licencję Pro, to możesz wprowadzić grupowania klientów. Aby dodać grupę klientów przejdź do Ustawienia > Dodatkowe parametry > Grupy klientów > Nowa Grupa. Po dodaniu grupy klientów w karcie klienta pojawi się dodatkowa lista rozwijana Grupa klientów, z której to daną grupę będzie można wybrać. Względem poszczególnych grup klientów możesz dodawać stałe komentarze, które pojawią się, jeżeli ta grupa zostanie wybrana.

# Oferty, Proformy i Zaliczki (Pakiet PRO)

Tutaj możesz wystawiać oferty, faktury pro forma oraz faktury zaliczkowe i faktury rozliczające zaliczki. Moduł ten będzie Ci pomagał w bieżącej obsłudze klienta.

### Utworzenie oferty lub faktury proforma

Aby przygotować ofertę lub fakturę proforma dla Klienta, musimy przejść do menu Przychody > Oferty, Proformy i Zaliczki. Wybieramy z listy odpowiedni dokument.

| Przychody / Oferty, Proform | y i Zaliczki |
|-----------------------------|--------------|
| Nowa oferta                 |              |
| Nowa faktura proforma       | odzaj 🔍      |
| Nowa faktura zaliczkowa     | aktura z     |

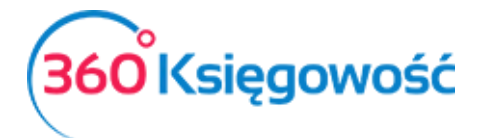

INSTRUKCJA OBSŁUGI Ryczałt Ewidencjonowany

Pojawi się okno dokumentu, w którym należy wypełnić wszystkie niezbędne dane.

| E | Data Wystawienia | 3                                                                                                 |                                                                                                    | Termin ważności                                                                                                    |                                                                                                    | Data wysyłki                                                                                                    |                                                                                                    |                                                                                                    |                                                                                                    |                                                                                                    |
|---|------------------|---------------------------------------------------------------------------------------------------|----------------------------------------------------------------------------------------------------|----------------------------------------------------------------------------------------------------|----------------------------------------------------------------------------------------------------|----------------------------------------------------------------------------------------------------|----------------------------------------------------------------------------------------------------|----------------------------------------------------------------------------------------------------|----------------------------------------------------------------------------------------------------|----------------------------------------------------------------------------------------------------|
| ~ | 2021-07-29       | 8                                                                                                 |                                                                                                    | 2021-08-12                                                                                                    | Θ                                                                                                    | e                                                                                                    | 3                                                                                                    |                                                                                                    |                                                                                                    |                                                                                                    |
|   | Oferta nr        |                                                                                                   |                                                                                                    |                                                                                                    |                                                                                                    |                                                                                                    | Waluta                                                                                                    |                                                                                                    |                                                                                                    |                                                                                                    |
|   | OPZ/100001       |                                                                                                   |                                                                                                    |                                                                                                    |                                                                                                    |                                                                                                    | PLN                                                                                                    |                                                                                                    |                                                                                                    | ~                                                                                                    |
|   |                  |                                                                                                   |                                                                                                    |                                                                                                    |                                                                                                    |                                                                                                    |                                                                                                    |                                                                                                    |                                                                                                    |                                                                                                    |
|   |                  |                                                                                                   |                                                                                                    |                                                                                                    |                                                                                                    |                                                                                                    | Dział                                                                                                    |                                                                                                    |                                                                                                    |                                                                                                    |
|   |                  |                                                                                                   |                                                                                                    |                                                                                                    |                                                                                                    |                                                                                                    |                                                                                                    |                                                                                                    | · · · · · · · · · · · · · · · · · · ·                                                                                                    |                                                                                                    |
|   |                  |                                                                                                   |                                                                                                    |                                                                                                    |                                                                                                    |                                                                                                    |                                                                                                    |                                                                                                    |                                                                                                    |                                                                                                    |
| ~ |                  |                                                                                                   |                                                                                                    |                                                                                                    |                                                                                                    |                                                                                                    |                                                                                                    |                                                                                                    |                                                                                                    |                                                                                                    |
|   |                  |                                                                                                   |                                                                                                    |                                                                                                    |                                                                                                    |                                                                                                    |                                                                                                    |                                                                                                    |                                                                                                    |                                                                                                    |
| ~ |                  |                                                                                                   |                                                                                                    |                                                                                                    |                                                                                                    |                                                                                                    |                                                                                                    |                                                                                                    |                                                                                                    |                                                                                                    |
| 0 | Zarezerwowar     | no w ma                                                                                           | igazy                                                                                                    | mie                                                                                                    |                                                                                                    |                                                                                                    | Ceny                                                                                                    | y brutt                                                                                                    | to                                                                                                    |                                                                                                    |
|   | llość Miara      | Cer                                                                                               | па                                                                                                    | Rabat %                                                                                                    |                                                                                                    | Kwota netto                                                                                                    | VAT                                                                                                    |                                                                                                    | Тур                                                                                                    | Dział                                                                                                    |
|   | 1,000 🗸          | 5 000                                                                                             | 0,0                                                                                                    | 0,00                                                                                                    |                                                                                                    | 5 000,00                                                                                                    | 23%                                                                                                    | ~                                                                                                    | P                                                                                                    | ~                                                                                                    |
|   |                  |                                                                                                   |                                                                                                    | Nov                                                                                                    | vy wier                                                                                                    | sz                                                                                                    |                                                                                                    |                                                                                                    |                                                                                                    |                                                                                                    |
|   |                  |                                                                                                   |                                                                                                    |                                                                                                    |                                                                                                    |                                                                                                    |                                                                                                    |                                                                                                    |                                                                                                    |                                                                                                    |
|   |                  |                                                                                                   |                                                                                                    |                                                                                                    |                                                                                                    |                                                                                                    | Kwota nett                                                                                                    | 0                                                                                                    |                                                                                                    | 5 000,00                                                                                                    |
|   |                  |                                                                                                   |                                                                                                    |                                                                                                    |                                                                                                    |                                                                                                    | Kwota VAT                                                                                                    |                                                                                                    |                                                                                                    | 1 150,00                                                                                                    |
|   |                  |                                                                                                   |                                                                                                    |                                                                                                    |                                                                                                    |                                                                                                    | Zaokrągleni                                                                                                    | e                                                                                                    | 0 ~                                                                                                    | 0,00                                                                                                    |
|   |                  |                                                                                                   |                                                                                                    |                                                                                                    |                                                                                                    |                                                                                                    | Suma                                                                                                    |                                                                                                    |                                                                                                    | 6 150,00                                                                                                    |
|   |                  |                                                                                                   |                                                                                                    |                                                                                                    |                                                                                                    |                                                                                                    |                                                                                                    |                                                                                                    |                                                                                                    |                                                                                                    |
|   |                  | Data Wystawieni<br>2021-07-29<br>Oferta nr<br>OPZ/100001<br>Carecervowa<br>liość Miara<br>1,000 v | Data Wystawienia<br>2021-07-29 E<br>Oferta nr<br>OPZ/100001<br>2arezerwowano w ma<br>1066 Miara Cee<br>1,000 > 5 000 | Data Wystawienia           2021-07-29         E           Oferta nr           OPZ/100001           •           .           .           .           .           .           .           .           .           .           .           .           .           .           .           .           .           .           .           .           .           .           .           .           .           .           .           .           .           .           .           .           .           .           .           .           .           .           .           .           .           .           .           .           .           .           .           . | Data Wystawienia         Termin ważności           2021-07-29         E         2021-08-12           Oferta nr         OPZ/100001 | Data Wystawienia         Termin ważności           2021-07-29         E)         2021-08-12         E)           Oferta nr         OPZ/100001         IIIIIIIIIIIIIIIIIIIIIIIIIIIIIIIIIIII | Data Wystawienia         Termin ważności         Data wysykła           2021-07-29         E         2021-08-12         E           Oferta nr         OPZ/100001         E           Image: Comparison of the system of the system of | Data Wystawienia         Termin ważności         Data wysyki           2021-07-29         B         2021-08-12         B           Oferta nr         Waluta         PLN         Dział           OPZ/100001         PLN         Dział         Dział           I         Zarezerwowano w magazynie         Cem         Cem         Nowy wiersz           Iość         Mara         Cem         Rabat %         Kwota netto         VAT           1,000         5 500,0         0,00         5 000,00         23%           Nowy wiersz | Data Wystawienia         Termin ważności         Data wysyki           2021-07-29         B         2021-08-12         B         Waluta           Oferta nr         Waluta         PLN         Dział         Dział           OPZ/100001         Cena         Rabat %         Kwota netto         VAT           1000         5 000,0         0,00         5 000,00         23%         V           Nowy wiersz | Data Wysylid       Termin ważności       Data wysylid         2021-07-29       a       2021-08-12       a         Oferta nr       Waluta       Dział         OPZ/100001       PLN       Dział         Diała wysylid       Ceny butto         Ilość       Miara       Cena         Rabat %       Kwota netto       VAT         1000       5 000,0       0,00         5 000,0       0,00       5 000,00         23%       P         Nowy wiersz |

Klient – dane klienta

Data wystawienia – data utworzenia oferty

Termin ważności – uzupełniamy tutaj termin ważności oferty

Data wysyłki – data wysłania do Klienta

**Oferta nr** – numer Oferty odpowiada się automatycznie, zgodnie z ustawieniami systemu które możemy zmienić w menu Ustawienia > Ustawienia Ogólne > Faktury w pozycji Numer następnej ofert, proformy, zaliczki.

| Numer następnej oferty, proformy, zaliczki (pakiet PRO) | Prefix |
|---------------------------------------------------------|--------|
| 10004                                                   | 0-     |

**Dział, projekt** –Jeśli są one wcześniej zdefiniowane pojawi się możliwość wyboru w generowanym dokumencie

Płatnik/Nabywca - możesz tu dostosować informacje w przypadku, gdy Płatnik faktury jest inny niż jej odbiorca.

**Rodzaj procedury sprzedaży** – Jeśli w swojej działalności musisz stosować szczególne rodzaje sprzedaży oznacz je w tym miejscu

**Typ dokumentu** – Uzupełniamy w przypadku wprowadzania dokumentów zbiorczych z kas rejestrujących. Szczegółowe informacje w <u>naszym podręczniku</u>

**Sprzedaż Środków Trwałych** – zaznaczamy to pole, jeśli oferta dotyczy sprzedaży majątku trwałego.

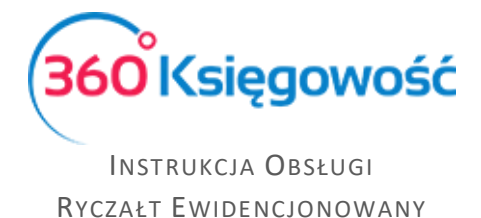

**Ceny brutto** – zaznaczamy, jeśli cena na ofercie ma być ceną brutto, jeśli cena w ofercie ma być netto, to pole to zostanie puste.

Artykuł/Usługa – towar lub usługa, dla której utworzona została oferta sprzedaży.

**Nowy komentarz** – Na każdym etapie ofertowania możemy dodać własny komentarz w tym polu. Każda wzmianka, zmiana statusu lub dodane działanie, będą się automatycznie zapisywały w Historii.

| 2<br>H        | Now<br>021-0<br>listoria | y komentarz<br>7-20 16:55:52 | Status zmienion  | y na Skomentowano g              |
|---------------|--------------------------|------------------------------|------------------|----------------------------------|
| Historia      |                          |                              |                  |                                  |
|               |                          |                              |                  |                                  |
| Data          |                          | Status                       | Rodzaj dokumentu | Opis                             |
| 2021-07-20 16 | 8:55:52                  | Skomentowano                 | Faktura Proforma | Status zmieniony na Skomentowano |
| 2021-07-20 16 | 8:55:48                  | Zatwierdzono                 | Faktura Proforma | Status zmieniony na Zatwierdzono |
| 2021-07-20 16 | 8:55:47                  | Wysłano                      | Faktura Proforma | Status zmieniony na Wysłano      |
| 2021-07-20 16 | 8:55:45                  | Utworzono                    | Faktura Proforma | Rodzaj zmieniony na              |
| 2021-07-20 16 | 8:55:09                  | Utworzono                    | Oferta           | Wiadomość wysłana do Klienta     |

Po zapisaniu wypełnionego formularza, możemy wysłać daną ofertę lub inny utworzony dokument do klienta. Służy do tego ikona koperty w górnym prawym rogu oferty. Jeśli w karcie klienta zawarty jest adres e-mail, to oferta zostanie wysłana na podany adres. Dodatkowo można dodać załączniki klikając w ikonę spinacza oraz zapisać ofertę do pliku PDF.

Po wysłaniu wiadomości e-mail, klient będzie mógł z poziomu wiadomości obejrzeć ofertę. Oferta otworzy się w nowym oknie przeglądarki.

Klient ma do wyboru: Zatwierdzić ofertę, Odrzucić lub Dodać komentarz do oferty. Wybór dodatkowego komentarza powoduje otwarcie okna, gdzie można wpisać uwagi do oferty i przesłać do dostawcy.

Odrzucenie oferty powoduje automatyczną wysyłkę informacji zwrotnej do dostawcy o odrzuceniu oferty lub faktury proforma.

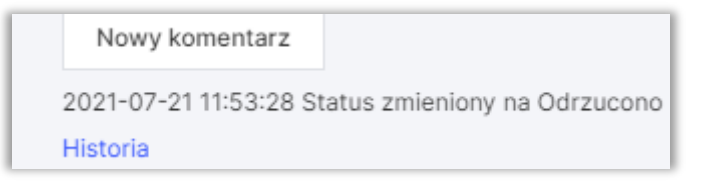

Zaakceptowanie oferty spowoduje automatyczną wysyłkę informacji do dostawcy.

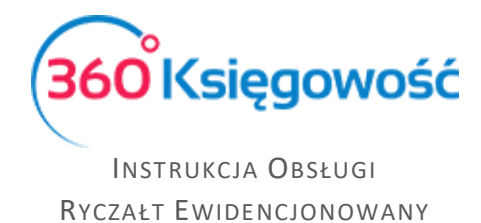

Zmiany dokonane za pomocą odnośników na stronie www z ofertą automatycznie powodują zmiany statusu oferty w programie. Dodatkowo zmiana statusu następuje u klienta podczas podglądu oferty w przeglądarce internetowej.

Można również dokonać edycji dokumentu samodzielnie, jeśli zajdzie taka potrzeba. Zmiany naniesione zostaną ujęte w historii oferty.

| Klient                    |                                  |   | Data Wy  | /stawienia |           | Termin ważno | ści          | Data wysyłki | Rodzaj       |     | Status  |   | Działanie |          |
|---------------------------|----------------------------------|---|----------|------------|-----------|--------------|--------------|--------------|--------------|-----|---------|---|-----------|----------|
| Osoba Prywatna            |                                  |   | 2021-    | 07-29      |           | 2021-08-12   |              |              | Oferta       | *   | Wysłano | ~ |           |          |
| Osoba kontaktowa          |                                  |   | Oferta n | ir         |           |              | Faktury utwo | rzone        | Waluta       |     |         |   |           |          |
| g@op.pl                   |                                  |   | OPZ/1    | 00001      |           |              |              |              | PLN          |     |         |   |           |          |
|                           |                                  |   |          |            |           |              |              |              | Dział        |     |         |   |           |          |
|                           |                                  |   |          |            |           |              |              |              |              |     |         |   |           |          |
| Płatnik/Nabywca           |                                  |   |          |            |           |              |              |              |              |     |         |   |           |          |
| Osoba Prywatna            |                                  |   |          |            |           |              |              |              |              |     |         |   |           | ſ        |
| Rodzaj procedury sprzeda: | y Typ dokumentu                  |   |          |            |           |              |              |              |              |     |         |   |           |          |
|                           | Nie dotyczy                      | ~ |          |            |           |              |              |              |              |     |         |   |           |          |
| Sprzedaż środków trwa     | llych                            |   | 📃 Zare   | zerwowan   | o w maga: | zynie        |              |              | Ceny brutte  | 0   |         |   |           |          |
| Artykuł / Usługa          | Nazwa                            |   | llość    | Miara      | Cena      | Raba         | at %         | Kwota netto  | VAT          | Тур |         |   |           | Dział    |
| Towary                    | Sprzedaż towarów                 |   | 1,000    |            | 5 000,0   |              | 0,00         | 5 000,00     | 23%          | P   |         |   |           |          |
|                           |                                  |   |          |            |           |              |              |              |              |     |         |   |           |          |
| Dodaj płatność            |                                  |   |          |            |           |              |              |              | Kwota netto  |     |         |   |           | 5 000,00 |
| Nowy komentarz            |                                  |   |          |            |           |              |              |              | Kwota VAT    |     |         |   |           | 1 150,00 |
| gabriela@360ksiegowos     | cus zmieniony na Wysłano<br>c.pl |   |          |            |           |              |              |              | Zaokrąglenie | 0 ~ |         |   |           | 0,00     |
| Historia                  |                                  |   |          |            |           |              |              |              | Suma         |     |         |   |           | 6 150,00 |
|                           |                                  |   |          |            |           |              |              |              | Zapłacono    |     |         |   |           | 0,00     |

**Rodzaj** – rodzaj dokumentu tworzymy, może to być Oferta, Proforma lub Faktura zaliczkowa.

| Rodzaj             |   |
|--------------------|---|
| Oferta             | ~ |
| Oferta             |   |
| Faktura Proforma   |   |
| Faktura zaliczkowa |   |

**Status** – tutaj możemy zmieniać status dokumentu, dostępne statusy zależne są od obecnego statusu widniejącego w utworzonym dokumencie. Status zmienia się automatycznie w przypadku postępowania zgodnie z instrukcją zamieszczoną powyżej.

| 10103        |   |
|--------------|---|
| Wysłano      | ~ |
| Wysłano      |   |
| Zatwierdzono |   |
| Odrzucono    |   |
| Skomentowano |   |

**Działanie** – tutaj możemy sami utworzyć rodzaj działania jakie będzie podejmowane w związku z utworzoną ofertą. Komentarz dodaje się poprzez kliknięcie Dodaj na liście rozwijalnej.

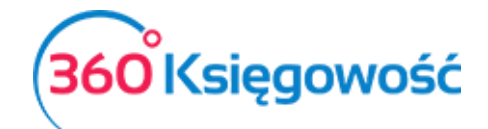

| 1                | ~          |
|------------------|------------|
| Dodaj rabat      |            |
| Wyślij wiadomość | do klienta |
| Zmienić ceny     |            |
| Dod              | laj        |

Wszystkie dostępne statusy widoczne są na liście utworzonych dokumentów w menu Przychody > Oferty proformy zaliczki:

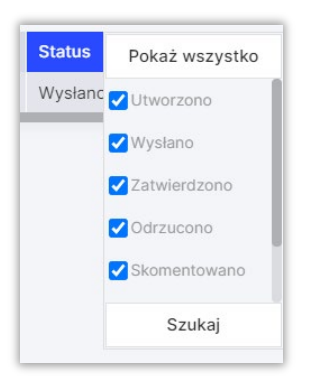

Na liście wyszukiwania Ofert przy kolumnie Status widnieje znak lupy. Po kliknięciu pokazuje się okno wyboru statusu ofert. Domyślnie ustawione jest tak, aby pokazywały się tylko oferty, proformy i zaliczki o statusach: Utworzono, Wysłano, Zatwierdzono, Odrzucono, Skomentowano. Ustawienia domyślne można zmienić odznaczając kratki przy odpowiednim statusie.

Utworzono – dokument został utworzony w systemie.

Wysłano – oferta została wysłana do klienta i czeka na odpowiedź.

**Zatwierdzono** – klient zaakceptował ofertę i należy wystawić fakturę proforma, fakturę zaliczkową lub fakturę końcową.

**Odrzucono** – klient odrzucił ofertę. W takiej sytuacji można wprowadzić modyfikacje i wysłać Ofertę ponownie, lub w przypadku przyjęcia odrzucenia, wybrać status anulowano.

**Skomentowano** – odbiorca pozostawił komentarz do wysłanej oferty.

**Faktura końcowa** – oferta została zaakceptowana przez klienta i z danego dokumentu została utworzona faktura końcowa.

Anulowano – dokument został odrzucony przez klienta, oferta została anulowana.

Wystawienie faktury zaliczkowej

Gdy proces został zakończony akceptacją klienta na oferowany towar i cenę to kolejnym etapem realizacji jest wystawienie faktury zaliczkowej z utworzonej i zaakceptowanej wcześniej oferty. Znajdując się w menu Przychody > Oferty Proformy Zaliczki widzimy listę

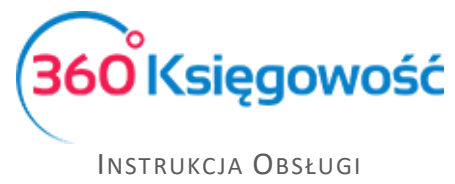

dokumentów. Wybieramy zaakceptowaną ofertę i otwieramy dokument. Aby utworzyć fakturę zaliczkową, należy zmienić rodzaj dokumentu na Faktura zaliczkowa.

| + Nowa oferta                                                                                    | Ø                          | 0             |          |                                |           | . 😑 🔾                          |              |                                                        | Utwórz fakturę           | D PDF                                    |
|--------------------------------------------------------------------------------------------------|----------------------------|---------------|----------|--------------------------------|-----------|--------------------------------|--------------|--------------------------------------------------------|--------------------------|------------------------------------------|
| Klient<br>Osoba Prywatna                                                                         |                            |               | 1        | Data Wystawienia<br>2021-07-29 |           | Termin platności<br>2021-08-05 | Data wysyłki | Rodzaj<br>Faktura zaliczkowa 💙                         | Status<br>Zatwierdzono 🗸 | Działanie                                |
| Osoba kontaktowa                                                                                 |                            |               | 1        | Faktura zaliczkowa             | a nr      | Faktury                        | utworzone    | Waluta                                                 |                          |                                          |
| g@op.pl                                                                                          |                            |               |          | OPZ/100001                     |           |                                |              | PLN                                                    |                          |                                          |
|                                                                                                  |                            |               |          |                                |           |                                |              | Dział                                                  |                          |                                          |
| Platnik/Nabywca                                                                                  |                            |               |          |                                |           |                                |              |                                                        |                          |                                          |
| Osoba Prywatna                                                                                   |                            |               |          |                                |           |                                |              |                                                        |                          |                                          |
| Rodzaj procedury sprzeda                                                                         | aży                        | Typ dokumentu |          |                                |           |                                |              |                                                        |                          |                                          |
| Sprzedaż środków trw                                                                             | vałych                     | Nie dotyczy   | <b>`</b> | Zarezerwowan                   | o w magaz | ynie                           |              | Ceny brutto                                            |                          |                                          |
| Artykuł / Usługa                                                                                 | Nazwa                      |               |          | llość Miara                    | Cena      | Rabat %                        | Kwota netto  | VAT Typ                                                |                          | Dział                                    |
| Towary                                                                                           | Sprzedaż                   | towarów       |          | 1,000                          | 5 000,0   | 0,00                           | 5 000,00     | 23% P                                                  |                          |                                          |
|                                                                                                  |                            |               |          |                                |           |                                |              |                                                        |                          |                                          |
| Dodoj platność                                                                                   |                            |               |          |                                |           |                                |              |                                                        |                          |                                          |
| Dodaj płatność                                                                                   |                            |               |          |                                |           |                                |              | Kwota netto                                            |                          | 5 000,00                                 |
| Dodaj platność<br>Nowy komentarz                                                                 | stue zmianionu n           | Zatwierdzooo  |          |                                |           |                                |              | Kwota netto<br>Kwota VAT                               |                          | 5 000,00                                 |
| Dodaj platność<br>Nowy komentarz<br>2021-07-29 11:45:58 St.<br>gabriela@360ksiegowo:             | atus zmieniony na<br>sc.pl | Zatwierdzono  |          |                                |           |                                |              | Kwota netto<br>Kwota VAT<br>Zaokrąglenie 0 ~           |                          | 5 000,00<br>1 150,00<br>0,00             |
| Dodaj płatność<br>Nowy komentarz<br>2021-07-29 11:45:58 St.<br>gabriela@360ksiegowo:<br>Historia | atus zmieniony n<br>sc.pl  | Zatwierdzono  |          |                                |           |                                |              | Kwota netto<br>Kwota VAT<br>Zaokrąglenie 0 ~ V<br>Suma |                          | 5 000,00<br>1 150,00<br>0,00<br>6 150,00 |

W dokumencie pojawi się pole Przedpłata %, gdzie podajemy, jaki procent wartości oferty klient musi wpłacić za zamówiony towar lub usługę, aby dokonać zaliczki. Domyślnie w systemie wysokość wymaganej zaliczki to 50%, można to jednak zmienić przechodząc do Ustawienia > Ustawienia ogólne > Faktury > Przedpłata %.

Klikając na ikonę PDF generuje się dokument Faktura zaliczkowa o numerze takim samym jak oferta.

Ważne!!

# Faktura zaliczkowa nie jest dodawana do rejestru VAT, dopiero płatność za fakturę zaliczkową jest rejestrowana w deklaracji VAT w dacie otrzymania środków na konto bankowe lub do kasy.

Płatność za fakturę zaliczkową rejestruje się w menu Płatności > Transakcje > Rozrachunki z Klientami. Wybieramy klienta oraz z listy faktur wybieramy faktura zaliczkowa O-... wybieramy fakturę zaznaczając kratkę w kolumnie Wybierz. Jeśli wpłacona została mniejsza kwota niż wskazuje na to faktura to w kolumnie Kwota wprowadzamy poprawną wartość. Zapisujemy operację.

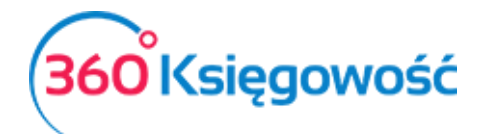

| Nazwa Banku             |   |                  |                             |   |                 | Saldo           |          |         |        |                             |            |
|-------------------------|---|------------------|-----------------------------|---|-----------------|-----------------|----------|---------|--------|-----------------------------|------------|
| mBank                   |   |                  |                             |   |                 |                 |          |         |        |                             | -485,79    |
| Rodzaj transakcji       |   |                  | Data                        |   |                 | Numer dokumentu |          | W       | aluta  |                             |            |
| Rozrachunki z klientami |   | ~                | 2021-07-29                  |   | 8               |                 |          |         | PLN    |                             | ~          |
| Klienci                 |   |                  |                             |   |                 |                 |          |         |        |                             |            |
| Osoba Prywatna          |   |                  | ~                           |   |                 |                 |          |         |        |                             |            |
| Klient / Dostawca       | ٩ | Opis             |                             | ۹ | Termin płatno C | Do zapłaty Q    | Kwota Q  | Wybierz | Waluta | Płatnik/Odbior              | rca płatno |
| Osoba Prywatna          |   | Faktura zaliczki | owa OPZ/100001 (29.07.2021) |   | 2021-07-2       | 9 0,00          | 6 150,00 |         | PLN    | Osoba Prywat                | ina        |
| Przedpłata              |   |                  |                             |   |                 |                 |          |         |        |                             |            |
| Przedpłata              |   |                  |                             |   |                 |                 |          |         |        |                             | 0,00       |
| -                       |   |                  |                             |   |                 |                 | Kwota    |         |        |                             | 6 150,00   |
|                         |   |                  |                             |   |                 |                 |          | Zapis   | z Z    | apisz i dodaj nowy dokument | Anuluj     |

Płatność za fakturę zaliczkową w systemie tworzy automatyczny wpis do deklaracji VAT w dniu zapłaty za fakturę zaliczkową.

| Ewidencje / <mark>Rejestr</mark> | Sprzedaży VAT          |                   |                  |                                |                        |            |           |           |
|----------------------------------|------------------------|-------------------|------------------|--------------------------------|------------------------|------------|-----------|-----------|
| lieżący miesiąc   P              | oprzedni miesiąc   Bie | eżący kwartał   P | oprzedni kwartał |                                |                        |            |           |           |
| d                                |                        |                   |                  |                                | Do                     |            |           |           |
| 2021-07-01                       |                        |                   |                  | 8                              | 2021-07-29             |            |           |           |
|                                  |                        |                   |                  |                                |                        |            |           |           |
|                                  |                        |                   |                  |                                |                        |            |           | Otrzymaj  |
| Scho                             | owaj filtry            |                   |                  |                                |                        |            | Р         | DF XLS    |
| Lp.                              | Data faktury           | Data VAT          | Numer dokumentu  | Opis sprzedaży                 |                        | Stawka VAT | Netto     | Kwota VAT |
| 7                                | 29.07.2021             | 29.07.2021        | 4                | Oferta nr OPZ/100001 Osoba Pry | watna VAT 23% , , NIP: | 23%        | 5 000,00  | 1 150,00  |
|                                  |                        |                   |                  |                                |                        |            | 11 272,00 | 2 472,50  |
|                                  |                        |                   |                  |                                |                        |            |           |           |
|                                  |                        | Stawka VAT        | Netto            | Kwota VAT                      |                        |            |           |           |
|                                  |                        | 0 - ZW            | 522,00           | 0,00                           |                        |            |           |           |
|                                  |                        | 23 %              | 10 750,00        | 2 472,50                       |                        |            |           |           |

### Wystawianie faktury końcowej

Ostatnim etapem ofertowania jest wystawienie faktury rozliczającej fakturę zaliczkową, czyli tzw. Faktury końcowej. Robimy to z poziomu faktury zaliczkowej, którą wcześniej wysłaliśmy do klienta, aby wykonał przedpłatę. W menu Przychody > Oferty Proformy Zaliczki > wybieramy fakturę z listy. W edytowanej fakturze zaliczkowej, w polu Status zmieniamy z Zatwierdzone na Faktura końcowa. Na ekranie pojawia się dodatkowy kafelek w prawym górnym rogu strony. Wybieramy Utwórz fakturę.

| 🗍 Utwórz fakturę PDF 🖂 |
|------------------------|
|------------------------|

Automatycznie przechodzimy do okna utworzonej i zapisanej faktury końcowej. Faktura zawierać będzie numer faktury zaliczkowej której dotyczy, wpłatę jakiej dokonał klient oraz kwotę do zapłaty jaka pozostała po rozliczeniu faktury zaliczkowej.

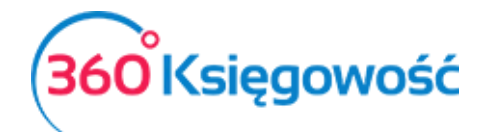

| Klient                     | Status po        | odatnika VAT - Biała Li | sta Dat | a Wystawieni | a       |     | Termin pla | itności      |  | Data Spra                           | edaży                                       | Dokument |           |
|----------------------------|------------------|-------------------------|---------|--------------|---------|-----|------------|--------------|--|-------------------------------------|---------------------------------------------|----------|-----------|
| Osoba Prywatna             |                  |                         | 20      | 021-07-28    |         |     | 2021-0     | 7-28         |  | 2021-0                              | 7-28                                        | Faktura  | ~         |
| Adres                      |                  |                         | Nur     | ner dokument | tu      |     | Faktura zi | iliczkowa nr |  | Waluta                              |                                             |          |           |
|                            |                  |                         | 10      | 104          |         |     | OPZ/10     | 0001         |  | PLN                                 |                                             |          |           |
|                            |                  |                         | Osc     | ba kontaktow | ra      |     |            |              |  | Dział                               |                                             |          |           |
|                            |                  |                         |         |              |         |     |            |              |  |                                     |                                             |          |           |
| Platnik/Nabywca            | NIP              |                         |         |              |         |     |            |              |  |                                     |                                             |          |           |
| Osoba Prywatna             |                  |                         |         |              |         |     |            |              |  |                                     |                                             |          |           |
| Rodzaj procedury sprzedaży | Typ dokumentu    |                         |         |              |         |     |            |              |  |                                     |                                             |          |           |
|                            | Nie dotyczy      |                         | ~       |              |         |     |            |              |  |                                     |                                             |          |           |
| Sprzedaż środków trwałych  | h                |                         |         |              |         |     |            |              |  |                                     | prutto                                      |          |           |
| Artykuł / Usługa           | Opis             | Ilość Miara             | Cena    | Dział        | Rabat % | Kwa | ota netto  | VAT          |  | Data VAT                            | Тур                                         |          |           |
| Towary                     | Sprzedaż towarów | 1,000                   | 5 000,0 | D            | 0,00    |     | 5 000,00   | 23%          |  | 2021-07-28                          | P                                           |          |           |
|                            |                  |                         |         |              |         |     |            |              |  |                                     |                                             |          |           |
|                            |                  |                         |         |              |         |     |            |              |  | Kwota netto                         |                                             | 5        | 000,00    |
|                            |                  |                         |         |              |         |     |            |              |  | Kwota VAT                           |                                             | 1        | 150,00    |
|                            |                  |                         |         |              |         |     |            |              |  | Zaokrąglenie                        | 0 🛩                                         |          | 0,00      |
|                            |                  |                         |         |              |         |     |            |              |  | SUMA                                |                                             | e        | 5 150,00  |
|                            |                  |                         |         |              |         |     |            |              |  | Zapłacono                           |                                             | e        | \$ 150,00 |
|                            |                  |                         |         |              |         |     |            |              |  | Zapłacono m<br>Transakcja k<br>KG-1 | Bank 29.07.2021<br>orygująca dla przedpłaty | e        | 5 150,00  |
|                            |                  |                         |         |              |         |     |            |              |  | Pozostało do                        | zapłaty                                     |          | 0,00      |

Wartość tej faktury została uprzednio zarejestrowana na koncie zaliczek od Klientów oraz w deklaracji VAT. Dlatego też, na fakturze, pod sumą faktury, tworzy się równoczesny zapis korygujący wcześniej zarejestrowaną transakcje – Transakcja korygująca dla przedpłaty KG-1. Zapisy korygujące w rejestrach VAT wyglądają następująco.

| 5 | 28.07.2021 | 28.07.2021 | 1004                | Osoba Prywatna, , , NIP:                             | 23% | 5 000,00  | 1 150,00  |
|---|------------|------------|---------------------|------------------------------------------------------|-----|-----------|-----------|
| 6 | 28.07.2021 | 28.07.2021 | 1004 Rozliczenie FZ | Oferta nr OPZ/100001 Osoba Prywatna VAT 23% , , NIP: | 23% | -5 000,00 | -1 150,00 |

Skorygowany został zapis dotyczący płatności za fakturę zaliczkową, a zarejestrowany został zapis z faktury sprzedaży końcowej.

Dopiero zatwierdzenie faktury końcowej powoduje powstanie przychodu na koncie zespołu 7 dotyczącej danego rodzaju sprzedaży.

# Faktury cykliczne (Pakiet PRO)

Jeżeli w danej firmie faktury wystawia się w określonych odstępach czasu, np. co miesiąc, kwartał, rok, a treść faktury pozostaje niezmienna, to warto skorzystać z faktur cyklicznych. Jest to bardzo dobre narzędzie do nadzorowania komu i kiedy powinniśmy wysłać kolejną fakturę.

Aby dodać faktury cykliczne przejdź do Przychody > Faktury cykliczne > Nowa faktura cykliczna oraz uzupełnij wszystkie niezbędne pola.

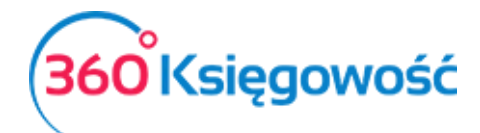

| Klient                     |                  |     | Data następnej faktury Dzień płatne | ości    |       | Miesiąc platności | Numer Umowy                 |     |
|----------------------------|------------------|-----|-------------------------------------|---------|-------|-------------------|-----------------------------|-----|
|                            |                  | ~   | 2021-08-01 🗂 0                      |         |       | 0                 |                             |     |
| Adres                      |                  |     | Cykliczność                         | llość ( | cykli |                   | Początek umowy Koniec umowy |     |
|                            |                  |     | Miesiąc 🗸                           | 1       |       |                   | 8                           | 8   |
|                            |                  |     | Okres pierwszej faktury             |         |       |                   | Waluta                      |     |
|                            |                  |     | bieżący okres                       |         |       | ~                 |                             | ~   |
| Platnik/Nabywca            |                  |     |                                     |         |       |                   | Dział                       |     |
|                            |                  | ~   |                                     |         |       |                   | ~                           |     |
| Rodzaj procedury sprzedaży |                  |     |                                     |         |       |                   |                             |     |
|                            |                  | ~   |                                     |         |       |                   |                             |     |
| Typ dokumentu              |                  |     |                                     |         |       |                   |                             |     |
| Nie dotyczy                |                  | ~   |                                     |         |       |                   |                             |     |
| Dodatkowe informacje       |                  |     |                                     |         |       |                   |                             |     |
| Ukończono                  | Powód rezygnacji |     |                                     |         |       |                   |                             |     |
|                            |                  | ~   |                                     |         |       |                   | Ceny brutto                 |     |
| Artykuł / Usługa           | Opis Ilość       | Mia | ra Cena I                           | Rabat % | Kwo   | VAT               |                             | Тур |
|                            | ✓ 0,000          |     | ✓ 0,00000                           | 0,00    | 0,00  | )                 | ~                           |     |
|                            |                  |     |                                     |         |       |                   | Nowy wiersz                 | -   |

Klient – wybierz klienta z listy lub dodaj nowego w razie potrzeby

Adres – zostanie pobrany na podstawie karty klienta

**Data następnej faktury** – na podstawie tych danych zostaną wystawione kolejne faktury

Dzień płatności – wskazujemy dzień na który faktura ma być opłacona

**Numer umowy** – wprowadź numer kontraktu, na podstawie którego wykonywana jest usługa lub pozostaw te pole puste.

Cykliczność – wybierz miesiąc, kwartał, rok.

**Ilość cykli** – co, ile cykli faktura ma być wysyłana, np. co dwa miesiące.

**Początek umowy** – jeżeli wiesz, kiedy kontrakt na świadczenie usług się rozpoczął, możesz wprowadzić tę datę tutaj. Te pole może również pozostać niezmienione lub może być tutaj data rozpoczęcia pracy w programie.

**Koniec umowy** – jeżeli umowa z klientem zawiera również datę końcową świadczenia usług, można ją wprowadzić tutaj. Te pole może również pozostać puste.

#### Okres pierwszej faktury:

- bieżący okres data początkowa oraz data końcowa są automatycznie umieszczana na fakturze i mieści się w tym samym okresie, w którym ta faktura cykliczna jest tworzona, np. od dziś do końca miesiąca.
- kolejny okres data początkowa oraz data końcowa są automatycznie umieszczana na fakturze i rozpoczyna się od początku kolejnego okresu, np. od początku kolejnego miesiąca, kwartału, roku.
- okres od następnego dnia data początkowa to kolejny dzień po utworzeniu faktury cyklicznej, a data końcowa jest generowana zależnie od długości okresu, tj. miesiąc później, kwartał później lub rok później, np. od 14.02.2017 do 15.03.2017.

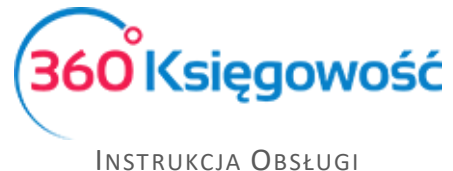

**Płatnik/Nabywca** – możesz tu dostosować informacje w przypadku, gdy Płatnik faktury jest inny niż jej odbiorca

**Rodzaj procedury sprzedaży** – Jeśli w swojej działalności musisz stosować szczególne rodzaje sprzedaży oznacz je w tym miejscu

**Typ dokumentu** – Uzupełniamy w przypadku wprowadzania dokumentów zbiorczych z kas rejestrujących. Szczegółowe informacje w <u>naszym podręczniku</u>

**Dodatkowe informacje** – komentarze nie mogą być dodawane w cyklicznych fakturach. Dodaj komentarz w karcie klienta lub użyj stałego komentarza w grupach klientów.

Aby zapisać nową fakturę cykliczną kliknij w Zapisz i dodaj. Program zapisuje fakturę cykliczną i otwiera nową kartę, w której możemy utworzyć nową fakturę cykliczną. Jeżeli chcesz przygotować faktury okresowe o takiej samej treści do wielu różnych odbiorców, kliknij Zapisz. Następnie kliknij kopiuj, aby skopiować wiersze faktury, która została właśnie zapisana dostosuj fakturę do kolejnego periodycznego wysyłania.

Lista faktur cyklicznych dodanych w module Przychody > Faktury cykliczne jest również podstawą do wygenerowania faktur okresowych.

### Wystawianie faktur sprzedaży na podstawie faktur cyklicznych

Aby wystawić faktury sprzedaży, w polu Generuj faktury do wprowadź datę, do kiedy chcesz wystawić faktury.

| Przych | ychody / Faktury cykliczne                                           |                |   |          |         |                 |           |           |       |       |        |       |   |           |           |           |            |         |     |
|--------|----------------------------------------------------------------------|----------------|---|----------|---------|-----------------|-----------|-----------|-------|-------|--------|-------|---|-----------|-----------|-----------|------------|---------|-----|
| + 1    | + Nowa faktura cykliczna Generuj faktury do 2021-07-29 E Podgląd XLS |                |   |          |         |                 |           |           |       |       |        |       |   |           |           |           |            |         |     |
| Data   | Q                                                                    | Klient         | ٩ | Suma 🔍   | Су 🤉    | Okres pierwsz 🍳 | Ulica i 🍳 | Dzień p Q | Num 🭳 | Poc Q | Koni 🝳 | Dział | ۹ | Użytko ۹  | Artykuł 🭳 | Załącznik | Kulukoht Q | Projekt | t a |
| 2021   | -08                                                                  | Osoba Prywatna |   | 492,00   | Miesiąc | bieżący okres   |           | 14        |       |       |        |       |   | gabriela@ | Towary    |           |            |         |     |
| 2021   | -08                                                                  | Kasa Fiskalna  |   | 6 150,00 | Miesiąc | bieżący okres   |           | 14        |       |       |        |       |   | gabriela@ | Inne      |           |            |         |     |

Kliknij Podgląd. Wszystkie utworzone faktury do określonej w poprzednim kroku daty ukażą się na ekranie. Jeżeli nie chcesz, aby któraś z faktur została wysłana, to możesz ją odhaczyć.

Aby utworzyć faktury kliknij Utwórz faktury. W ten sposób otrzymasz podgląd wszystkich wystawionych faktur. Po wystawieniu faktur, data kolejnych faktur sprzedaży jest automatycznie obliczana względem okresowości, która została wybrana dla danej faktury.

Możesz zobaczyć faktury sprzedaży w module Przychody > Sprzedaż I wystawianie faktur Możesz poprawić, usunąć, wydrukować lub wysłać faktury pocztą elektroniczną.

Aby poprawić fakturę kliknij w Edytuj, a po dokonaniu zmian, zapisz. Aby usunąć fakturę kliknij w ikonę kosza na śmieci.

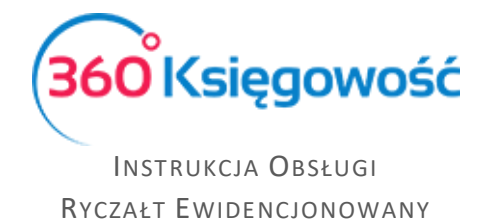

# Masowa dostawa (Pakiet PRO)

360 Księgowość oferuje możliwość zbiorczego drukowania lub wysyłania faktur pocztą elektroniczną jednocześnie. Przejdź do Sprzedaż > Faktury i inne dowody zakupu oraz kliknij w Masowa dostawa.

| )d        |            | Do         |                    | Dane wyjściowe | 1     | Wadomość don | nyślna            |           |
|-----------|------------|------------|--------------------|----------------|-------|--------------|-------------------|-----------|
| 2021-07-2 | 21 🖻       | 2021-07-   | 21                 | E-mail         | ~     | Faktura sprz | edaży 🗸           | Podgląd   |
| Wybierz   | Numer doku | Data       | Klient             |                | Sum   | ia Waluta    | Użytkownik Główny | Załącznik |
|           | 1004       | 2021-07-21 | MERIT AKTIVA SP. Z | 0.0.           | 615.0 | 0 PLN        |                   |           |

**Przedział dat** (od - do) – wprowadź przedział dat wystawionych faktur, które chcesz wydrukować lub wysłać jako e-mail.

Dane wyjściowe – wybierz sposób dostarczenia faktur sprzedaży:

1) E-mail – wszystkie faktury sprzedaży wysłane za pomocą e-mail na adresy wskazane w kartach klientów. Jeżeli w danej karcie klienta brakuje adresu e-mail, faktura nie zostanie wysłana.

Przed wysłanie faktur poprzez e-mail, sprawdź ustawienia e-mail w module Ustawienia > Ustawienia Ogólne > E-mail.

- 2) Drukarka wszystkie wybrane faktury zostaną wydrukowane. Kliknij Generuj PDF i drukuj, aby wygenerować faktury w postaci pliku PDF i wydrukować.
- 3) Drukarka (faktury bez adresu e-mail) wydrukowane zostaną tylko te faktury, które nie mają wskazanego adresu e-mail w karcie klienta.
- 4) Ustawienia karty klienta wybór automatycznie dostosowany do Kart klientów

**Podgląd** – generuje listę faktur sprzedaży. Jeżeli nie chcesz wysłać wiadomości e-mail z fakturą lub wydrukować którejś faktury, możesz ją odhaczyć z listy

# Wydatki i ewidencja zakupów na potrzeby VAT

### Faktury zakupu

W menu Wydatki > Zakupy i rachunki dodasz faktury zakupu związane z rozliczeniem podatku VAT. Dodaj Dostawcę i wybierz odpowiednie dane na fv, artykuły widoczne w programie są domyślne, najczęściej używane w działalności gospodarczej, jednak nie będą rejestrowane jako koszt, ryczałt nie daje takiej możliwości. Pamiętaj aby poprawnie uzupełnić dane dotyczące Daty VAT, ponieważ ona będzie tutaj określała moment pojawienia się danego dokumentu w deklaracji VAT.

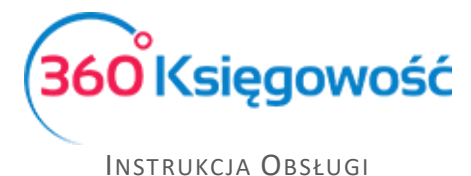

Kliknij w Nowy dokument, aby dodać dokument. W następnym kroku zobaczysz poniższe okno:

| Dostawca                    | Status podatnika VAT - Biała Lista | Data fa | aktury    |                 |        | Termin płatności |          |    | Data księgowania |                |               |        |
|-----------------------------|------------------------------------|---------|-----------|-----------------|--------|------------------|----------|----|------------------|----------------|---------------|--------|
|                             | ~                                  | 2021    | -07-25    |                 | 8      |                  |          | 8  | 2021-07-25       |                |               | 8      |
| Adres                       |                                    | Nr fakt | ury       |                 |        |                  |          |    | Waluta           |                |               |        |
|                             |                                    |         |           |                 |        |                  |          |    | PLN              |                |               | ~      |
|                             |                                    | Rachur  | nek bankı |                 |        |                  |          |    |                  |                |               |        |
|                             |                                    | Ruona   |           | , ivy           |        |                  |          |    |                  |                |               |        |
|                             |                                    |         |           |                 |        |                  |          |    |                  |                |               |        |
| Odbiorca płatności/Dostawca |                                    | MPP -   | Mechaniz  | m podzielonej p | latnoś |                  |          |    |                  |                |               |        |
|                             | ×                                  | 0       |           |                 |        |                  |          |    |                  |                |               |        |
| Typ dokumentu               |                                    |         |           |                 |        |                  |          |    |                  |                |               |        |
| Nie dotyczy                 | ~                                  |         |           |                 |        |                  |          |    |                  |                |               |        |
| Zakup Środków Trwałych      |                                    |         |           |                 |        |                  |          |    | Ceny Brutto      |                |               |        |
| Artykuł / Usługa Opis       |                                    | llość   | Mi        | Cena            |        | Kwota netto      | VAT      |    | Kwota VAT        | Data VAT       | Magazyn       | Тур    |
| ×                           |                                    | 0,000   | ~         | 0,0000000       |        | 0,00             | <b>`</b> | ·  | 0,00             | 8              |               | ~      |
|                             |                                    |         |           | 1               | Nowy   | wiersz           |          |    |                  |                |               |        |
| Dodaj płatność              |                                    |         |           |                 |        |                  |          | Kv | vota netto       |                |               | 0,00   |
|                             |                                    |         |           |                 |        |                  |          | Kv | vota VAT         |                |               | 0,00   |
|                             |                                    |         |           |                 |        |                  |          | Za | aokrąglenie      |                |               | 0,00   |
|                             |                                    |         |           |                 |        |                  |          | Su | uma              |                |               | 0,00   |
|                             |                                    |         |           |                 |        |                  |          | Za | apłacono         |                |               | 0,00   |
|                             |                                    |         |           |                 |        |                  |          |    |                  |                |               |        |
| Kopiuj Utwórz korektę       |                                    |         |           |                 |        |                  |          |    | Zapisz           | Zapisz i dodaj | nowy dokument | Anuluj |

**Dostawca** – wybierz dostawcę z listy rozwijanej. Wystarczy wpisać kilka pierwszych liter nazwy firmy, aby program podpowiedział całą nazwę. Klienta możesz również wyszukać po numerze NIP. Jeżeli wprowadzisz nazwę dostawcy, który nie istnieje w Twojej bazie danych, to otworzy się okno dodawania nowego klienta. Uzupełnij NIP, aby dane pobrały się z GUS-u automatycznie. Możesz również kliknąć **Dodaj,** aby od razu przejść do karty nowego dostawcy

**Status podatnika VAT (Biała lista)** – po kliknięciu otrzymasz informację czy rachunek dostawcy znajduje się na białej liście oraz o jego statusie podatnika

Data faktury – data wystawienia faktury

**Termin płatności** – program proponuje ostateczną datę płatności na podstawie ustawień ogólnych lub specyficznych zawartych w karcie klienta. Data może być dowolnie zmieniana. Data w tym polu nie oznacza dokonania płatności w tym konkretnym dniu. Jest to ostateczna data kończąca termin, po upływie którego mogą być naliczane odsetki

Data księgowania – Wprowadź datę wprowadzenia do rejestru zakupu danego dokumentu.

Numer faktury – numer faktury zakupu

**Waluta** – domyślna waluta w programie to PLN. Jeżeli chcesz wprowadzić rachunki w innej walucie, możesz wybrać ją z listy. Jeżeli brakuje którejś z walut, to możesz ją dodać przechodząc do Ustawienia > Ustawienia Ogólne > Waluty

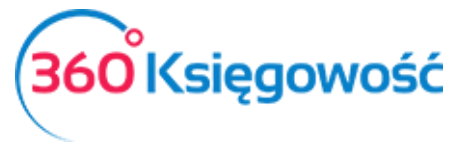

INSTRUKCJA OBSŁUGI Ryczałt Ewidencjonowany

**Rachunek bankowy** – numer rachunku bankowego dostawcy. Jeżeli numer rachunku bankowego został uzupełniony w karcie dostawcy, pole to zostanie uzupełnione automatycznie. Program automatycznie sprawdza poprawność wprowadzonego numeru bankowego i informuje, jeżeli nie spełnia on standardów. Wypełnienie tego pola nie jest obowiązkowe

**Odbiorca płatności/Dostawca** – wybierz, jeśli płatność ma trafić do innego podmiotu niż wystawca faktury

**MPP** – zaznacz, jeśli dokument podlega mechanizmowi podzielnej płatności

**Typ dokumentu** – wybierz z listy, jeśli otrzymałeś fakturę RR, fakturę z adnotacją, iż dostawca stosuję metodę kasową rozliczeń lub jeśli chcesz wprowadzić dokument wewnętrzny.

**Dział** – w razie potrzeby przypisz rachunek do danego działu. Aby dział był możliwy do wybrania, musisz go najpierw dodać. W tym celu przejdź do Ustawienia > Ustawienia pozostałe > Działy. Wybrany dział na fakturze zakupu jest również sugerowany w poszczególnych pozycjach faktury. Możesz zmienić dział proponowany przez program. Jeżeli wybierzesz dział dla całej faktury, to pojawi się on w raportach zakupu po filtrowaniu poprzez konkretny dział. Jeżeli dział jest zdefiniowany tylko na poziomie wiersza, to koszty alokowane w ten sposób można sprawdzić przechodząc do Finanse > Księga Główna.

**Zakup Środków Trwałych** – zaznacz te pole <u>przed</u> wprowadzeniem artykułu zakupu, który jest środkiem trwałym. Tylko w ten sposób będzie można wprowadzić szczegółowe informacje na temat środka trwałego w karcie środka trwałego.

**Ceny brutto** – jeżeli to pole jest zaznaczone, to w kolumnie Cena wprowadź cenę brutto, która uwzględnia podatek VAT. Program obliczy wartość VAT automatycznie, adekwatnie do wybranej stawki VAT.

**Artykuł/Usługa** – używamy do wprowadzenia wierszy na dokumencie zakupu. Wybierz kod sprzedawanego artykułu z listy rozwijanej artykułów. Wybór kodu artykułu uwzględnia jego nazwę, cenę sprzedaży, stawkę VAT. Możliwa jest zmiana wszystkich domyślnych wartości w wierszach faktury z poziomu faktury tak, aby informacje w karcie artykułu pozostały niezmienione.

Jeżeli wprowadzisz nazwę artykułu, który nie istnieje, okno dodawania nowego artykułu pojawi się automatycznie. Innym sposobem na dodanie nowego artykułu jest skorzystanie z opcji **Dodaj**, która pojawia się pod listą już wprowadzonych artykułów.

**Dodaj płatność** – jeżeli rachunek został opłacony <u>od razu lub po dacie wystawienia</u>, to z tej listy rozwijanej możemy wybrać metodę płatności. Może to być Kasa, Bank, Płatność w drodze, itd. Korzystamy z tego pola tylko w sytuacji, gdy zapłata nastąpiła po wystawieniu dokumentu zakupu.

Osobą płacąca za fakturę może być również Pracownik. W tym celu wybierz podmiot sprawozdawczy z listy. Po wybraniu pracownika jako metodę płatności jesteśmy zobowiązani

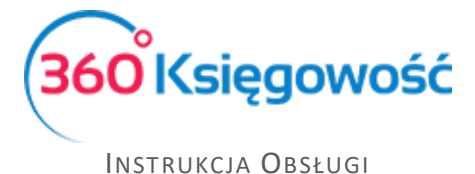

zwrócić pieniądze pracownikowi zamiast dostawcy - faktura zostanie oznaczona jako opłacona.

Metodą płatności może być również płatność kartą. W tym celu wybierz Środki pieniężne w drodze (Płatność kartą).

**Kwota** – wprowadź kwotę opłaconą od ręki, w gotówce, przez pracownika lub za pomocą karty. Domyślnie system podpowiada kwotę z wprowadzonego dokumentu.

**Data płatności** – data zapłaty za fakturę zakupu. Domyślnie system podpowiada datę wystawienia faktury. Na dole strony po lewej mamy dodatkowe możliwości:

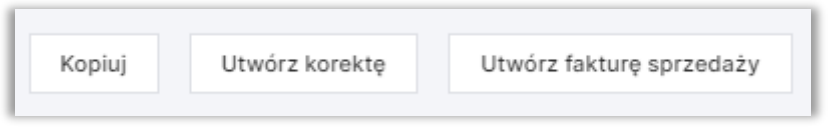

**Kopiuj** – Jeśli masz kilka podobnych dokumentów możesz skopiować już wprowadzony dokument co przyspieszy pracę

Utwórz korektę – używamy, jeśli mamy korektę do faktury

**Utwórz fakturę sprzedaży** – użyj w momencie, gdy na fakturze zakupu masz pozycje magazynowe, które są przeznaczone do odsprzedaży do klienta (opcja dostępna w pakietach PRO i Free)

Załączanie zdjęcia faktury do dokumentów zakupu

Możesz dodawać różne dokumenty ze swojego komputera do 360 Księgowość za jednym razem. Wystarczy przytrzymać klawisz Shift oraz użyć strzałki na klawiaturze, aby zaznaczyć kilka dokumentów lub przytrzymać Ctrl, by zaznaczyć dokumenty oddzielnie.

W tabeli, gdzie znajduje się lista dokumentów zakupu w kolumnie Załącznik możesz sprawdzić, czy dokument został dodany do faktury, czy też nie. Obecność oznaczona jest poprzez ikonkę spinacza.

Dokumenty załączone do pliku są rejestrowane w programie. Jednakże, aby zobaczyć dokumenty dodane do 360 Księgowość, w pierwszej kolejności zostaną one zapisane na komputerze.

### Dowód księgowy i wewnętrzny

W tym miejscu rejestrowane są dokumenty związane z deklaracją VAT

ſΟ

Ważne! Składki ZUS rejestruje się w menu Ewidencje > ZUS Przedsiębiorcy.

<u>360 Księgowość</u>

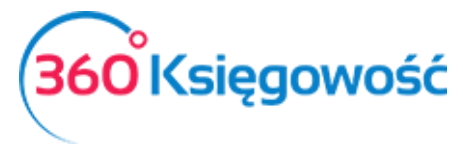

INSTRUKCJA OBSŁUGI Ryczałt Ewidencjonowany

Aby wprowadzić dowód księgowy i wewnętrzny, należy przejść do menu Wydatki > Dowód księgowy i wewnętrzny > Nowy dowód księgowy.

| Typ Transakcji                                                         | Data Dokumentu   | Waluta                                     |
|------------------------------------------------------------------------|------------------|--------------------------------------------|
| Dowód księgowy 🗸                                                       | 2021-12-14       | PLN ~                                      |
| Dowód księgowy                                                         |                  | Dział                                      |
| Kwota pod.nal od WNT ŚTran, wykaz w poz. 24, podl.wpł. w terminie, o k | tórym mowa w     | ✓                                          |
| Kwota podatku należnego od towarów i usług objętych spisem z natury, o | o którym mowa    |                                            |
| Kwota podatku objęta zaniechaniem poboru                               |                  | Kwota                                      |
| Zwrot odliczonej lub zwróconej kwoty wydatkowanej na zakup kas rejest  | rujących, o któr | 0,00                                       |
| Kopiuj                                                                 |                  | Zapisz Zapisz i dodaj nowy dokument Anuluj |

**Typ transakcji –** Możemy wybrać jeden spośród kilku typów. Do wyboru są: dowód księgowy oraz dowody wewnętrzne dotyczące uzupełniania pól w deklaracji VAT. Szczegółowy opis tych pozycji w podręczniku Deklaracja VAT i plik JPK.

Data dokumentu – data, pod którą dokonany zostanie wpis do ewidencji KPIR.

Waluta – waluta dokumentu.

Rodzaj ewidencji – tutaj do wyboru jest jedna opcja, ponieważ nie dodajemy kosztów.

Numer dokumentu – numer danej operacji.

**Opis** – opis rejestrowanego zdarzenia zdarzenia.

Kwota – wartość dokumentu.

Dodatkowo można przypisać koszty danego dokumentu do Działu, Projektu lub Centrum kosztów, jeśli zostały uprzednio utworzone

# Faktura korekta

Aby wprowadzić fakturę korektę, przejdź do faktury, która ma zostać skorygowana, w module Wydatki > Zakupy i rachunki. W dolnym, lewym rogu zobaczysz przycisk utwórz korektę. Po kliknięciu w tym przycisk pokaże nam się taka sama faktura, jednak w kolumnie ilość pojawi się wartość z minusem. Cały wiersz zostanie zatem skredytowany. Jeśli faktura zawiera kilka pozycji, to wszystkie zostaną ujęte z ilością ujemną.

### Ważne!

Jeśli korekta dotyczy tylko części pozycji, pozostałe niepodlegające korekcie mogą być usunięte poprzez kliknięcie na czerwony krzyżyk z prawej strony wiersza.

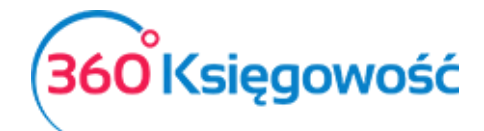

| Dostawca                                      | Status podatnika VAT - Biała Lista | Data faktury       |                      | Termin płatności |           | Data księgowania |        |         |
|-----------------------------------------------|------------------------------------|--------------------|----------------------|------------------|-----------|------------------|--------|---------|
| MERIT AKTIVA SP. Z O.O.                       | ~                                  | 2021-07-28         | 8                    | 2021-07-28       | 8         | 2021-07-28       |        | 8       |
| Adres                                         |                                    | Nr faktury         |                      |                  |           | Waluta           |        |         |
| ul. Henryka Sienkiewicza 85/87<br>90-057 Łódź |                                    | kor                |                      |                  |           | PLN              |        | ~       |
| ŁÓDZKIE                                       |                                    | Rachunek bankowy   |                      |                  |           |                  |        |         |
|                                               |                                    |                    |                      |                  |           |                  |        |         |
|                                               |                                    |                    |                      |                  |           |                  |        |         |
| Odbiorca platnosci/Dostawca                   |                                    | MPP - Mechanizm pc | odzielonej platności |                  |           |                  |        |         |
| MERIT AKTIVA SP. Z O.O.                       | ~                                  | U                  |                      |                  |           |                  |        |         |
| Typ dokumentu                                 |                                    |                    |                      |                  |           |                  |        |         |
| Nie dotyczy                                   | ~                                  |                    |                      |                  |           |                  |        |         |
| Zakup Środków Trwałych                        |                                    |                    |                      |                  |           | Ceny Brutto      |        |         |
| Artykuł / Usługa Opis                         | Ilość Miara                        |                    | Cena Kwota           | VAT              | Kwota VAT | Data V           | АТ Тур |         |
| > Inne usługi  V Pozostale usługi             | -1,000                             | ~                  | 500,00 -500,00       | 23% 🗸            | -115,00   | 2021-07-2        | 88 U   |         |
|                                               |                                    |                    |                      | Nowy wiersz      |           |                  |        |         |
|                                               |                                    |                    |                      |                  |           |                  |        |         |
| Dodaj płatność                                |                                    |                    |                      |                  |           | Kwota netto      |        | -500,00 |
|                                               |                                    |                    |                      |                  |           | Kwota VAT        |        | -115,00 |
|                                               |                                    |                    |                      |                  |           | Zaokrąglenie     |        | 0,00    |
|                                               |                                    |                    |                      |                  |           | Suma             |        | -615,00 |
|                                               |                                    |                    |                      |                  |           | Zapłacono        |        | 0,00    |

W kolejnych wierszach dodajemy poprawione wpisy do korygowanych pozycji, z poprawną ilością oraz ceną.

Jeśli korekta dotyczy tylko pewnej części wartości artykułu zakupionego, to należy dodać Nowy wiersz. W nowym wierszu wybieramy artykuł ponownie i wpisujemy poprawną wartość zakupu. Fakturę zapisujemy.

| Dostawca                              | Status po          | odatnika VAT - Biala Lista | Data faktury               |             | Termin platności |           | Data księgowania |     |         |
|---------------------------------------|--------------------|----------------------------|----------------------------|-------------|------------------|-----------|------------------|-----|---------|
| MERIT AKTIVA SP. Z O                  | .0.                |                            | 2021-07-28                 |             | 2021-07-28       |           | 2021-07-28       |     |         |
| Adres                                 |                    |                            | Nr faktury                 |             |                  |           | Waluta           |     |         |
| ul. Henryka Sienkiewic<br>90-057 Łódź | za 85/87           |                            | kor                        |             |                  |           | PLN              |     |         |
| ŁÓDZKIE                               |                    |                            | Rachunek bankowy           |             |                  |           |                  |     |         |
| Odbiorca platności/Dosta              | wca                |                            | MPP - Mechanizm podzielone | i platności |                  |           |                  |     |         |
| MERIT AKTIVA SP. Z O                  | .0.                |                            |                            |             |                  |           |                  |     |         |
| Typ dokumentu                         |                    |                            |                            |             |                  |           |                  |     |         |
| Nie dotyczy                           |                    | ~                          |                            |             |                  |           |                  |     |         |
| 🗌 Zakup Środków Trwały                | ych                |                            |                            |             |                  |           | Ceny Brutto      |     |         |
| Artykuł / Usługa                      | Opis               | Ilość Miara                | Cena                       | Kwota       | VAT              | Kwota VAT | Data VAT         | Тур | 2       |
| Inne usługi                           | Pozostale usługi - | -1,000                     | 500,00                     | -500,00     | 23%              | -115,00   | 2021-07-28       | U   | 1       |
| Inne usługi                           | Pozostale usługi   | 1,000                      | 200,00                     | 200,00      | 23%              | 46,00     | 2021-07-28       | U   | 1       |
| Dodaj platność                        |                    |                            |                            |             |                  |           |                  |     |         |
| bood platicoo                         |                    |                            |                            |             |                  |           | Kwota netto      |     | -300,00 |
|                                       |                    |                            |                            |             |                  |           | Kwota VAT        |     | -69,00  |
|                                       |                    |                            |                            |             |                  |           | Zaokrąglenie     |     | 0,00    |
|                                       |                    |                            |                            |             |                  |           | Suma             |     | -369,00 |

Po zapisaniu faktury korygującej możemy sprawdzić poprawność wystawionej faktury. Klikając w ikonę Drukarki zobaczymy podgląd faktury. W przypadku występujących nadal błędów fakturę możemy ponownie edytować i po naniesieniu poprawek, zapisać.

#### Faktura korygująca zakup środków trwałych

Aby utworzyć fakturę korygującą zakup środka trwałego należy odszukać na liście zaksięgowanych faktur w menu Wydatki > Zakupy i rachunki, fakturę oryginalną następnie wybieramy Utwórz korektę.

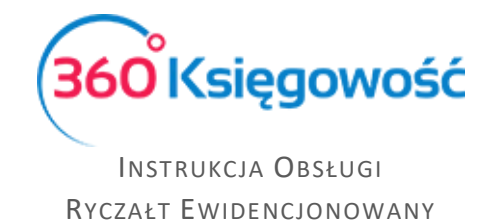

Po kliknięciu kafelka Utwórz korektę pojawi się komunikat informujący o tym, iż faktura, którą próbujesz skorygować zawiera środki trwałe, których nie można skopiować i użyć na fakturze.

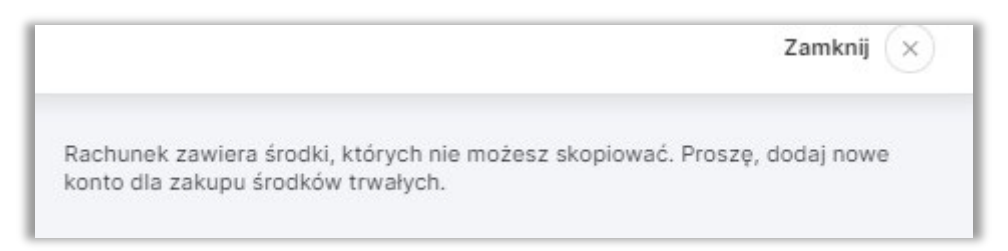

Zamknij komunikat, zaznacz opcję Zakup Środków Trwałych, a w miejscu Artykuł wybierz ponownie środek trwały, który chcesz skorygować. Wprowadź w miejscu Ilość -1, a w kolumnie Cena wpisz kwotę korekty. Zapisz dokument.

| Dostawca                 |          | Status podatnika VAT - Biała Lista | Data faktury   |               |           | Т     | ermin płatności |           |    | Data księgowania |     |           |
|--------------------------|----------|------------------------------------|----------------|---------------|-----------|-------|-----------------|-----------|----|------------------|-----|-----------|
| MERIT AKTIVA SP. Z O     | 0.       | ~                                  | 2021-07-28     |               | 8         |       | 2021-07-28      |           | 8  | 2021-07-28       |     | 8         |
| Adres                    |          |                                    | Nr faktury     |               |           |       |                 |           |    | Waluta           |     |           |
| ul. Henryka Sienkiewic   | za 85/87 |                                    |                |               |           |       |                 |           |    | PLN              |     | ~         |
| ŁÓDZKIE                  |          |                                    | Rachunek banko | wy            |           |       |                 |           |    |                  |     |           |
| Odbiorca płatności/Dosta | vca      |                                    | MPP - Mechaniz | m podzielonej | platności |       |                 |           |    |                  |     |           |
| MERIT AKTIVA SP. Z O     | 0.       | ~                                  |                |               |           |       |                 |           |    |                  |     |           |
| Typ dokumentu            |          |                                    |                |               |           |       |                 |           |    |                  |     |           |
| Nie dotyczy              |          | ~                                  |                |               |           |       |                 |           |    |                  |     |           |
| Zakup Środków Trwały     | ch       |                                    |                |               |           |       |                 |           |    | Ceny Brutto      |     |           |
| Artykuł / Usługa         | Opis     | Ilość Miara                        |                | Cena          | Kwota     | VAT   |                 | Kwota VAT |    | Data VAT         | Тур | 1         |
| 01/2021                  | ✓ Auto   | -1,000                             | ~              | 5 000,00      | -5 000,00 | ŚT 23 | 3% 🗸            | -1 150,00 |    | 2021-07-28 🖴     |     | (         |
|                          |          |                                    |                |               |           | N     | owy wiersz      |           |    |                  |     |           |
|                          |          |                                    |                |               |           |       |                 |           |    |                  |     | _         |
| Dodaj płatność           |          |                                    |                |               |           |       |                 |           | Ки | vota netto       |     | -5 000,00 |
|                          |          |                                    |                |               |           |       |                 |           | Ки | vota VAT         |     | -1 150,00 |
|                          |          |                                    |                |               |           |       |                 |           | Za | aokrąglenie      |     | 0,00      |
|                          |          |                                    |                |               |           |       |                 |           | Su | uma              |     | -6 150,00 |
|                          |          |                                    |                |               |           |       |                 |           | Za | apłacono         |     | 0,00      |

W karcie Środka trwałego w polu Cena zakupu, zapisują się wszystkie informacje dotyczące operacji na wartości danego Środka Trwałego.

# Rozrachunki z pracownikami

Pracownicy w programie są traktowani podobnie do dostawców. Koszty ponoszone przez pracowników są odzwierciedlane w raportach kosztów dotyczących jednostek sprawozdawczych, które nie są opłacane bezpośrednio ze środków finansowych firmy. W module Wydatki > Zakupy i Rachunki > Nowy dokument, wprowadzamy dokument zakupu.

Dodajemy płatność a z listy rozwijanej wybieramy pozycję Pracownik. Pracowników można dodawać w module Ustawienia > Ustawienia pozostałe > Pracownik – Zakupy.

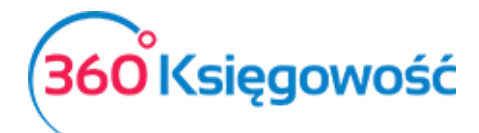

| Dostawca Status podal                         | nika VAT - Biała Lista 🛛 Data f | faktury                   |           | Termin płatności |           | Data księgowania |     |        |
|-----------------------------------------------|---------------------------------|---------------------------|-----------|------------------|-----------|------------------|-----|--------|
| MERIT AKTIVA SP. Z O.O.                       | 202                             | 21-07-28                  |           | 2021-07-28       |           | 2021-07-28       |     |        |
| Adres                                         | Nr fak                          | iktury                    |           |                  |           | Waluta           |     |        |
| ul. Henryka Sienkiewicza 85/87<br>90-057 Łódź | fakt                            | tura                      |           |                  |           | PLN              |     |        |
| ŁÓDZKIE                                       | Rachu                           | unek bankowy              |           |                  |           |                  |     |        |
| Odbiorca platności/Dostawca                   | MPP -                           | - Mechanizm podzielonej p | elatności |                  |           |                  |     |        |
| MERIT AKTIVA SP. Z O.O.                       |                                 |                           |           |                  |           |                  |     |        |
| Typ dokumentu                                 |                                 |                           |           |                  |           |                  |     |        |
| Nie dotyczy                                   | ~                               |                           |           |                  |           |                  |     |        |
| Zakup Środków Trwałych                        |                                 |                           |           |                  |           | Ceny Brutto      |     |        |
| Artykul / Usługa Opis Ilość                   | 5 Miara                         | Cena                      | Kwota V   | AT               | Kwota VAT | Data VAT         | Тур | V      |
| Inne usługi Pozostale usługi 1,00             | 0                               | 500,00                    | 500,00 23 | %                | 115,00    | 2021-07-2        | 3 U | 13     |
|                                               |                                 |                           |           |                  |           |                  |     |        |
| Zapiacono                                     | Data płatnośc                   | ści                       |           | Kwota            |           | Kwota netto      |     | 500,00 |
| Pracownik                                     | 2021-07-28                      | Be                        |           | 615,00           |           | Kwota VAT        |     | 115,00 |
| Doc                                           | aj nową płatność                |                           |           |                  |           | Zaokrąglenie     |     | 0,00   |
|                                               |                                 |                           | Zapisz    | Anuluj           |           | Suma             |     | 615,00 |
|                                               |                                 |                           |           |                  |           | Zapłacono        |     | 0,00   |

Jeżeli pracownik zapłacił za fakturę z własnych środków, to firma jest winna mu je oddać. Na fakturze natomiast należy ująć, że dana kwota została przez pracownika opłacona. Program utworzy odpowiednie rozliczenia automatycznie, dokument będzie widnieć jako opłacony, a zadłużenie będzie względem pracownika a nie dostawcy.

# Transakcje Wewnątrzwspólnotowe

Wprowadź rachunki dotyczące wewnątrzwspólnotowego nabycia towarów (WNT) tak samo, jak każdy inny dokument zakupu w programie. Nie zmieniaj stawki podatku VAT. VAT powinien pozostać taki sam, jakby był to dostawca z Polski. Program nie doda kwoty VAT do sumy faktury. Stawka VAT potrzebna jest po to, aby program mógł naliczyć odpowiednie wartości podatku naliczonego i należnego wykazywanego potem w deklaracji VAT jako WNT. Najważniejsze jest wskazanie poprawnego kraju pochodzenia dostawcy.

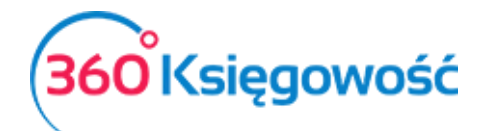

| Dostawca Status podatnika VAT - Biała Lista | Data faktury                          | Termin płatności | Data księgowania |                |
|---------------------------------------------|---------------------------------------|------------------|------------------|----------------|
| Firma unia 🗸 🗸                              | 2021-07-28                            | 2021-07-28       | 2021-07-28       | 8              |
| Adres                                       | Nr faktury                            |                  | Waluta           |                |
| GERMANY                                     | zakup WNT                             |                  | PLN              | ~              |
|                                             | Rachunek bankowy                      |                  |                  |                |
|                                             |                                       |                  |                  |                |
|                                             |                                       |                  |                  |                |
| Odbiorca platności/Dostawca                 | MPP - Mechanizm podzielonej platności |                  |                  |                |
| Firma unia                                  |                                       |                  |                  |                |
| Typ dokumentu                               |                                       |                  |                  |                |
| Nie dotyczy 🗸                               |                                       |                  |                  |                |
| Zakup Środków Trwałych                      |                                       |                  | Ceny Brutto      |                |
| Artykuł / Usługa Opis Ilość Miara           | Cena                                  | Kwota VAT        | Kwota VAT        | Data VAT Typ   |
| Inne usługi 🗸 Pozostale usługi 1,000        | ∽ 500,00                              | 500,00 23% 🗸     | 0,00             | 2021-07-28 🗎 U |
|                                             |                                       | Nowy wiersz      |                  |                |
|                                             |                                       |                  |                  |                |
| Dodaj płatność                              |                                       |                  | Kwota netto      | 500,00         |
|                                             |                                       |                  | Kwota VAT        | 0,00           |
|                                             |                                       |                  | Zaokrąglenie     | 0,00           |
|                                             |                                       |                  | Suma             | 500,00         |
|                                             |                                       |                  | Zapłacono        | 0,00           |

Listę krajów dostępną po rozwinięciu listy rozwijanej Kraje można edytować przechodząc do Ustawienia > Ustawienia Ogólne >Kraje. Program rozróżnia kraje wchodzące w skład Unii Europejskiej oraz spoza UE, by w razie potrzeby naliczyć odwrotne obciążenie i poprawnie uzupełnić deklarację VAT.

# Raport zakupów

Raport zakupów dostarcza informacji na temat faktur zakupu, dostawców oraz artykułów dla wybranego okresu.

| Wydatki / Raport zakupów           |                                 |                                   |                   |      |                        |      |              |               |
|------------------------------------|---------------------------------|-----------------------------------|-------------------|------|------------------------|------|--------------|---------------|
| Dziś   Wczoraj   Bieżący miesią    | c   Poprzedni miesiąc   Poprzed | ni kwartał   Bieżący rok   Poprze | dni rok           |      |                        |      |              |               |
| Od                                 | Do                              |                                   | Typ raportu       |      | Pracownik lub dostawca |      | Dostawca     |               |
| 2021-06-01                         | 2021-06-30                      | 8                                 | Według dokumentów | ~    | Pracownik i dostawca   | ~    |              | ~             |
| Artykul                            |                                 | W kolejności nur                  | nerów wpisów      |      |                        |      | Ot           | rzymaj Raport |
| <ul> <li>Schowaj filtry</li> </ul> |                                 |                                   |                   |      |                        |      | PD           | F XLS         |
| Numer rachunku                     | Transakcja                      | Dostawca                          |                   | Data | Kwota netto            | VAT  | Zaokrąglenie | Razem         |
| llość faktur: 0                    |                                 |                                   |                   |      | 0,00                   | 0,00 | 0,00         | 0,00          |

**Zakres dat** (pola od-do) – wprowadź daty, by określić, za jaki okres chcesz wygenerować raport zakupu. Możesz również wybrać jedną z szybkich opcji, które znajdują się na górze strony.

| Wydatki / Raport zakupów                                                                               |  |
|----------------------------------------------------------------------------------------------------|--|
| Dziś   Wczoraj   Bieżący miesiąc   Poprzedni miesiąc   Poprzedni kwartał   Bieżący rok   Poprzedni rok |  |

**Typ raportu** – wybierz sposób filtrowania, w jaki chcesz, aby raport był przygotowany. Sprawozdanie może być wygenerowane według dokumentów, dostawców lub artykułów.

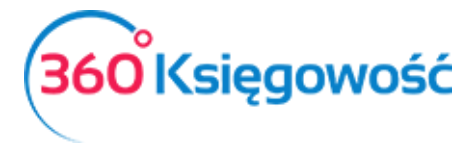

INSTRUKCJA OBSŁUGI Ryczałt Ewidencjonowany

Raport zakupów według dokumentów jest generowany na podstawie daty transakcji. Raport według dostawców lub artykułów generowany jest względem wielkości zakupów

Pracownik lub Dostawca – grupę, dla której chcesz przygotować raport

Dostawca – wybierz dostawcę z listy rozwijanej, dla którego chcesz przygotować raport

Artykuł – wybierz artykuł, dla którego chcesz przygotować raport

**Dział** – jeżeli masz w danej firmie dodane działy, to możesz również wybrać dział, dla którego chcesz wygenerować raport

# Raport zobowiązań

Ten raport to sprawozdanie z zobowiązań, które zawiera przegląd wszystkich zobowiązań wobec dostawców i podmiotów sprawozdawczych (podatki, pracownicy – zakupy) względem faktur oraz zobowiązań na wybrany dzień.

| Wydatki / Raport zobowiązań                     | / Raport zobowiązań |                    |   |             |                 |  |  |  |  |  |
|-------------------------------------------------|---------------------|--------------------|---|-------------|-----------------|--|--|--|--|--|
| Dziś   Koniec poprzedniego miesiąca   Koniec po | przedniego roku     |                    |   |             |                 |  |  |  |  |  |
| Data                                            |                     |                    |   |             |                 |  |  |  |  |  |
| 2021-07-28                                      | 🗎 Wszy              | stkie zobowiązania | ~ | Szczegółowy | ~               |  |  |  |  |  |
| Po terminie                                     | Kolejność           | Dostawca           |   |             |                 |  |  |  |  |  |
| 0                                               | Termin płatności    | ~                  |   | ~           | Otrzymaj Raport |  |  |  |  |  |

**Data** – określ datę, dla której chcesz sporządzić sprawozdanie dotyczące kont i zobowiązań podatkowych.

**Rodzaj długu** – wybierz, czy chcesz, aby raport podsumowujący był wygenerowany dla wszystkich podmiotów lub oddzielnie dla dostawców, podmiotów sprawozdawczych i podatków.

| 0026) 01090                     |  |
|---------------------------------|--|
| Wszystkie zobowiązania          |  |
| Wszystkie zobowiązania          |  |
| Długi dostawcy                  |  |
| Zaległości Podatkowe            |  |
| Dział Podmiotów Sprawozdawczych |  |

Poziom szczegółowości – możesz przygotować jeden z trzech typów raportów:

- 1) Szczegółowy zobowiązania pokazane według faktur
- Szczegółowy z informacją o banku zobowiązania pokazane według faktur wraz z numerem rachunku bankowego
- 3) Ogólny zobowiązania pokazane według dostawców i pracowników.

**Po terminie** – tutaj możesz wybrać liczbę dni przekraczającą datę płatności, od której zobowiązania są odzwierciedlone w szczegółowych sprawozdaniach.

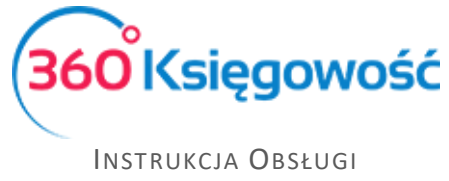

**Kolejność** – tutaj możesz określić, czy wiersze raportu są pokazane według daty płatności czy też nazwy dostawcy.

**Dostawca** – w razie potrzeby można przygotować sprawozdanie ze zobowiązaniami konkretnego dostawcy.

**Dział** – możliwe jest przygotowanie raportu zbiorczych zakupów dla jednego działu. Raport obsługuje dział podany w nagłówku faktury zakupu (pod warunkiem, iż w firmie mamy zdefiniowany Dział w menu Ustawienia > Dodatkowe parametry > Działy)

## Okresowy raport zobowiązań

Okresowe sprawozdanie narastających zakupów i zaległości podatkowych zawiera przegląd należności wszystkich dostawców, podmiotów sprawozdawczych i zobowiązań według faktur, a także podsumowanie na określony dzień. Zobowiązania dzielone są na okresy; jako okres można wybrać tydzień lub miesiąc.

| Wydatki / Okresowy raport zobowiązań |                                                                |                        |           |          |                 |  |  |  |
|--------------------------------------|----------------------------------------------------------------|------------------------|-----------|----------|-----------------|--|--|--|
| Dziś   Koniec poprzedniego           | Dziś   Koniec poprzedniego miesiąca   Koniec poprzedniego roku |                        |           |          |                 |  |  |  |
| Data                                 | Rodzaj długu                                                   | Poziom szczegółowości  | Okres     | Dostawca |                 |  |  |  |
| 2021-07-28                           | 🗎 Wszystkie zobow                                              | viązania 👻 Szczegółowy | ✓ Tydzień | ~        | ~               |  |  |  |
|                                      |                                                                |                        |           |          | Otrzymaj Raport |  |  |  |

Data – określ datę, dla której chcesz sporządzić sprawozdanie

**Rodzaj długu** – Wybierz, czy chcesz, aby raport podsumowujący był generowany dla wszystkich podmiotów lub oddzielnie dla dostawców, podmiotów sprawozdawczych i podatków

**Poziom szczegółowości** – możesz przygotować jeden z dwóch typów, szczegółowy raport pokazuje zobowiązania według faktur, a ogólny według dostawców

**Okres** – określ okres (tydzień, miesiąc), zgodnie z którym zobowiązania są rejestrowane w raporcie.

Dostawca - w razie potrzeby można przygotować sprawozdanie ze zobowiązaniami konkretnego dostawcy

Dział – w przypadku kilku działów można wybrać określony dział do sporządzenia raportu

# Raport płatności dostawcy

Ten raport to sprawozdanie z rozliczeń zobowiązań wobec dostawców, administracji podatkowej, pracowników i innych oraz przedstawia informacje o fakturach i kwotach jeszcze nie rozliczonych oraz tych już zapłaconych.

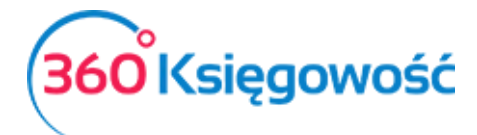

| ſ | Wydatki / Raport platności dostawcy              |                                                  |          |        |   |                 |  |  |
|---|--------------------------------------------------|--------------------------------------------------|----------|--------|---|-----------------|--|--|
|   | Dziś   Wczoraj   Bieżący miesiąc   Poprzedni mie | esiąc   Poprzedni kwartał   Bieżący rok   Poprze | idni rok |        |   |                 |  |  |
| L | Od                                               | Do                                               | Dostawca | Waluta |   |                 |  |  |
| L | 2021-06-01                                       | 2021-06-30                                       |          | ·      | ~ | Otrzymaj Raport |  |  |

Data – określ datę, dla której chcesz sporządzić sprawozdanie dotyczące zobowiązań

Dostawca – wybierz dostawcę, dla którego sprawozdanie ma być przygotowane

**Waluta** – domyślna waluta to PLN. Jeżeli rozliczenie następuje z innej walucie, to można ją zmienić właśnie w tym miejscu. Jeżeli na liście rozwijanej brakuje jakiejś waluty, to proszę przejść do Ustawienia > Ustawienia Ogólne > Waluty

# Raport obrotów dostawcy

W tym miejscu możesz sporządzić raport o stanie zakupów, jakich dokonano w określonym okresie od różnych dostawców.

| Wydatki / Raport obrotów dostawcy                                                                       |                     |                           |                        |            |                                      |                   |  |  |
|----------------------------------------------------------------------------------------------------|---------------------|---------------------------|------------------------|------------|--------------------------------------|-------------------|--|--|
| Bieżący miesiąc   Poprzedni miesiąc   Bieżący kwartał   Poprzedni kwartał   Bieżący rok   Poprzedni rok |                     |                           |                        |            |                                      |                   |  |  |
| Od                                                                                                    | Do                  |                           | Rodzaj długu           |            | Typ raportu                          |                   |  |  |
| 2021-06-01                                                                                              | 2021-06-30          | 8                         | Wszystkie zobowiązania |            | <ul> <li>Według dostawców</li> </ul> | ~                 |  |  |
| Użytkownik                                                                                              | Dodatkowe parametry | Nazwa raportu szczegółow  | ego Fil                | tr kraju   | ~                                    | Otrzymaj Raport   |  |  |
| Schowaj filtry                                                                                          |                     |                           |                        |            |                                      | PDF XLS           |  |  |
|                                                                                                    | Bilans Otwarcia     | Bilans otwarcia płatności | Faktury                | Przedpłaty | Płatności                            | Bilans Zamknięcia |  |  |
| Suma:                                                                                                   | 0,00                | 0,00                      | 0,00                   | 0,00       | 0,00                                 | 0,00              |  |  |

Musisz wskazać zakres dat, za jaki okres raport ma się utworzyć. Wskaż rodzaj zobowiązania: Dług dostawcy, Podatki lub Pracownicy (Dział Podmiotów Sprawozdawczych), określ Typ raportu jaki chcesz uzyskać:

| yp raportu            |   |
|-----------------------|---|
| Według dostawców      | ~ |
| Według dostawców      |   |
| Według działów        |   |
| Według użytkowników   |   |
| Według grup dostawców |   |
| Według krajów         |   |

Jeśli w twojej firmie istnieje więcej niż jeden użytkownik, możesz również wybrać użytkownika, który dane dokumenty zakupu wprowadzał do systemu.

Jeśli masz zdefiniowane Działy lub Projekty możesz przygotować raport uwzględniając te dane: dostosuj Dodatkowe parametry wskaż Nazwę raportu szczegółowego.

Określ również kraj zakupu. Wybieramy - Otrzymaj Raport.

Po utworzeniu takiego raportu dowiesz się, jak kształtowały się zakupy od wybranych dostawców, ile dokumentów zostało zapłaconych a ile jeszcze pozostało do zapłaty.

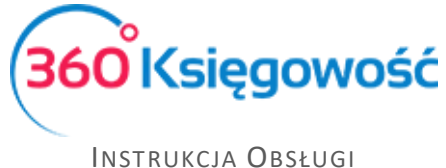

# Grupy dostawców (Pakiet Pro)

Możesz podzielić swoich dostawców według grup, w celach dodatkowej analizy danych w przypadku wykupienia licencji PRO. Aby dodać grupę dostawców należy przejść do Ustawienia > Dodatkowe parametry > Grupy dostawców. Następnie grupę dostawcy będzie można wybrać w karcie dostawcy.

# Ewidencje

### Ewidencja przychodów

W tym menu możesz utworzyć ewidencję przychodów dla ryczałtu ewidencjonowanego.

| Ewide | Ewidencja / Ewidencja przychodów                                                                       |                   |                                      |                          |                             |                            |                           |                           |                           |                           |                    |       |
|-------|----------------------------------------------------------------------------------------------------|-------------------|--------------------------------------|--------------------------|-----------------------------|----------------------------|---------------------------|---------------------------|---------------------------|---------------------------|--------------------|-------|
| Dziś  | Dziś   Wczoraj   Bieżący miesiąc   Poprzedni miesiąc   Poprzedni kwartał   Bieżący rok   Poprzedni rok |                   |                                      |                          |                             |                            |                           |                           |                           |                           |                    |       |
| Od    | Do Do                                                                                                  |                   |                                      |                          |                             |                            |                           |                           |                           |                           |                    |       |
| 202   | -01-01                                                                                                 |                   |                                      | <b>=</b> 20              | )21-12-14                   |                            |                           | 8                         | Podpisz                   | i wyślij JPK EWP          | Otrzymaj R         | aport |
|       |                                                                                                    |                   |                                      |                          |                             |                            |                           |                           |                           |                           |                    |       |
|       | A Schowaj filtry PDF XLS                                                                               |                   |                                      |                          |                             |                            |                           |                           |                           |                           |                    |       |
| Lp.   | Data wpisu                                                                                             | Data<br>uzyskania | Numer dowodu na<br>podstawie którego |                          | Przych                      | ody objęte ryczałtem       | i od przychodów ewi       | idencjonowanych wg s      | stawki                    |                           | Łączny<br>przychód | Uwagi |
|       |                                                                                                    | przychoda         |                                      | Przychód wg<br>stawki 3% | Przychód wg<br>stawki 5,5 % | Przychód wg<br>stawki 14 % | Przychód wg<br>stawki 10% | Przychód wg<br>stawki 12% | Przychód wg<br>stawki 15% | Przychód wg<br>stawki 17% |                    |       |
|       |                                                                                                    |                   |                                      | zł gr                    | zł gr                       | zł gr                      | zł gr                     | zł gr                     | zł gr                     | zł gr                     |                    |       |
| 1     | 02.12.2021                                                                                             | 02.12.2021        | 1002                                 | 3 500,00                 | 0,00                        | 0,00                       | 0,00                      | 0,00                      | 0,00                      | 0,00                      | 3 500,00           |       |
| 2     | 02.10.2021                                                                                             | 02.10.2021        | KOR/1                                | -100,00                  | 0,00                        | 0,00                       | 0,00                      | 0,00                      | 0,00                      | 0,00                      | -100,00            |       |
| 3     | 02.09.2021                                                                                             | 02.09.2021        | 1005                                 | 0,00                     | 5 000,00                    | 0,00                       | 0,00                      | 0,00                      | 0,00                      | 0,00                      | 5 000,00           |       |
| 4     | 02.08.2021                                                                                             | 02.08.2021        | 1004                                 | 0,00                     | 0,00                        | 1 200,00                   | 0,00                      | 0,00                      | 0,00                      | 0,00                      | 1 200,00           |       |
| 5     | 02.11.2021                                                                                             | 02.11.2021        | 1003                                 | 0,00                     | 0,00                        | 5 000,00                   | 0,00                      | 0,00                      | 0,00                      | 0,00                      | 5 000,00           |       |
| 6     | 02.10.2021                                                                                             | 02.10.2021        | 1007                                 | 0,00                     | 0,00                        | 500,00                     | 0,00                      | 0,00                      | 0,00                      | 0,00                      | 500,00             |       |
| 7     | 02.10.2021                                                                                             | 02.10.2021        | 1008                                 | 0,00                     | 0,00                        | 0,00                       | 500,00                    | 0,00                      | 0,00                      | 0,00                      | 500,00             |       |
| 8     | 02.12.2021                                                                                             | 02.12.2021        | 1000                                 | 0,00                     | 0,00                        | 0,00                       | 0,00                      | 15 000,00                 | 0,00                      | 0,00                      | 15 000,00          |       |
| 9     | 02.12.2021                                                                                             | 02.12.2021        | 1001                                 | 0,00                     | 0,00                        | 0,00                       | 0,00                      | 0,00                      | 10 000,00                 | 0,00                      | 10 000,00          |       |
| 10    | 02.10.2021                                                                                             | 02.10.2021        | 1006                                 | 0,00                     | 0,00                        | 0,00                       | 0,00                      | 0,00                      | 0,00                      | 2 500,00                  | 2 500,00           |       |
|       |                                                                                                    |                   | Razem przychody                      | 3 400,00                 | 5 000,00                    | 6 700,00                   | 500,00                    | 15 000,00                 | 10 000,00                 | 2 500,00                  | 43 100,00          |       |

Wybierz odpowiedni okres i kliknij Otrzymaj raport. Dodatkowo bezpośrednio z tego miejsca za dany okres możesz sporządzić JPK\_EWP i wysłać poza programem lub bezpośrednio z programu za pomocą karty kryptograficznej wysłać plik do Urzędu Skarbowego.

| Ewidencje / Ewidencje przychodów          |                                                                              |                                           |                          |            |        |  |
|-------------------------------------------|------------------------------------------------------------------------------|-------------------------------------------|--------------------------|------------|--------|--|
| Dziś   Wczoraj   Bieżący miesiąc   Poprze | dni miesiąc   Poprzedni kwartał   Bieżący r <mark>o</mark> k   Poprzedni rok |                                           |                          |            |        |  |
| Od                                        | Do                                                                           | (                                         |                          |            |        |  |
| 2021-01-01                                | 2021-12-14                                                                   | 8                                         | Podpisz i wyślij JPK EWP | Otrzymaj I | Raport |  |
|                                           |                                                                              |                                           | Pobierz JPK_EWP          |            |        |  |
| Schowaj filtry                            |                                                                              |                                           | Podpis elektroniczny     | PDF        | XLS    |  |
| Data Num                                  | er dowodu na                                                                 | ituuto su devenue electivo uitedeven ha e |                          | Łączny     | Liwaa  |  |

Raport możesz również pobrać do PDF lub XLS.

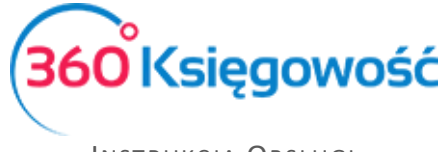

INSTRUKCJA OBSŁUGI Ryczałt Ewidencjonowany

### Rejestr Sprzedaży VAT, Rejestr Zakupów VAT, Deklaracja VAT i plik JPK

Tworzenie rejestrów oraz deklaracji vat jest takie same jak w przypadku pakietu KPIR. Prosimy o zapoznanie się z danymi w podręczniku <u>Nowy plik JPK dla KPIR</u>. W najbliższym czasie udostępnione zostaną poszczególne podręczniki dotyczące tylko i wyłącznie ryczałtu na naszej stronie internetowej w dziale <u>POMOC</u>.

### Struktury JPK na żądanie

W menu Ewidencje > Struktury JPK na żądanie możesz utworzyć pliki JPK FA oraz JPK EWP w okresach miesięcznych, możliwe do pobrania i wysłania do urzędu skarbowego.

| Jednolite Pliki Kontrolne<br>+ Utwórz JPK na żądanie |               |                      |             |
|------------------------------------------------------|---------------|----------------------|-------------|
|                                                      | Okres raportu | Faktury VAT / JPK_FA | JPK EWP     |
|                                                      | 2021-12       | Utwórz plik          | Utwórz plik |

### ZUS Przedsiębiorcy

Wyliczenie ZUS przedsiębiorcy powstaje na podstawie ustawień ZUS, opisanych w rozdziale Ustawienia ZUS. Po wyliczeniu składek na **2021** rok i ich opłaceniu odpowiednio składki społeczne oraz fundusz pracy zaliczone są do kosztów a składka zdrowotna w odpowiedniej wartości odliczona od podatku ryczałtowego.

W **2022** roku zasady wyliczenia składki zdrowotnej dla ryczałtu się zmieniają. Dlatego też w wyliczeniu za 2022 rok składek ZUS składka zdrowotna będzie zawsze 0. Oznacza to iż należy weryfikować przychód roczny do dnia wyliczenia składki zdrowotnej do zapłaty.

Zgodnie z informacją Ministerstwa Finansów podstawa do wyliczenia składki zdrowotnej dla osób prowadzących działalność na zasadach ryczałtu przedstawia się następująco.

- 60 proc. przeciętnego wynagrodzenia według GUS przy rocznych przychodach nieprzekraczających 60 tys. zł; (około 300zł)
- 100 proc. przeciętnego wynagrodzenia według GUS przy rocznych przychodach w przedziale w przedziale od 60 tys. zł do 300 tys. zł; (około 500zł)
- 180 proc. przeciętnego wynagrodzenia według GUS przy rocznych przychodach przekraczających 300 tys. zł. (około 900 zł)

Kwoty poszczególnych składek zostanie określona na podstawie powyższego, konkretne wartości przedstawione zostaną na początku 2022 roku. Prosimy o samodzielne określenie kwoty składki zdrowotnej i jej zapłatę.

W przypadku naszego oprogramowania będziemy wprowadzać rozwiązania związane ze składką zdrowotną w przyszłości, o zmianach poinformujemy na bieżąco.

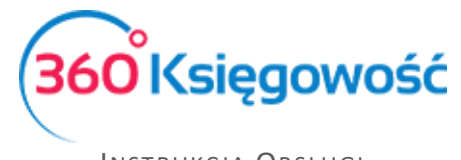

#### Podatek ryczałtowy

W menu Ewidencje > Podatek ryczałtowy możesz dodać wyliczenie podatku wg stawek ryczałtu stosowanego w twojej działalności.

Wystarczy dodać nowe wyliczenie a system sam oblicza podatek. Zanim jednak przejdziesz do wyliczenia podatku nalicz i zapłać składki ZUS, ponieważ jako jedyne są kosztem który możesz odliczyć od podstawy opodatkowania. Instrukcję jak to zrobić znajdziesz <u>tutaj</u>.

| + Nowe wyliczenie PIT 🧷 📋                                                                                           | PDF       |
|----------------------------------------------------------------------------------------------------|-----------|
| Okres rozliczeniowy Grudzień<br>Rok 2021<br>Metoda wyliczenia podatku PIT Progresywne<br>Odliczenia straty % 50,00% |           |
| Opis                                                                                                    | Kwota     |
| Wartość odliczeń od przychodu (składki społ. i strata z lat ubiegłych)                                              | 12 483,70 |
| Składki społeczne narastająco - zapłacone                                                                           | 9 983,70  |
| Przychody opodatkowane wg stawek ryczałtu ewidencjonowanego                                                         | 45 801,80 |
| Przychody opodatkowane 17%                                                                                          | 2 500,00  |
| Koszty składek społecznych - proporcjonalnie                                                                        | 681,40    |
| Dochód opodatkowany 17%                                                                                             | 1 818,60  |
| Przychody opodatkowane 15%                                                                                          | 10 000,00 |
| Koszty składek społecznych - proporcjonalnie                                                                        | 2 725,59  |
| Dochód opodatkowany 15%                                                                                             | 7 274,41  |
| Przychody opodatkowane 14%                                                                                          | 8 497,05  |
| Koszty składek społecznych - proporcjonalnie                                                                        | 2 315,95  |
| Dochód opodatkowany 14%                                                                                             | 6 181,10  |
| Przychody opodatkowane 12,5%                                                                                        | 0,00      |
| koszty składek społecznych - proporcjonalnie                                                                        | 0,00      |
| Dochód opodatkowany 12,5%                                                                                           | 0,00      |

| Przychody opodatkowane 12%                   | 15 000,00 |
|----------------------------------------------|-----------|
| Koszty składek społecznych - proporcjonalnie | 4 088,39  |
| Dochód opodatkowany 12%                      | 10 911,61 |
| Przychody opodatkowane 10%                   | 2 297,05  |
| Koszty składek społecznych - proporcjonalnie | 626,08    |
| Dochód opodatkowany 10%                      | 1 670,97  |
| Przychody opodatkowane 8,5%                  | 0,00      |
| Koszty składek społecznych - proporcjonalnie | 0,00      |
| Dochód opodatkowany 8,5%                     | 0,00      |
| Przychody opodatkowane 5,5%                  | 5 000,00  |
| Koszty składek społecznych - proporcjonalnie | 1 362,80  |
| Dochód opodatkowany 5,5%                     | 3 637,20  |
| Przychody opodatkowane 3%                    | 2 507,70  |
| Koszty składek społecznych - proporcjonalnie | 683,50    |
| Dochód opodatkowany 3%                       | 1 824,20  |
| Przychody opodatkowane 2 %                   | 0,00      |
| Koszty składek społecznych - proporcjonalnie | 0,00      |
| Dochód opodatkowany 2%                       | 0,00      |
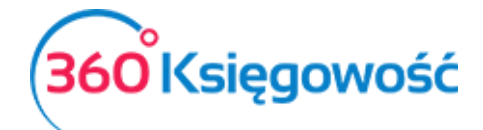

## Instrukcja Obsługi Ryczałt Ewidencjonowany

|                                            | 0.00      |
|--------------------------------------------|-----------|
|                                            | 0,00      |
| Dochody ogółem                             | 33 318,09 |
| Strata z lat ubiegłych                     | -2 500,00 |
| Podatek ogółem                             | 3 997,00  |
| Zdrowotne do odliczenia (tylko do 12.2021) | 3 443,26  |
| Podatek zapłacony w ciągu roku             | 487,00    |
| Podatek do zaplaty                         | 67,00     |
|                                            |           |

Raport możesz pobrać do PDF lub XLS.

## Dochód/Strata

W tym menu (Ewidencje > Dochód/Strata) zobaczysz wstępne wyliczenie przychodu wg stawek ryczałtu, koszty opłaconych składek społecznych możliwych do odliczenia od przychodu.

Również zobaczysz linię różnic kursowych, jeśli prowadzisz sprzedaż za granicę lub w walucie obcej, to w tym miejscu będą widoczne różnice, które potem należy wprowadzić do ewidencji przychodów w podziale na odpowiednie stawki.

| Okres                              |                                     | llość okresów |                          | Data        |             |                 |
|------------------------------------|-------------------------------------|---------------|--------------------------|-------------|-------------|-----------------|
| Rok                                | ~                                   | 3             |                          | 2021-12-14  |             | 8               |
| Zaokrąglenie                       | Szczegółowy                         | Suma okresów  | Pokaż wiersze równe zero | Dział       |             |                 |
| Bez zaokrąglenia 🗸 🗸               |                                     |               |                          |             | ~           | Otrzymaj Raport |
|                                    |                                     |               |                          |             |             |                 |
| <ul> <li>Schowaj filtry</li> </ul> |                                     |               |                          |             |             | PDF XLS         |
|                                    |                                     |               |                          | 01.01.2021- | 01.01.1980- | 01.01.1980-     |
|                                    |                                     |               |                          | 14.12.2021  | 31.12.2020  | 31.12.1979      |
| Przychody opodatkowane ryczałter   | n od przychodów ewidencjonowanych w | edług stawki  |                          |             |             |                 |
| Przychód wg stawki 17% (zł, gr)    |                                     |               |                          | 2 500,00    | 0,00        | 0,00            |
| Przychód wg stawki 14% (zł, gr)    |                                     |               |                          | 8 497,05    | 0,00        | 0,00            |
| Przychód wg stawki 15% (zł, gr)    |                                     |               |                          | 10 000,00   | 0,00        | 0,00            |
| Przychód wg stawki 12% (zł, gr)    |                                     |               |                          | 15 000,00   | 0,00        | 0,00            |
| Przychód wg stawki 10% (zł, gr)    |                                     |               |                          | 2 297,05    | 0,00        | 0,00            |
| Przychód wg stawki 5,5% (zł, gr)   |                                     |               |                          | 5 000,00    | 0,00        | 0,00            |
| Przychód wg stawki 3% (zł, gr)     |                                     |               |                          | 2 407,70    | 0,00        | 0,00            |
| Ogółem przychody                   |                                     |               |                          | 45 701,80   | 0,00        | 0,00            |
| Koszty składek społecznych         |                                     |               |                          | -9 983,70   | 0,00        | 0,00            |
| Dochód do opodatkowania            |                                     |               |                          | 35 718,10   | 0,00        | 0,00            |
| Różnice kursowe ogółem             |                                     |               |                          | 65,13       | 0,00        | 0,00            |

## Różnice kursowe – ewidencja w ryczałcie

W przypadku sprzedaży w walucie oraz otrzymania zapłaty w walucie mogą powstać różnice kursowe. W ewidencji ryczałtu należy ująć je w przychodach w odpowiedniej stawce.

Jeśli różnica kursowa wynosi przykładowo 65,13 zł i jest widoczna w zestawieniu Dochód/Strata, to należy rozwinąć linię i przejść na informację o transakcji.

| ľ | Różnice kursowe ogółem    |    | 65,13 |
|---|---------------------------|----|-------|
| l | 17 Różnice kursowe ogółem | -> | 65,13 |
|   |                           |    |       |

360 Księgowość

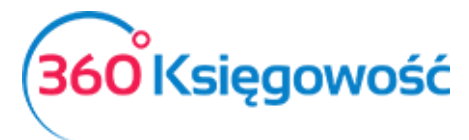

Instrukcja Obsługi Ryczałt Ewidencjonowany

| 01. | 01.2021 - 14.1                                         | 2.2021            |              |            |                                              |    | Z      | amknij | × |
|-----|--------------------------------------------------------|-------------------|--------------|------------|----------------------------------------------|----|--------|--------|---|
|     | Schowaj filtry Księga Główna     Dedgląd poziomy w PDF |                   |              |            |                                              | PD | F      | XLS    |   |
|     | Kente Driel                                            | Okres 0           | 1.01.2021 do | 14.12.2021 | Onis terroritali                             |    | 140-1  | 14-    |   |
|     | Konto Dział                                            | Różnice kursowe o | ogółem       | Dokument   | Bilans Otwarcia                              |    | winien | 0,00   |   |
|     |                                                        | WB 9              | 02.10.2021   | 20         | Konto Przychodów Operacji Walutowych<br>1008 |    | 0,00   | 65,13  |   |
|     |                                                        |                   |              |            | Razem                                        |    | 0,00   | 65,13  |   |
|     |                                                        |                   |              |            | Bilans Zamknięcia                            |    |        | 65,13  |   |

Dodatkowo należy wejść w transakcję Dokument (20) aby uzyskać informację z której faktury tana różnica wynika.

| Płatności                |                         |         |              |           |   |        |       |                | Zamkn      | ij (× |
|--------------------------|-------------------------|---------|--------------|-----------|---|--------|-------|----------------|------------|-------|
| Edytuj Usuń              |                         |         |              |           |   |        |       |                |            |       |
|                          |                         |         |              |           |   |        |       |                |            | 0     |
| Nazwa Banku              |                         |         |              |           |   |        |       |                |            |       |
| bank                     |                         |         |              |           |   |        |       |                |            |       |
| Rodzaj transakcji        | Data                    |         | Numer        | dokumentu |   |        | Walut | 8              | Kurs walut |       |
| Rozrachunki z klientami  | ~ 2021-10-02            |         | 20           |           |   |        | EUR   |                | 4,700      | 0000  |
| Klienci                  |                         |         |              |           |   |        |       |                |            |       |
| Kasa Fiskalna            |                         |         |              |           |   |        |       |                |            |       |
| Klient / Dostawca Q Opis | ۹                       | Termi Q | Do zapłaty 🔍 | Kwota o   | W | Waluta |       | Płatnik/Odbior | . P        | wota  |
| Kasa Fiskalna Numer fal  | ktury 1008 (02.10.2021) | 2021-10 | 0,00         | 615,00    |   | EUR    |       | Kasa Fiskalna  | 2 890,5    | ) PLN |
| Przedpłata               |                         |         |              |           |   |        |       |                |            |       |
| Przedpiata               |                         |         |              |           |   |        |       |                |            | 0,00  |
|                          |                         |         |              |           |   | Kwota  |       |                | 61         | 5,00  |

Z tej informacji wynika iż faktura, której dotyczą różnice kursowe. Nr 1008, należy odszukać ją na liście faktur sprzedaży.

| Klient                 |             | Status podatnika VAT - Biała | Lista Data Wystawienia | Termin platności | Data Sprzedaży      | Dokument         |
|------------------------|-------------|------------------------------|------------------------|------------------|---------------------|------------------|
| Kasa Fiskalna          |             |                              | 2021-10-02             | 2021-10-02       | 2021-10-02          | Faktura          |
| Adres                  |             |                              | Numer dokumentu        |                  | Waluta              | Kurs             |
|                        |             |                              | 1008                   |                  | EUR                 | 4,594100         |
|                        |             |                              | Osoba kontaktowa       |                  | Dział               |                  |
|                        |             |                              |                        |                  |                     |                  |
| Platnik                |             |                              | NIP                    |                  |                     |                  |
| Kasa Fiskalna          |             |                              |                        |                  |                     |                  |
| Rodzaj procedury sprze | daży        | Typ dokumentu                | Uwagi                  |                  |                     |                  |
|                        |             | Nie dotyczy                  | ~                      |                  |                     |                  |
| Sprzedaż środków t     | rwałych     |                              |                        |                  | Ceny brutto         |                  |
| Artykuł / Usługa       | Opis        |                              | Ilość Miara            | Cena Dział       | Rabat % Kwota netto | VAT Data VAT Typ |
| 10%                    | Sprzedaż 10 | 0%                           | 1.000 -                | 500.00           | 0.00 500.00         | 23% 2021-10-02 U |

Przykładowo różnica dotyczy stawki 10%, taką też stawką różnica kursowa musi być opodatkowana. Przechodzimy do menu Przychody > Inne przychody i wprowadzamy odpowiednią transakcję.

360 Księgowość

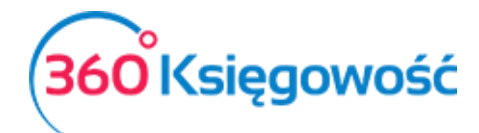

Instrukcja Obsługi Ryczałt Ewidencjonowany

| + Nowy dowód księgowy 🖉 📋      |                      |        | PDF   |
|--------------------------------|----------------------|--------|-------|
| Typ Transakcji                 | Data Dokumentu       | Waluta |       |
| Sprzedaz i pozostale przychody | 2021-12-14           | PLN    |       |
| Rodzaj ewidencji               | Numer dokumentu      | Dział  |       |
| 5 - Przychód wg stawki 10%     | Różnica kursowa 1008 |        |       |
| Opis                           |                      | Kwota  |       |
| Różnica kursowa 1008           |                      |        | 65,13 |
| Kopiuj                         |                      |        |       |

Transakcja ta pojawi się w wyliczeniu podatku ryczałtowego w stawce 10%.

| 01.0 | 1.2021 - 14.1 | 2.2021                     |                |                      |                                            |        | Zamknij  |  |
|------|---------------|----------------------------|----------------|----------------------|--------------------------------------------|--------|----------|--|
|      | ∧ Schov       | vaj filtry <b>Księga</b> ( | Główna         |                      | Podgląd poziomy w PDF                      | PDF    | XLS      |  |
|      |               | Okres 0                    | 1.01.2021 do ´ | 14.12.2021           |                                            |        |          |  |
|      | Konto Dział   | Transakcja Kod nr          | Data           | Dokument             | Opis transakcji                            | Winien | Ма       |  |
|      | 5             | Przychód wg stawki 10%     |                |                      | Bilans Otwarcia                            |        | 0,00     |  |
|      |               | FV 9                       | 02.10.2021     | 1008                 | Kasa Fiskalna Sprzedaż 10% 1 - *<br>500,00 | 0,00   | 2 297,05 |  |
|      |               | KS 1                       | 14.12.2021     | Różnica kursowa 1008 | Różnica kursowa 1008                       | 0,00   | 65,13    |  |
|      |               |                            |                |                      | Razem                                      | 0,00   | 2 362,18 |  |
|      |               |                            |                |                      | Bilans Zamknięcia                          |        | 2 362,18 |  |

W zestawieniu w menu Ewidencje > Dochód/Strata kwota różnic będzie widoczna w celach weryfikacyjnych na koniec danego roku.

Ryczałt ewidencjonowany to **nowy typ księgowości** w 360 Księgowość, jako że jest to niejako żywy organizm, każda sugestia i uwaga jest dla nas cenna, prosimy o zgłaszanie pomysłów na poprawienie działania programu oraz propozycje ulepszeń. Postaramy się aby najciekawsze pomysły zostały wprowadzone do programu.

Życzymy miłego użytkowania

Informacje dodatkowe można uzyskać kontaktując się z naszym działem wsparcia pod numerem telefonu 22 307 57 77 oraz pisząc na adres <u>pomoc@360ksiegowosc.pl</u> lub na czacie.

Zespół 360 Księgowość!

360 Księgowość